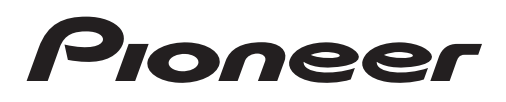

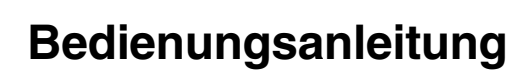

DVD-RDS-AV-EMPFÄNGER

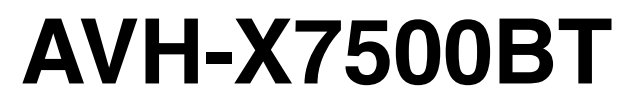

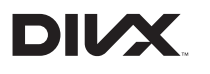

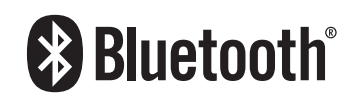

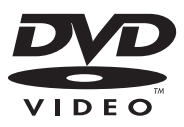

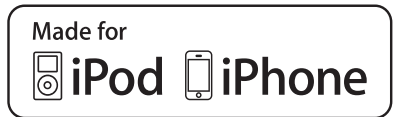

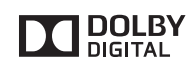

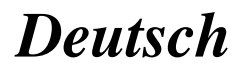

## Vielen Dank, dass Sie sich für dieses PIONEER-Produkt entschieden haben.

Bitte lesen Sie diese Anleitung vor der Verwendung dieses Produkts zur Gewährleistung seiner ordnungsgemäßen Verwendung durch. Lesen und befolgen Sie dabei insbesondere die Hinweise WAR-NUNG und VORSICHT. Bewahren Sie die Anleitung zur zukünftigen Bezugnahme sicher und griffbereit auf.

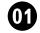

#### **O** Vorsichtsmaßregeln

WICHTIGE VORSICHTSMASSNAHMEN 5 So fahren Sie sicher 5 So vermeiden Sie eine Batterieentleerung 6

#### (2) Bevor Sie beginnen

Zu diesem Gerät 7 Regionalcodes für DVD-Videodiscs 8 7u dieser Anleituna 8 Im Problemfall 8 Diebstahlschutz 8 Demo-Modus 9

#### (B) Die einzelnen Teile

Hauptgerät 10 Startbildschirm 11 Ein-/Ausschalten der Programmguelle 11 Wählen einer Programmquelle 12 Regeln der Lautstärke 12 Optionale Fernbedienung 12

#### 04 Allgemeine Bedienvorgänge

Allgemeine Bedienvorgänge für Menüeinstellungen/Listen 13 Bedienung des Bildlaufsymbols und der Zeitleiste 13 Aktivieren der Sensortasten 14 Gebrauch der Heckanzeige 14 Gebrauch des Fondmonitors 14 Gebrauch von "Sound Retriever" 14 Ändern des Breitbildmodus 15

#### **(15)** Grundlegende Bedienvorgänge

Entriegeln und Verriegeln des LCD-Anzeigefelds 16 Anpassen der Einschubposition des LCD-Anzeigefelds 17 Anpassen des Winkels des LCD-

Anzeigefelds 17

Auswerfen einer Disc 18

Einstellen der Uhrzeit 18

00 Tuner

Bedienvorgänge für den Tuner 19 Speichern und Abrufen von Sendern 19 Anzeigen von Radiotext 20 Speichern und Abrufen von Radiotext 20 Speichern der stärksten Sender 20 Abstimmen von Stationen mit starken Sendesignalen 20 Verwendung von iTunes Tagging 21 Empfang von Verkehrsdurchsagen 21 Unterbrechen des regulären Programms durch Alarmsendungen 21 Gebrauch der Programmtyp-Funktionen (PTY) 22 Einstellen des UKW-Kanalrasters 23 RDS-Einstelluna 23 Umschalten des Auto-PI-Suchlaufs 23 Wechseln der Tongualität des UKW-Tuners 24 Disc (CD/DVD) Einführung in die Bedienvorgänge für Filme 25 Bedienvorgänge für die Audiowiedergabe 27 Wechseln des Mediendateitvos 28 Bedienen des DVD-Menüs 28 Zufallsgesteuerte Wiedergabe (Shuffle) 29 Wiederholen der Wiedergabe 29 Suchen nach einem abzuspielenden Abschnitt 29 Wählen der Audio-Ausgabe 30 PBC-Wiedergabe 30 Wählen von Titeln aus der

#### Titelnamensliste 30 Wählen von Dateien aus der Dateinamensliste 31 Wiedergabe von DivX®-VOD-Inhalten 31

## 03 iPod

iPod-Steuerung 32 Bedienvorgänge für Videos 32

## Inhalt

Bedienvorgänge für die Audiowiedergabe 33
Verwenden der iPod-Funktionen dieses Geräts über den iPod 34
Zufallswiedergabe 35
Wiederholen der Wiedergabe 35
Wiedergabe von Videos von Ihrem iPod 35
Suchen nach einem Video/Musiktitel auf dem iPod 36
Ändern der Abspielgeschwindigkeit von Hörbüchern 37
Anzeige von Listen mit Bezug zum momentan spielenden Titel (Verbindungssuche) 37

#### (19) AppRadio Mode

Bedienvorgänge für AppRadio Mode 38 Startvorgang 39 Einstellen der Tastatur 39 Einstellen des Soundmix-Apps 40

## 🛈 USB

Bedienvorgänge für die Audiowiedergabe 41
Musik-Durchsuchenmodus 42
Zufallsgesteuerte Wiedergabe (Shuffle) 42
Wiederholen der Wiedergabe 42
Wählen von Dateien aus der Dateinamensliste 42
Anzeige von Listen mit Bezug zum momentan spielenden Titel (Verbindungssuche) 43

#### Bluetooth-Audio

Bedienvorgänge für die Audiowiedergabe 44
Vorbereiten der Verwendung eines Bluetooth-Audio-Players 44
Zufallsgesteuerte Wiedergabe (Shuffle) 45
Wiederholen der Wiedergabe 45

#### 12 Verwenden von MIXTRAX

Bedienvorgänge für MIXTRAX 46

Bedienvorgänge für MIXTRAX EZ 46 Starten des MIXTRAX EZ-Betriebs 46 Einstellen des MIXTRAX-Modus 46 Festlegen des Effekts 46

#### Bluetooth-Telefon

Bedienvorgänge für das Bluetooth-Telefon 48 Anrufen einer im Adressbuch gespeicherten Nummer 50 Auswählen einer Nummer mit dem alphabetischen Suchmodus 50 Umkehren des Vor- und Nachnamens im Telefonbuch 51 Gebrauch der Listen für Anrufe in Abwesenheit, empfangene und getätigte Anrufe 51 Einstellen der automatischen Rufannahme 51 Anpassen der Hörlautstärke des anderen Teilnehmers 52 Umschalten des Klingeltons 52 Verwendung voreingestellter Listen 52 Tätigen eines Anrufs durch Eingabe der Rufnummer 52 Finstellen des Privatmodus 52 Sprachsteuerung 53

#### Einstellungen

Menübedienung 54

#### 15 Audio-Einstellungen

Verwendung der Überblend-/Balance-Einstellung 55 Gebrauch der Balance-Einstellung 55 Gebrauch des Equalizers 55 Gebrauch des Auto-Equalizers 56 Gebrauch von "Sonic Center Control" 56 Einstellen von Loudness 57 Gebrauch des Subwoofer-Ausgangs 57 Verstärken der Basstöne 57 Gebrauch des Hochpassfilters 57

## Inhalt

Einstellen der Programmquellenpegel 58

## 16 Einrichten des Video-Players

Einstellen der Untertitel-Sprache 59 Einstellen der Audio-Sprache 59 Finstellen der Menüsprache 59 Finstellen der Mehrfachwinkel-DVD-Anzeige 60 Einstellen des Seitenverhältnisses 60 Einstellen der Kindersicherung 61 Einstellen der DivX-Untertiteldatei 62 Anzeigen des DivX®-VOD-Registrierungscodes 62 Automatische DVD-Wiedergabe 63 Systemeinstellungen Umschalten der AUX-Einstellung 64 Einstellen des AV-Eingangs 64 Einstellen des RGB-Eingangs 64 Einstellen des Soundmix-Apps 64 Einstellen des MIXTRAX-Modus 64 Ändern der Bildanpassung 64 Systemsprachauswahl 65 Einstellen des Demo-Modus 66 Umschalten der Ton-Stummschaltung/-Dämpfung 66 Einstellen des Heckausgangs und der Subwoofer-Steuerung 66 Gebrauch der Tastatur 67 Einstellen des kontinuierlichen Bilddurchlaufs 67 Einstellen des Bluetooth-Audios 67 Löschen des Bluetooth-Speichers 67 Aktualisieren der Bluetooth-Verbindungssoftware 68 Anzeigen der Bluetooth-Systemversion 68 Einstellen der automatischen Entriegelungsfunktion 68 Finstellen des sicheren Modus 68 Finstellen der Heckbildkamera (Rückfahrkamera) 69

Auto-EQ (automatische Equalizer-Einstellung) 69 Wählen des Videoformats 72 Einstellen des Videosignals 72

#### 18 Lieblingsmenü

Verwenden des Lieblingsmenüs 73

#### Bluetooth-Verbindungsmenü Bedienvorgänge des Bluetooth-

Verbindungsmenü **74** 

#### 2 "Theme"-Menü

Wählen der Beleuchtungsfarbe 77 Auswählen der Bildschirmmenüfarbe 77 Wählen der Hintergrundanzeige 77

#### 2 Andere Funktionen

Anpassen der Reaktionspositionen des Touchpanels (Kalibrierung) Verwendung der AUX-Programmquelle Zurücksetzen des Mikroprozessors

#### Zusätzliche Informationen

Fehlerbehebung 80 Fehlermeldungen 83 Bedeutung der Fehlermeldungen der Auto-EQ-Funktion 87 Bedeutung der Meldungen 88 Anzeigeliste 88 Handhabungsrichtlinien 91 Audiokompatibilität (USB) 93 Kompatible komprimierte Audio-Formate (Discs, USB-Speichermedien) 93 iPod-Kompatibilität 95 Reihenfolge der Audio-Dateien 96 Ordnungsgemäßer Gebrauch des Displays 96 Bluetooth-Profile 98 Copyrights und Marken 98 Sprachcode-Tabelle für DVDs 102 Technische Daten 104

## WICHTIGE VORSICHTSMASSNAHMEN

Lesen Sie sich bitte diese Anweisungen zu Ihrem Display durch und bewahren Sie sie zum späteren Nachschlagen auf.

- 1 Bringen Sie das Display nicht an Orten an, wo es (i) die Sicht des Fahrers behindert, (ii) die Funktionen der Betriebssysteme oder Sicherheitseinrichtungen des Fahrzeugs, einschließlich der Airbags und Warnblinkanlagenschalter, stört oder (iii) die Fähigkeit des Fahrers zur sicheren Bedienung des Fahrzeugs beeinträchtigt.
- Verwenden Sie das Display unter keinen Umständen, wenn Sie dadurch von der sicheren Steuerung des Fahrzeugs abgelenkt werden könnten. Achten Sie stets auf sicheres Fahrverhalten und halten Sie sich an alle geltenden Verkehrsregeln. Wenn Sie Schwierigkeiten bei der Bedienung des Systems oder dem Lesen des Displays haben sollten, parken Sie Ihr Fahrzeug zuerst an einem sicheren Ort, bevor Sie die erforderlichen Anpassungen vornehmen.
- 3 Denken Sie daran, im Fahrzeug stets Ihren Sicherheitsgurt anzulegen. Sollten Sie in einen Unfall verwickelt werden, dann können Ihre Verletzungen wesentlich schwerwiegender ausfallen, wenn Sie Ihren Sicherheitsgurt nicht ordnungsgemäß angeschnallt haben.
- 4 Setzen Sie beim Fahren niemals Kopfhörer auf.
- 5 Aus Sicherheitsgründen sind bestimmte Funktionen nicht verfügbar, solange die Handbremse nicht angezogen und das Fahrzeug in Bewegung ist.
- 6 Stellen Sie Ihr Display niemals auf eine Lautstärke ein, bei der Sie keine Verkehrsgeräusche bzw. Sirenen von Noteinsatzwagen mehr wahrnehmen können.

# 

Versuchen Sie nicht, dieses Produkt selbst zu montieren oder zu warten. Werden Montage- oder Wartungsarbeiten des Produkts von Personen ohne Ausbildung und Erfahrung hinsichtlich elektronischer Geräte und Fahrzeugzubehör vorgenommen, kann dies gefährlich sein und möglicherweise zu elektrischen Schlägen, Verletzungen oder anderen Gefahren führen.

# So fahren Sie sicher

## 

- DIE HELLGRÜNE LEITUNG AM STROM-ANSCHLUSS DIENT DER IDENTIFIZIE-RUNG DES STATUS DER HANDBREMSE (ANGEZOGEN) UND MUSS MIT DEM STROMVERSORGUNGSANSCHLUSS DES HANDBREMSENSCHALTERS VER-BUNDEN WERDEN. EINE UNSACHGE-MÄSSE VERBINDUNG ODER VERWENDUNG DIESER LEITUNG KANN GEGEN GELTENDE GESETZE VERSTOS-SEN UND ZU SCHWEREN VERLETZUN-GEN ODER SACHSCHÄDEN FÜHREN.
- Um jedes Unfall- oder Verletzungsrisiko auszugrenzen und jeglichen Verstoß gegen geltende Gesetze zu vermeiden, darf dieses Gerät nicht in Verbindung mit einem Videobildschirm verwendet werden, der vom Fahrer eingesehen werden kann.
- Um Unfallrisiken und Verstöße gegen geltende Gesetze zu vermeiden, sollten während der Fahrt niemals Videos auf den Vordersitzen betrachtet werden.
- In einigen Ländern oder Regionen kann die Anzeige von Bildern auf einem Display im Fahrzeug selbst für Bei- und Mitfahrer verboten sein. Wenn derartige Vorschriften vorliegen, müssen sie beachtet werden, d. h. die Video-Funktionen dieses Geräts sollten in diesem Fall nicht verwendet werden.

De (5

Wenn Sie versuchen, ein Videobild während der Fahrt anzuzeigen, erscheint die Warnung "Bildbetrachtung während des Fahrens ist

unzulässig." auf dem Frontdisplay.

Die Anzeige eines Videobilds auf dem Frontdisplay ist nur möglich, wenn Sie Ihr Auto an einem sicheren Ort parken und die Handbremse anziehen.

## Bei Verwendung eines mit dem Fondmonitorausgang angeschlossenen Displays

Der Fondmonitorausgang dieses Geräts (**V OUT**) wird verwendet, um ein Heckdisplay anzuschließen, mit dem die Passagiere auf der Rückbank Videos anschauen können.

# 

Bringen Sie das Heckdisplay **NIEMALS** an einer Position an, die es dem Fahrer ermöglicht, Videos während des Fahrens einzusehen.

## Bei Verwendung der Heckbildkamera

In Verbindung mit einer optionalen Heckbildkamera können Sie dieses Gerät dazu verwenden, Fahrzeuganhänger im Auge zu behalten oder rückwärts in enge Parkbuchten einzuparken.

# 

- DIE ANZEIGE AUF DEM DISPLAY KANN SPIEGELVERKEHRT ERSCHEINEN.
- VERWENDEN SIE DEN EINGANG NUR FÜR EINE SPIEGELVERKEHRTE ODER SPIEGELBILD-HECKBILDKAMERA. EINE ANDERE VERWENDUNG KÖNNTE VER-LETZUNGEN ODER SACHSCHÄDEN ZUR FOLGE HABEN.

## 

• Die Heckbildkamera dient dazu, Fahrzeuganhänger im Auge zu behalten oder das Fahrzeug zurückzusetzen. Verwenden Sie sie nicht zu Unterhaltungszwecken.

 Beachten Sie bitte, dass die Bildränder der Heckbildkamera abhängig davon, ob Vollbilder beim Zurücksetzen des Fahrzeugs angezeigt oder die Bilder zur Überwachung des Fahrzeughecks beim Vorwärtsfahren verwendet werden, leicht voneinander abweichen können.

## So vermeiden Sie eine Batterieentleerung

Lassen Sie den Motor laufen, während Sie diese Einheit verwenden, um einer Entleerung der Fahrzeugbatterie vorzubeugen.

• Wenn die Stromversorgung des Geräts unterbrochen wird, z. B. beim Auswechseln der Fahrzeugbatterie, wird der Mikrocomputer des Geräts in seinen ursprünglichen Zustand zurückgesetzt. Wir empfehlen deshalb, die Audio-Einstelldaten separat zu notieren.

## 

Verwenden Sie das Gerät nicht in Fahrzeugen, deren Zündung nicht mit einer ACC-Position ausgestattet ist.

## **Bevor Sie beginnen**

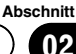

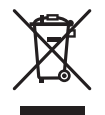

Mischen Sie dieses Produkt, wenn Sie es entsorgen wollen, nicht mit gewöhnlichen Haushaltsabfällen. Es gibt ein getrenntes Sammelsystem für gebrauchte elektronische Produkte, über das die richtige Behandlung, Rückgewinnung und Wiederverwertung gemäß der bestehenden Gesetzgebung gewährleistet wird.

Privathaushalte in den Mitgliedstaaten der EU, in der Schweiz und in Norwegen können ihre gebrauchten elektronischen Produkte kostenfrei bei speziell dafür eingerichteten Sammelstellen abgeben oder zu einem Fachhändler zurückbringen (sofern sie ein vergleichbares neues Produkt kaufen).

In den Ländern, die hier nicht aufgeführt sind, wenden Sie sich hinsichtlich der zu beachtenden Entsorgungsweise bitte an die zuständige Gemeindeverwaltung.

Auf diese Weise stellen Sie sicher, dass das zu entsorgende Produkt der erforderlichen Verarbeitung, Rückgewinnung und Wiederverwertung zugeführt wird, und verhindern damit potenziell negative Auswirkungen auf die Umwelt sowie Gesundheitsschäden.

## Zu diesem Gerät

Die Tuner-Frequenzen dieses Geräts sind für Westeuropa, Asien, den Mittleren Osten, Afrika und Ozeanien bestimmt. Der Gebrauch in anderen Gebieten kann zu mangelhaftem Empfang führen. Die RDS-Funktion (Radio-Datensystem) funktioniert nur in Gebieten mit UKW-Sendern, die RDS-Signale ausstrahlen.

## Wichtig

Bitte tragen Sie die folgenden Informationen in das dafür vorgesehene Formular in der "Schnellstartanleitung" ein.

- 14-stellige Seriennummer (an der Unterseite des Geräts angegeben)
- Kaufdatum (Datum der Quittung)
- Stempel des Händlers

Diese Informationen dienen als Eigentumsnachweis. Im Fall eines Diebstahls teilen Sie der Polizei die 14-stellige Seriennummer und das Kaufdatum des Geräts mit.

Bewahren Sie die "Schnellstartanleitung" an einem sicheren Ort auf.

## VORSICHT

Dieses Produkt ist ein Laserprodukt entsprechend dem Lasersicherheitsstandard Klasse 1 IEC 60825-1:2007 und verfügt über ein Lasermodul der Klasse 1M. Um eine fortwährende Sicherheit zu gewährleisten, dürfen keinerlei Abdeckungen entfernt und sich Zugang zum Inneren des Produkts verschafft werden. Beauftragen Sie bei allen Wartungsarbeiten qualifiziertes Personal.

## LASER KLASSE 1

VORSICHT—WENN GEÖFFNET, HANDELT ES SICH UM Sicht- und unsichtbare Laserstrahlung der klasse 1m. Schauen sie nicht mit optischen geräten Hinein.

## 

- Dieses Gerät darf nicht mit Flüssigkeiten in Kontakt kommen. Dies könnte einen Stromschlag verursachen. Darüber hinaus kann der Kontakt mit Flüssigkeit eine Beschädigung des Geräts, Rauchentwicklung und Überhitzung nach sich ziehen.
- Wählen Sie stets eine Lautstärke, bei der Sie Umgebungsgeräusche noch deutlich wahrnehmen können.

De

7

**Bevor Sie beginnen** 

- Setzen Sie dieses Gerät keiner Feuchtigkeit aus.
- Beim Abtrennen oder Entladen der Batterie werden sämtliche vorprogrammierten Speicher gelöscht.

## Regionalcodes für DVD-Videodiscs

Nur DVD-Videodiscs mit kompatiblen Regionalcodes können mit diesem Player wiedergegeben werden. Der Regionalcode des Players ist auf der Unterseite dieses Geräts und in dieser Anleitung zu finden (siehe *Technische Daten* auf Seite 104).

## Zu dieser Anleitung

- Dieses Gerät zeichnet sich durch eine Reihe fortschrittlichster Funktionen aus, die einen optimalen Empfang und Betrieb gewährleisten. Bei der Entwicklung wurde größter Wert auf die Bedienungsfreundlichkeit der Funktionen gelegt. Dennoch müssen einige Bedienungsschritte näher erläutert werden. Diese Bedienungsanleitung soll dazu beitragen, dass Sie das Potenzial dieses Geräts im Hinblick auf maximalen Hörgenuss voll ausschöpfen können.
- Diese Anleitung verwendet Illustrationen tatsächlicher Bildschirme für die Beschreibung der Bedienvorgänge. Die Bildschirme an manchen Geräten entsprechen jedoch je nach Modell eventuell nicht den in dieser Anleitung abgebildeten.
- In den folgenden Anweisungen werden USB-Speichersticks und USB-Audio-Player unter dem Sammelbegriff "USB-Speichermedium" zusammengefasst.
- In dieser Anleitung werden iPod und iPhone unter dem Begriff iPod zusammengefasst.

## Im Problemfall

Sollte dieses Produkt nicht ordnungsgemäß funktionieren, wenden Sie sich bitte an Ihren Händler oder an die nächstgelegene Pioneer-Kundendienststelle.

## Diebstahlschutz

Zum Schutz vor Diebstahl kann die Frontplatte vom Hauptgerät abgenommen werden.

## 宁- Wichtig

- Handhaben Sie die Frontplatte beim Entfernen oder Anbringen vorsichtig.
- Setzen Sie die Frontplatte keinen übermäßigen Stößen aus.
- Setzen Sie die Frontplatte weder direkter Sonnenbestrahlung noch hohen Temperaturen aus.
- Setzen Sie die Frontplatte, wenn diese entfernt wurde, wieder auf das Gerät auf, bevor Sie das Fahrzeug starten.
- Entfernen Sie alle etwaigen angeschlossenen Kabel und Geräte, bevor Sie die Frontplatte abnehmen, um eine Beschädigung des Geräts oder des Fahrzeuginneren zu vermeiden.

## Abnehmen der Frontplatte

# • Drücken Sie die Frontplatte an der rechten Seite von oben und unten zusammen, und ziehen Sie sie ab.

Achten Sie darauf, die Frontplatte nicht zu fest zusammenzudrücken oder fallen zu lassen. Jeder Kontakt mit Wasser oder anderen Flüssigkeiten sollte vermieden werden, da dies zu permanenten Schäden führen kann.

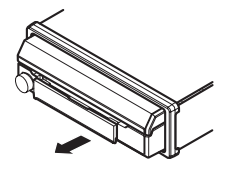

)

## **Bevor Sie beginnen**

## Wiederanbringen der Frontplatte

## 1 Schieben Sie die Frontplatte nach links.

Die Frontplatte und das Hauptgerät sind an der linken Seite miteinander verbunden. Stellen Sie sicher, dass die Frontplatte fest an das Hauptgerät angefügt wurde.

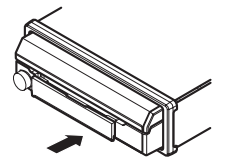

### 2 Drücken Sie dann gegen die rechte Seite der Frontplatte, bis sie sicher einrastet.

 Sollten Sie die Frontplatte nicht erfolgreich mit dem Hauptgerät verbinden können, versuchen Sie es erneut. Wenden Sie keine Gewalt beim Anbringen der Frontplatte an, da dies zu Schäden führen könnten.

## **Demo-Modus**

Der Funktions-Demo-Modus wird automatisch gestartet, wenn Sie **Off** als Quelle wählen und setzt sich fort, während sich der Zündschalter in der Position ACC oder ON befindet. Um das Funktions-Demo abzubrechen, halten Sie **MUTE** gedrückt. Drücken und halten Sie **MUTE** erneut gedrückt, um die Funktion ein weiteres Mal zu starten. Wenn der Funktions-Demo-Modus nach dem Abstellen des Motors weiterläuft, kann es zu einer Entleerung der Fahrzeugbatterie kommen.

## 🗲-Wichtig

Das rote Kabel (ACC) dieses Geräts sollte mit der Ein/Aus-Zündungsfunktion verbunden werden. Anderenfalls könnte es zur Entleerung der Fahrzeugbatterie kommen. Abschnitt

02

**Die einzelnen Teile** 

## Hauptgerät

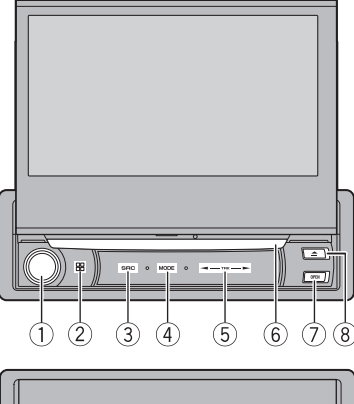

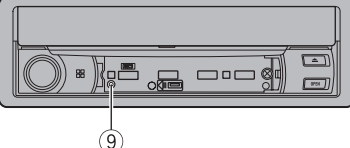

## 1 VOLUME/MUTE

Drehen Sie **VOLUME**, um die Lautstärke anzupassen.

Drücken Sie diese Taste, um den Ton stummzuschalten. Drücken Sie sie erneut, um die Stummschaltung aufzuheben.

#### ② Starttaste

Zeigt das Startdisplay an.

Die Anzeige kehrt zum Launcher-Bildschirm zurück, während eine Anwendung eines Drittherstellers im **AppRadio Mode** verwendet wird.

Durch Doppelklicken des Symbols auf dem Launcher-Bildschirm kehrt die Anzeige zum Startbildschirm zurück.

## ③ SRC/OFF

#### (4) MODE

Dient zum Ausschalten der Informationsanzeige.

- ⑤ **◄/► (TRK)**
- 6 Disc-Ladeschacht

## ⑦ OPEN/CLOSE

## ⑧ ▲ (Auswurf)

#### 9 RESET

Für detaillierte Informationen hierzu siehe *Zurücksetzen des Mikroprozessors* auf Seite 79.

## 

Verwenden Sie ausschließlich autorisierte Produkte.

## Hinweise

- Wenn ein iPhone angeschlossen ist, drücken und halten Sie die Starttaste, um die Sprachsteuerung zu aktivieren.
- Drücken Sie nach Anschluss des Navigationssystems auf MODE, um zur Anzeige des Navigationsgeräts umzuschalten. Halten Sie MODE gedrückt, um die Anzeige auszuschalten.

Drücken Sie **MODE** erneut, um das Display wieder einzuschalten.

- Entnehmen Sie Details zur Bedienung eines Navigationssystems über dieses Gerät dessen Bedienungsanleitung.
- Wenn ein iPhone angeschlossen ist, auf dem eine Anwendung läuft, die AppRadio Mode unterstützt, drücken Sie auf MODE, um zur Anwendungsanzeige zu wechseln. Sie können die Anwendung durch Berühren der Anzeige verwenden.
- Entnehmen Sie Hinweise zum Anschluss eines USB-Speichermediums an dieses Gerät der Installationsanleitung.

## Die einzelnen Teile

## Startbildschirm

#### Startbildschirm

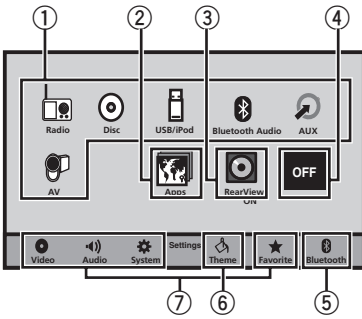

#### Anzeige für ausgeschaltete Programmquelle

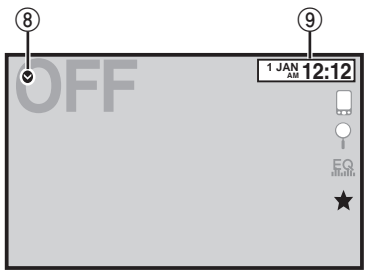

#### Anzeige für eingeschaltete Programmquelle

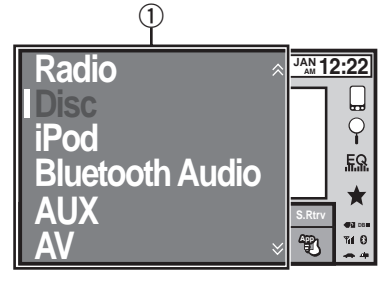

## 1 Programmquellensymbol

Auswahl einer Lieblings-Programmquelle. Wenn das Programmquellensymbol nicht angezeigt wird, kann es durch Drücken der Home-Taste oder Berühren von ♥ angezeigt werden.

## 2 Apps-Taste

Umschalten zum AppRadio Mode.

## ③ Heckbildtaste

Anzeigen des Heckbilds. Für detaillierte Informationen hierzu siehe *Gebrauch der Heckanzeige* auf Seite 14.

## (4) Source off-Taste

Ausschalten der Programmquelle.

## **5** Bluetooth-Taste

Anzeigen des Bluetooth-Verbindungsmenüs.

#### 6 Thema-Taste Anzeigen des Menüs Thema.

## ⑦ Menüsymbol

Anzeigen des Menüs.

## ⑧ Quelle-Taste

Anzeige des Programmquellenmenüs.

## 9 Clock-Taste

Umschalten zum Zeiteinstellungsdisplay.

## Ein-/Ausschalten der Programmquelle

Einschalten der Programmquelle mit den Tasten Drücken Sie **SRC/OFF**, um die Programmquelle einzuschalten.

Ausschalten der Programmquelle mit den Tasten Drücken und halten Sie SRC/OFF gedrückt, bis sich die Programmquelle ausschaltet.

<sub>De</sub> (11

Die einzelnen Teile

## Wählen einer Programmquelle

Verfügbare Programmquellmodi

- Radio Radiotuner
- Disc Eingebauter DVD- und CD-Player
- USB/iPod USB/iPod
- Bluetooth Audio Eingebautes Bluetooth-Audio
- AUX AUX (Zusatz-Eingang)
- AV AV-Eingang

Wählen einer Programmquelle

- Verwenden von SRC/OFF
   Drücken Sie SRC/OFE
- Verwenden der Sensortasten im Startbildschirm
  - Berühren Sie das Programmquellensymbol und dann den gewünschten Programmquellennamen.
  - Wenn das Programmquellensymbol nicht angezeigt wird, können Sie es durch Berühren des Bildschirms einblenden.
  - Während Sie das Menü verwenden, können Sie keine Programmquelle durch Berühren des Programmquellensymbols wählen.

#### Hinweis

Das Symbol USB/iPod ändert sich wie folgt:

- USB wird angezeigt, wenn ein USB-Speichergerät am USB-Eingang angeschlossen ist.
- iPod wird angezeigt, wenn ein iPod am USB-Eingang angeschlossen ist.
- **USB/iPod** wird angezeigt, wenn kein Gerät angeschlossen ist.
- **iPod** wird nicht angezeigt, wenn

RGB-Eingang auf iPhone (VGA adapter) gesetzt ist.

Siehe *Einstellen des RGB-Eingangs* auf Seite 64.

## Regeln der Lautstärke

• Drehen Sie VOLUME, um die Lautstärke anzupassen.

## **Optionale Fernbedienung**

Die Fernbedienung CD-R33 wird separat verkauft. Detaillierte Informationen zur Bedienung können Sie der Bedienungsanleitung der Fernbedienung entnehmen.

## Allgemeine Bedienvorgänge für Menüeinstellungen/Listen

|    | Starten des Bluetooth-Telefonmen-<br>üs.<br>Für detaillierte Informationen hier-<br>zu siehe <i>Bluetooth-Telefon</i> auf Seite<br>48. |
|----|----------------------------------------------------------------------------------------------------|
| 9  | Anzeigen des Listenmenüs.<br>Starten der Suchfunktion.                                                                                 |
| EQ | Anzeigen des Equalizers (Audio-<br>Funktionsmenü)                                                                                      |
| *  | Anzeigen des Lieblingsmenüs.                                                                                                    |

## Bedienung des Bildlaufsymbols und der Zeitleiste

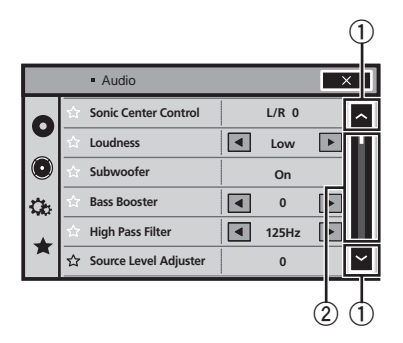

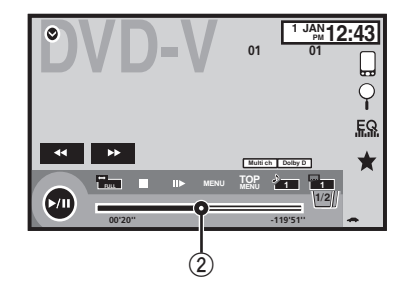

## 1 Bildlaufsymbol

Wird angezeigt, wenn wählbare Einträge verdeckt sind.

## 2 Zeitleiste

Wird eingeblendet, wenn die Optionen nicht auf einer einzelnen Seite angezeigt werden können.

Anzeigen der verdeckten Einträge

- Berühren Sie das Bildlaufsymbol oder verschieben Sie die Zeitleiste, um verborgene Einträge anzuzeigen.
- Auch durch Ziehen der Liste können verborgene Objekte angezeigt werden.

Festlegen der Wiedergabestelle

 Verschieben Sie die Zeitleiste auf dem Bildschirm.
 (Nicht verfücher wenn die Zeitleiste grou ook

(Nicht verfügbar, wenn die Zeitleiste grau schattiert angezeigt wird.)

## Allgemeine Bedienvorgänge

## Aktivieren der Sensortasten Sensortasten

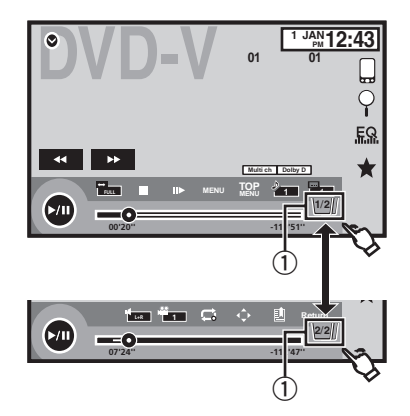

## 1 Registertaste

Wechseln der Sensortasten auf dem Display.

## Gebrauch der Heckanzeige

Um den Heckbildmodus verwenden zu können, ist eine separat erhältliche Heckbildkamera notwendig. Die unten stehenden Funktionen sind verfügbar.

- Heckbildkamera
   Dieses Gerät kann so eingerichtet werden, dass das Heckbild automatisch angezeigt wird, wenn Sie den Schalthebel in die Position REVERSE (R) stellen.
- Kamera f
   ür den Heckbildmodus
   Das Heckbild kann jederzeit eingeschaltet
   werden.

Die Heckbildkamera muss auf eine andere Einstellung als "Aus" gestellt sein, um den Heckbildmodus einzuschalten.

Für Details zu den Einstellungen siehe *Einstellen der Heckbildkamera (Rückfahrkamera)* auf Seite 69.

## Aufrufen des Heckbilds über die Heckbildtaste

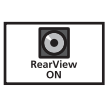

Anzeigen des Heckbilds durch Einschalten des Heckbilds. Während der Anzeige des Heckbilds können Sie durch Berühren des Bildschirms auf die Programmquellenanzeige umschalten. So können Sie das Heckbild vorübergehend in der Programmguellenanzeige bedienen. Wenn Sie nicht innerhalb weniger Sekunden einen Bedienschritt vornehmen, zeigt der Bildschirm wieder das Heckhild an Um das Heckbild auszuschalten. drücken Sie auf die Starttaste, um zum Startbildschirm zurückzukehren und drücken Sie diese Taste

## **Gebrauch des Fondmonitors**

dann erneut.

Durch Anschluss eines Fondmonitors (separat erhältlich) an dieses Gerät können Bilder und Videos vom Rücksitz aus betrachtet werden.

#### Hinweise

- Über den Fondmonitor können keine Sensortasten und Bedienbildschirme verwendet werden.
- Die Bild- und Videoanzeige erfolgt unabhängig davon, ob das Fahrzeug fährt oder angehalten ist.

## Gebrauch von "Sound Retriever"

S.Rtrv Verbessert komprimierte Audiodaten und stellt ein reiches Klangbild wieder her.

Aus — 🗕 — 🗕

zeigt eine stärkere Wirkung als —.

14)

## Allgemeine Bedienvorgänge

## Hinweise

- Diese Funktion ist f
  ür die Wiedergabe der unten stehenden Programmquellen aktiviert:
   CD-DA
  - MP3/WMA/AAC/WAV-Dateien auf USB-Speichermedien
  - MP3/WMA/AAC-Dateien auf CD-Medien
     iPod
- Die Sound-Retriever-Einstellung ist deaktiviert, wenn die MIXTRAX-Funktion im USB-Programmmodus verwendet wird.

## Ändern des Breitbildmodus

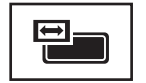

Auswählen des geeigneten Bildformats für das wiederzugebende Video.

## 1 Zeigen Sie den Bildmodus an.

#### 2 Berühren Sie die gewünschte Breitbildmoduseinstellung.

## Full (Vollbild)

Das 4:3-Bild wird nur in der Horizontalen vergrößert. Dadurch erhalten die Betrachter ein 4:3-Fernsehbild (Normalbild) ohne Auslassungen.

## Zoom (Zoom)

4:3-Bilder werden vertikal und horizontal im gleichen Verhältnis vergrößert. Eine ideale Vergrößerung für Bilder im Kinoformat (Breitbandbilder).

#### Normal (Normal)

4:3-Bilder werden ohne Veränderungen angezeigt. Die Betrachter nehmen keine Verzerrungen wahr, da die Proportionen der Bilder denen von Normalbildern entsprechen.

#### Hinweise

- Diese Funktion steht während des Fahrens nicht zur Verfügung.
- Für jede Videoprogrammquelle können verschiedene Einstellungen gespeichert werden.
- Wenn Videobilder in einem Breitbildmodus angezeigt werden, der nicht dem ursprüngli-

chen Seitenverhältnis entspricht, können Verzerrungen auftreten.

- Der Einsatz der Breitbildmodus-Funktion dieses Systems f
  ür eine Bildwiedergabe zu kommerziellen oder öffentlichen Anzeigezwecken kann gegen die durch gesetzliche Copyright-Bestimmungen gesch
  ützten Rechte des Verfassers verstoßen.
- Videobilder erscheinen grobkörniger, wenn sie im Modus Zoom angezeigt werden.
- Diese Funktion ist für die Wiedergabe der unten stehenden Programmquellen aktiviert:
  - Disc: DVD-V, Video-CD, DivX, MPEG-1, MPEG-2, MPEG-4
  - iPod: Video
  - AV: A/V-Daten
  - AUX: A/V-Daten 🔳

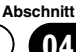

## **Entriegeln und Verriegeln** des LCD-Anzeigefelds

05

Das I CD-Anzeigefeld ver- bzw. entriegelt sich automatisch, wenn der Zündschalter ein- bzw. ausgeschaltet wird. Sie können die automatische Ver-/Entriegelungsfunktion deaktivieren.

- Verriegeln Sie das LCD-Anzeigefeld niemals gewaltsam von Hand. Das könnte zu Funktionsstörungen führen.
- Die automatische Ver-/Entriegelungsfunktion wirkt sich auf das Display wie folgt aus:
  - Wenn die Z

    ündung ausgeschaltet wird und das LCD-Anzeigefeld entriegelt ist. wird dieses nach sechs Sekunden verrieaelt.
  - Wenn die Z
     ündung wieder eingeschaltet (oder auf ACC gestellt) wird, entriegelt sich das LCD-Anzeigefeld automatisch.
  - Beim Entfernen bzw. Anbringen der Frontplatte wird das LCD-Anzeigefeld automatisch ver- bzw. entriegelt (siehe Diebstahlschutz auf Seite 8).
- Wenn die Zündung ausgeschaltet wird, nachdem das I CD-Anzeigefeld verriegelt wurde, wird beim erneuten Einschalten der Zündung (oder durch Einstellen auf ACC) das LCD-Anzeigefeld nicht entriegelt. In diesem Fall drücken Sie OPEN/CLOSE, um das LCD-Anzeigefeld zu entriegeln.
- Stellen Sie nach dem Verriegeln des LCD-Anzeigefelds sicher, dass es vollständig verriegelt wurde. Wurde das LCD-Anzeigefeld nur teilweise verriegelt und beheben Sie das Problem nicht, dann kann dies zu Beschädigungen führen.

# VORSICHT

Achten Sie darauf, sich nicht die Finger einzuklemmen, wenn Sie das LCD-Anzeigefeld öffnen, schließen oder einstellen. Achten Sie besonders auf die Hände und Finger von Kindern.

## Drücken Sie OPEN/CLOSE, um das LCD-Anzeigefeld zu entriegeln.

 Zum Verriegeln des I CD-Anzeigefelds drücken. Sie OPEN/CLOSE erneut

## Einstellen der automatischen **Entriegelungsfunktion**

Um zu vermeiden, dass das Display in einem Kraftfahrzeug mit Automatikschaltung auf den Schalthebel aufschlägt, wenn sich dieser in der Position P (Parken) befindet, oder wenn das Display nicht automatisch ver-/entriegelt werden soll, können Sie die automatische Entriegelungsfunktion in den manuellen Modus schalten.

#### Drücken Sie auf die Starttaste, um zum 1 Startbildschirm zu wechseln.

2 Berühren Sie die Systemtaste, um das Systemmenü zu öffnen.

#### Berühren Sie Auto Front, um zu bestim-3 men, ob das Display automatisch ent-/verriegelt oder ob dies manuell durchgeführt werden soll.

Mit jeder Berührung von Auto Front schaltet die Einstellung zwischen folgenden Optionen um:

- On Das LCD-Anzeigefeld wird automatisch mit dem Ein- oder Ausschalten der Zündung ent- oder verriegelt.
- Off Sie müssen zum Verriegeln und Entriegeln des LCD-Anzeigefelds OPEN/CLOSE drücken.

## Drehen des LCD-Anzeigefelds in die Horizontale

Wenn das LCD-Anzeigefeld senkrecht steht und die Funktion der Klimaanlage behindert, kann es vorübergehend in die Horizontale gedreht werden.

16

1 Drücken und halten Sie OPEN/CLOSE gedrückt, um das Verschlussmenü anzuzeigen.

2 Berühren Sie die Taste zum kurzzeitigen Herunterklappen, um das LCD-Anzeigefeld in die horizontale Position herunter zu klappen.

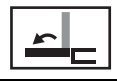

Vorübergehendes Herunterklappen des LCD-Anzeigefelds in die horizontale Position.

• Für die Rückkehr zur Originalposition halten Sie **OPEN/CLOSE** gedrückt.

 Das LCD-Anzeigefeld kehrt 10 Sekunden nach dem letzten Bedienvorgang in die ursprüngliche Position zurück, wobei ein Piepton ausgegeben wird.

## Anpassen der Einschubposition des LCD-Anzeigefelds

Sie haben die Möglichkeit, die Einschubposition des LCD-Anzeigefelds anzupassen, um das Anzeigefeld nach vorn oder nach hinten zu versetzen.

1 Drücken und halten Sie OPEN/CLOSE gedrückt, um das Verschlussmenü anzuzeigen.

2 Berühren Sie die Taste zum nach vorn oder nach hinten Schieben, um das LCD-Anzeigefeld nach vorn oder hinten zu versetzen.

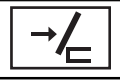

Das LCD-Anzeigefeld wird nach hinten versetzt.

Das LCD-Anzeigefeld wird nach vorne versetzt.

## Anpassen des Winkels des LCD-Anzeigefelds

## 子 Wichtig

- Wenn Sie hören, dass das LCD-Anzeigefeld gegen die Konsole oder das Armaturenbrett Ihres Fahrzeugs stößt, berühren Sie im Verschlussmenü die Taste zum kurzzeitigen Herunterklappen, um das LCD-Anzeigefeld vorübergehend in die horizontale Position zu klappen.
- Nehmen Sie die Winkelanpassung des LCD-Anzeigefelds unbedingt über das Verschlussmenü vor. Wenn Sie versuchen, das LCD-Anzeigefeld mit Gewalt per Hand anzupassen, könnten Sie es beschädigen.

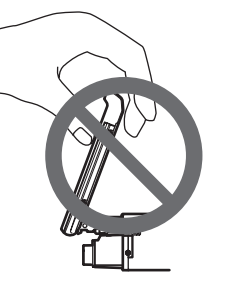

1 Drücken und halten Sie OPEN/CLOSE gedrückt, um das Verschlussmenü anzuzeigen.

2 Berühren Sie die Taste zum Herunterklappen oder die Taste zum Zurückklappen, um das LCD-Anzeigefeld so einzurichten, dass Sie einen bequemen Blickwinkel erhalten.

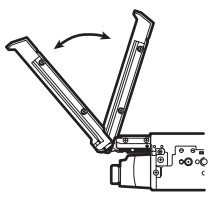

Abschnitt

## 05 (Grundlegende Bedienvorgänge

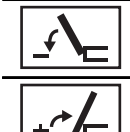

Herunterklappen des Anzeigefelds.

Zurückklappen des Anzeigefelds in die senkrechte Position.

 Da der eingestellte Winkel gespeichert wird, wird das LCD-Anzeigefeld beim nächsten Öffnen automatisch auf dieselbe Position eingestellt.

## **Auswerfen einer Disc**

● Drücken Sie ▲, um die Disc auszuwerfen. ■

## Einstellen der Uhrzeit

#### 1 Berühren Sie die Clock-Taste.

Der Bildschirm **Clock Adjustment** wird angezeigt wird. Für detaillierte Informationen hierzu siehe **Startbildschirm** auf Seite 11.

# 2 Wählen Sie das einzustellende Element aus.

3 Berühren Sie ▲ oder ▼, um das richtige Datum und die Uhrzeit einzustellen. ■

## Bedienvorgänge für den Tuner Sensortasten

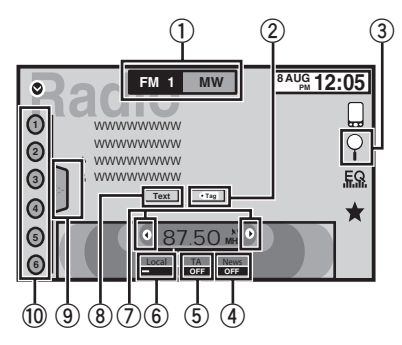

## ① Bandtaste

Auswählen eines Bands (**FM1**, **FM2** oder **FM3**) durch Berühren des linken Symbols. Durch Berühren des rechten Symbols wird zum Band **MW/LW** gewechselt. Das Symbol für das ausgewählte Band wird

hervorgehoben.

## ② Tag-Taste

Speichern von Informationen bezüglich des Musiktitels (Tags) der Radiostation auf Ihrem iPod.

## ③ Suchtaste

Anzeigen der PTY-Informationen.

## (4) Nachrichten-Taste

Ein- bzw. Ausschalten der Nachrichtenunterbrechung.

## **5** Verkehrsdurchsagebereitschafts-Taste

Ein- bzw. Ausschalten der Verkehrsdurchsagebereitschaft (TA).

## 6 Lokale Taste

Einstellen der lokalen Suchlaufstufe.

## ⑦ Abstimmtaste

Manuelle Abstimmung (nach oben oder unten).

Berühren Sie diese Taste für mehr als zwei Sekunden, um Stationen zu überspringen. Die Suchlaufabstimmung beginnt, sobald Sie die Taste loslassen. Durch erneutes Berühren wird die Suchlaufabstimmung abgebrochen.

## (8) Texttaste

Anzeigen von Radiotext. Speichern und Abrufen von Radiotext.

## (9) Listentaste

Anzeigen der Liste der vorprogrammierten Kanäle.

## 10 Vorprogrammierte-Kanal-Taste

Auswählen eines vorprogrammierten Kanals.

## Grundlegende Bedienvorgänge

Umschalten auf vorprogrammierte Kanäle mit Tasten ① Drücken Sie ◀ oder ► (**TRK**).

Suchlaufabstimmung mit den Tasten

 Drücken und halten Sie ◄ oder ► (TRK) gedrückt.

## Hinweise

- Wenn ein iPod über dieses Gerät geladen wird, während MW/LW-Radio abgespielt wird, kann es zu Rauschen kommen. Trennen Sie in diesem Fall den iPod vom Gerät.
- Sensortasten, die nicht unter Bedienvorgänge für den Tuner aufgelistet sind, können möglicherweise auf dem Display angezeigt werden. Siehe Anzeigeliste auf Seite 88.

## Speichern und Abrufen von Sendern

Sie können mühelos bis zu sechs Sender pro Wellenbereich voreinstellen und speichern.

## 1 Zeigen Sie den Vorwahlbildschirm an.

Siehe *Bedienvorgänge für den Tuner* auf Seite 19.

Das Display zeigt den Vorwahlbildschirm an.

De (19)

#### 2 Berühren Sie eine der vorprogrammierten Kanaltasten länger, um die gewählte Frequenz im Speicher abzulegen.

Die gewählte Senderfrequenz ist damit gespeichert.

#### 3 Berühren Sie die entsprechende vorprogrammierte Kanaltaste, um den gewünschten Sender auszuwählen.

## **Anzeigen von Radiotext**

(nur für UKW-Sender verfügbar) Dieser Tuner kann die von RDS-Stationen übertragenen Radiotextdaten anzeigen, wie z. B. Senderinformationen, Titel des momentan gesendeten Musikstücks oder Name des Künstlers.

 Wenn kein Radiotext empfangen wird, erscheint No Text im Display.

## Speichern und Abrufen von Radiotext

Die Daten von bis zu sechs Radiotextübertragungen können auf den Tasten **Memo1** bis **Memo6** hinterlegt werden.

#### 1 Bringen Sie den Radiotext, den Sie speichern möchten, zur Anzeige.

Siehe *Bedienvorgänge für den Tuner* auf Seite 19.

### 2 Berühren Sie eine der Tasten längere Zeit, um den gewählten Radiotext zu speichern.

Die Speichernummer wird angezeigt und der gewählte Radiotext gespeichert.

Wird das nächste Mal bei der Radiotextanzeige dieselbe Taste gedrückt, so wird der zugeordnete Text aus dem Speicher abgerufen.

## Speichern der stärksten Sender

BSM (Best-Sender-Memory) speichert die sechs stärksten Sender automatisch in der Reihenfolge ihrer Signalstärke.

Durch das Speichern von Frequenzen mit BSM werden ggf. bereits mit den vorprogrammierten Kanaltasten gespeicherte Frequenzen ersetzt.

## 1 Zeigen Sie den Vorwahlbildschirm an.

Siehe *Bedienvorgänge für den Tuner* auf Seite 19.

Das Display zeigt den Vorwahlbildschirm an.

## 2 Berühren Sie BSM, um BSM einzuschalten.

Die sechs stärksten Senderfrequenzen werden in der Reihenfolge ihrer Signalstärke den vorprogrammierten Kanaltasten zugeordnet und im Stationsspeicher abgelegt.

Zum Abbrechen des Speichervorgangs berühren Sie Cancel.

## Abstimmen von Stationen mit starken Sendesignalen

Mit der Lokal-Suchlaufabstimmung wird nur nach Stationen mit ausreichender Signalstärke für einen guten Empfang gesucht.

#### UKW: Aus — **— — — — — — —**

#### \_\_\_\_

MW/LW: Aus — — — — —

Je mehr Balken — auf dem Bildschirm angezeigt werden, desto weniger Sender können ausgewählt werden. Nur die Sender in Ihrem Gebiet mit den stärksten Signalen können ausgewählt werden.

Bei weniger Balken – kann das Gerät auch Signale von schwächeren Sendern empfangen.

20) <sub>De</sub>

## Verwendung von iTunes Tagging

## Hinweis

Detaillierte Informationen zum iTunes-Tagging finden Sie unter *Über iTunes-Tagging* auf Seite 95.

## Tag-Informationen in diesem Gerät speichern

## 1 Rufen Sie eine Radiostation auf.

## 2 Speichern Sie die Tag-Informationen auf diesem Gerät.

Siehe *Bedienvorgänge für den Tuner* auf Seite 19.

Sie können die Information speichern, wenn die **Tag**-Anzeige angezeigt wird, während der gewünschte Titel gesendet wird.

• Während des Speichern der Tag-Daten auf dem Gerät blinkt **Tag**.

• Tag-Informationen von bis zu 50 Titeln können auf diesem Gerät gespeichert werden.

• Je nach dem Zeitpunkt, an dem die Tag-Informationen gespeichert werden, könnte ggf. die Tag-Information des zuvor oder danach gespielten Titels ebenfalls gespeichert werden.

3 Nach Abschluss erlischt die <u>Tag</u>-Anzeige und die ♪-Anzeige wird eingeblendet.

## Tag-Informationen auf dem iPod speichern

## 1 Schließen Sie Ihren iPod an.

Wenn Ihr iPod an dieses Gerät angeschlossen ist, beginnt der iPod mit dem Speichern der getaggten Informationen automatisch.

## 2 Nach Abschluss erlischt die O-Anzeige und die getaggten Informationen werden auf Ihrem iPod gespeichert.

## Empfang von Verkehrsdurchsagen

(nur für UKW-Sender verfügbar) Unabhängig von der Programmquelle, die Sie anhören, können Sie mittels der Option TA (Verkehrsdurchsagebereitschaft) automatisch Verkehrsdurchsagen empfangen.

## 1 Stimmen Sie eine TP-Station oder verknüpfte Verkehrsfunk-Programmkette ab.

Die Anzeige - leuchtet auf.

## 2 Schalten Sie die Option Verkehrsdurchsage ein.

Siehe *Bedienvorgänge für den Tuner* auf Seite 19.

 Wenn die Verkehrsmeldungen eingeschaltet sind, während Sie keinen TP-Sender oder einen TP-Sender einer verknüpften Verkehrsfunk-Programmkette eingestellt haben, leuchtet die Anzeige schwach auf.

## 3 Durch Drehen von VOLUME können Sie die Lautstärke einer Verkehrsdurchsage anpassen.

Die neu eingestellte Lautstärke wird gespeichert und für alle nachfolgenden Verkehrsmeldungen abgerufen.

## 4 Schalten Sie den Empfang einer Verkehrsmeldung aus.

Siehe *Bedienvorgänge für den Tuner* auf Seite 19.

Der Tuner schaltet auf die ursprüngliche Programmquelle zurück, bleibt jedoch auf Verkehrsdurchsage-Bereitschaft geschaltet, bis das Symbol erneut berührt wird.

## Unterbrechen des regulären Programms durch Alarmsendungen

(nur für UKW-Sender verfügbar)

De (21)

Tuner

Sie können festlegen, ob Alarmsendungen unabhängig von der gerade abgespielten Programmquelle empfangen werden sollen. Der Empfang des vorherigen Programms wird fortgesetzt, sobald die Alarmsendung endet.

## Gebrauch der Programmtyp-Funktionen (PTY)

(nur für UKW-Sender verfügbar) Sie können einen Sender anhand eines Programmtyps (PTY) abstimmen.

## Suchen nach RDS-Stationen anhand eines Programmtyps

Sie können nach Programmen eines allgemeinen Typs suchen, wie die, die nachfolgend aufgelistet sind. Siehe Seite 22.

1 Berühren Sie die Suchtaste.

## 2 Berühren Sie ∧ oder ∨, um einen Programmtyp zu wählen.

Vier Programmtypen stehen zur Auswahl: News&Info—Popular—Classics—Others

# 3 Berühren Sie Start, um die Suche zu starten.

Das Gerät sucht nach einer Station, die ein Programm des gewählten Typs ausstrahlt. Wenn eine solche Station gefunden wird, wird deren Stationsname angezeigt.

Die verschiedenen PTY-Informationen (Programmtyp) sind im Abschnitt auf *PTY-Liste* auf Seite 22 aufgeführt..

 Zum Aufheben des Suchlaufs berühren Sie Abbrechen.

 Das Programm mancher Sender kann von dem tatsächlich übertragenen Programmtyp (PTY) abweichen.

• Wird kein Sender gefunden, der ein Programm des gewählten Typs ausstrahlt, dann erscheint zwei Sekunden lang **Nicht gefunden**  und der Tuner schaltet auf die ursprüngliche Station zurück.

## Empfang von Nachrichtenunterbrechungen

Wenn ein Nachrichtenprogramm von einer PTY-Code-Nachrichtenstation ausgestrahlt wird, kann das Gerät von jeder beliebigen Station aus auf die Nachrichtenstation umschalten. Am Ende des Nachrichtenprogramms wird der Empfang des vorherigen Programms fortgesetzt.

## **PTY-Liste**

News&Info (Nachrichten und Informationen)

News (Nachrichten), Affairs (Tagesereignisse), Info (Information), Sport (Sport), Weather (Wetter), Finance (Finanzen)

#### Popular (Pop)

Pop Mus (Popmusik), Rock Mus (Rockmusik), Easy Mus (Leichte Hörmusik), Oth Mus (Andere Musik), Jazz (Jazz), Country (Countrymusik), Nat Mus (Landesmusik), Oldies (Oldies), Folk Mus (Volksmusik)

#### Classics (Klassik)

**L.Class** (Leichte klassische Musik), **Classic** (Klassische Musik)

#### Others (Sonstiges)

Educate (Bildung), Drama (Drama), Culture (Kultur), Science (Wissenschaft), Varied (Gemischtes), Children (Kinderprogramme), Social (Soziales), Religion (Religion), Phone In (Telefongesprächsprogramme), Touring (Reisen), Leisure (Freizeit), Document (Dokumentarsendungen)

## Einstellen des UKW-Kanalrasters

Bei der manuellen Abstimmung bleibt das Kanalraster auf 50 kHz eingestellt.

# 1 Drücken Sie auf die Starttaste, um zum Startbildschirm zu wechseln.

2 Berühren Sie die Systemtaste, um das Systemmenü zu öffnen.

#### 3 Berühren Sie UKW-Schritte im Systemmenü, um das UKW-Kanalraster zu wählen.

Durch Berühren von **UKW-Schritte** schalten Sie das UKW-Kanalraster zwischen 50 kHz und 100 kHz um. Das gewählte UKW-Kanalraster erscheint.

## **RDS-Einstellung**

(nur für UKW-Sender verfügbar)

## Begrenzen von Stationen auf regionale Programme

Bei Verwendung des Alternativfrequenz-Suchlaufs beschränkt die Regionalfunktion die Auswahl auf Sender, die regionale Programme ausstrahlen.

## 1 Drücken Sie auf die Starttaste, um zum Startbildschirm zu wechseln.

2 Berühren Sie die Systemtaste, um das Systemmenü zu öffnen.

3 Berühren Sie RDS-Menu im Systemmenü.

# 4 Berühren Sie Regional im Menü, um die Regionalfunktion einzuschalten.

• Zum Ausschalten der Regionalfunktion berühren Sie **Regional** erneut.

## Wählen alternativer Frequenzen

Bei mangelhaftem Rundfunkempfang sucht das Gerät automatisch nach einem anderen Sender im gleichen Netzwerk.

# 1 Drücken Sie auf die Starttaste, um zum Startbildschirm zu wechseln.

2 Berühren Sie die Systemtaste, um das Systemmenü zu öffnen.

3 Berühren Sie RDS-Menu im Systemmenü.

# 4 Berühren Sie Alternativfrequenz, um AF einzuschalten.

 Zum Ausschalten von AF berühren Sie Alternativfrequenz erneut.

## Hinweise

- Während eines AF-Frequenzsuchlaufs kann der Ton vorübergehend durch ein anderes Programm unterbrochen werden.
- Die AF-Funktion kann für FM1, FM2 und FM3 eingestellt werden.

## Umschalten des Auto-Pl-Suchlaufs

Das Gerät kann selbst bei einem Stationsabruf automatisch nach einer anderen Station mit derselben Programmierung suchen.

## 1 Drücken Sie auf die Starttaste, um zum Startbildschirm zu wechseln.

## 2 Berühren Sie die Systemtaste, um das Systemmenü zu öffnen.

## 3 Berühren Sie Auto PI im Systemmenü, um den Auto-PI-Suchlauf einzuschalten.

 Zum Ausschalten des Auto-PI-Suchlaufs berühren Sie Auto PI erneut.

Abschnitt

De (23)

## Wechseln der Tonqualität des UKW-Tuners

(nur für UKW-Sender verfügbar) Aus den Einstellungen kann die Tonqualität entsprechend den Anwendungsbedingungen ausgewählt werden.

# 1 Drücken Sie auf die Starttaste, um zum Startbildschirm zu wechseln.

2 Berühren Sie die Systemtaste, um das Systemmenü zu öffnen.

3 Berühren Sie Tuner Sound im Systemmenü, um die gewünschte Einstellung zu wählen.

- **Stable** Wechselt zu Einstellungen, die die Rauschvermeidung priorisieren.
- **Standard** Wechselt zu den Standardeinstellungen.
- Hi-Fi Wechselt zu Einstellungen, die die Tonqualität priorisieren.

## Einführung in die Bedienvorgänge für Filme

Mit diesem Gerät können Filmdateien der folgenden Datenträger wiedergegeben werden: DVD/DVD-R/DVD-RW/CD/CD-R/CD-RW.

## Sensortasten

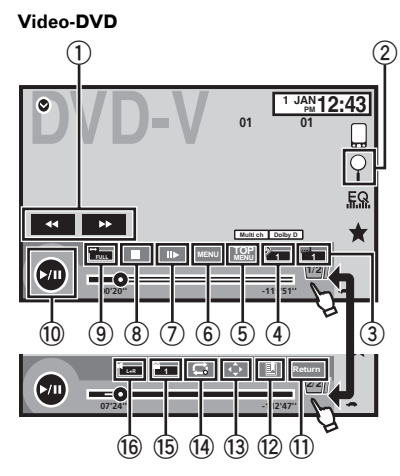

## Video-CD

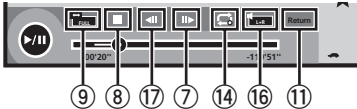

Beim Abspielen einer Disc, die verschiedene Typen von Mediendateien enthält

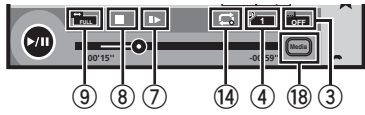

#### ① Schnellvorlauf-/Schnellrücklauf-Taste Schnellvorlauf bzw. -rücklauf

Berühren Sie diese Taste, um die Geschwindigkeit des Schnellvor- und Schnellrücklaufs zu ändern.

## ② Suchtaste

Starten der Suchfunktion.

## ③ Untertitelsprachentaste

Bei DVDs/DivX-Dateien mit Multi-Untertitel-Aufzeichnungen können Sie während der Wiedergabe zwischen den einzelnen Untertitel-Sprachen umschalten.

## (4) Audiosprachentaste

Bei DVDs/DivX-Dateien, die eine Audio-Wiedergabe in verschiedenen Sprachen und verschiedenen Audio-Systemen (Dolby® Digital, DTS usw.) bieten, können Sie während der Wiedergabe zwischen Sprachen/Audio-Systemen umschalten.

Abhängig von der Einstellung wird das Video unter Umständen nicht mit dem zur Aufzeichnung der DVD verwendeten Audio-System wiedergegeben.

## 5 HAUPTMENÜ-Taste

Zurückkehren zum Hauptmenü während der DVD-Wiedergabe.

## 6 MENÜ-Taste

Anzeigen des DVD-Menüs während der DVD-Wiedergabe.

## ⑦ Zeitlupen-Wiedergabetaste

Während der Wiedergabe vom ausgewählten Bild um ein Bild vorwärts springen. Berühren Sie diese Taste länger als zwei Sekunden, um die Wiedergabegeschwindigkeit zu verringern.

Durch Berühren der Taste erhöht sich die Wiedergabegeschwindigkeit während der Zeitlupenwiedergabe von DVD-Video/Video-CD über vier Stufen.

## 8 Stopptaste

Beenden der Wiedergabe.

Wenn Sie die Wiedergabe fortsetzen, beginnt diese an dem Punkt, an dem Sie sie angehalten haben. Drücken Sie die Taste erneut, um die Wiedergabe vollständig zu beenden.

## 9 Bildmodustaste

Ändern des Bildmodus.

De (25

Disc (CD/DVD)

Siehe *Ändern des Breitbildmodus* auf Seite 15.

#### 10 Pause-und-Wiedergabe-Taste

Pausieren der Wiedergabe.

Umschalten zur normalen Wiedergabe während der Pausenschaltung, Zeitlupen- oder schrittweisen Wiedergabe.

#### 1) Zurück-Taste

Rückkehren zu der Szene, für die die momentan wiedergegebene DVD programmiert ist.

Diese Funktion ist nicht verfügbar, wenn eine angegebene Szene nicht auf der DVD vorprogrammiert wurde.

#### 12 Lesezeichentaste

Berühren Sie während der Wiedergabe die Stelle, an der Sie die Wiedergabe beim nächsten Einlegen der Disc fortsetzen möchten.

- Pro DVD-Video können Sie ein Lesezeichen setzen. Insgesamt können bis zu fünf Lesezeichen gesetzt werden.
- Zum Löschen eines Lesezeichens auf einer Disc halten Sie das Sensorfeld während der Wiedergabe gedrückt.
- Das älteste Lesezeichen wird durch ein neues ersetzt.

#### **13** Pfeiltaste

Anzeigen der Pfeiltasten zum Bedienen des DVD-Menüs.

#### (4) Wiederholtaste

Wählen des Wiederholbereichs.

#### 15 Betrachtungswinkeltaste

Bei DVDs mit Multi-Winkel-Aufzeichnungen (aus verschiedenen Blickwinkeln aufgenommenen Szenen) können Sie während der Wiedergabe zwischen den einzelnen Betrachtungswinkeln umschalten.

#### 16 Audioausgangtaste

Umschalten des Audioausgangs bei der Wiedergabe von mit LPCM-Audio aufgezeichneten Videodiscs.

#### 17 Langsam-Taste

Verringern der Wiedergabegeschwindigkeit in vier Stufen während der Zeitlupen-Wiedergabe eines DVD-Videos oder einer Video-CD.

- Während der Zeitlupen-Wiedergabe wird kein Ton ausgegeben.
- Bei einigen Discs können die Bilder bei der Zeitlupen-Wiedergabe an Schärfe verlieren.
- Eine rückwärtige Zeitlupen-Wiedergabe ist nicht verfügbar.

#### 18 Medientaste

Wechseln der abzuspielenden Mediendateitypen auf dem DVD/CD-Speichermedium.

## Grundlegende Bedienvorgänge

#### Videowiedergabe

- Legen Sie die Disc mit der Etikettenseite nach oben in den Ladeschacht.
- Die Wiedergabe startet automatisch.
- Wenn Sie eine DVD oder Video-CD wiedergeben, wird möglicherweise ein Menü angezeigt. Siehe Bedienen des DVD-Menüs auf Seite 28 und PBC-Wiedergabe auf Seite 30.
- Wenn die automatische Wiedergabe eingeschaltet ist, überspringt das Gerät das DVD-Menü und startet die Wiedergabe automatisch ab dem ersten Kapitel des ersten Titels. Siehe Automatische DVD-Wiedergabe auf Seite 63.
- Wenn das Programmquellensymbol nicht angezeigt wird, können Sie es durch Berühren des Bildschirms einblenden.
- Wenn nach dem Einlegen einer Disc, auf der sich DivX-VOD-Inhalte befinden, eine entsprechende Meldung erscheint, berühren Sie PLAY. Siehe Wiedergabe von DivX<sup>®</sup>-VOD-Inhalten auf Seite 31.

Auswerfen einer Disc

• Siehe Auswerfen einer Disc auf Seite 18.

D۵

## Disc (CD/DVD)

Auswählen eines Kapitels mit den Tasten ① Drücken Sie ◀ oder ► (**TRK**).

Schnellvorlauf oder -rücklauf mit den Tasten

- I Drücken und halten Sie ◄ oder ► (TRK) gedrückt.
- Ein Schnellvorlauf/-rücklauf ist bei einigen Discs eventuell nicht immer möglich. In diesen Fällen setzt die normale Wiedergabe automatisch fort.
- Die Geschwindigkeit des Schnellvorlaufs/Schnellrücklaufs hängt davon ab, wie lange Sie < oder</li>
   (TRK) gedrückt halten. Diese Funktion steht für Video-CDs nicht zur Verfügung.

#### Hinweise

- Mit diesem DVD-Player können Sie DivX-Dateien abspielen, die auf CD-R/RW, DVD-R/RW oder MPEG-1/MPEG-2/MPEG-4. aufgenommen wurden. (Weitere Informationen zu abspielbaren Dateien finden Sie im nachfolgenden Abschnitt. Siehe *DivX-Videodateien* auf Seite 93.)
- Legen Sie nichts anderes als eine DVD-R/RW oder CD-R/RW in den Disc-Ladeschacht ein.
- Möglicherweise werden auf dem Display Sensortasten angezeigt, die nicht unter *Einführung in die Bedienvorgänge für Filme* auf Seite 25 aufgelistet sind.

Siehe Anzeigeliste auf Seite 88.

- Bei einigen DVDs ist das Wechseln zwischen Sprachen/Audiosystemen nur über die Anzeige eines Menüs möglich.
- Das Umschalten zwischen Sprachen/Audiosystemen ist auch über das Video-Menu-Menü möglich. Für detaillierte Informationen hierzu siehe *Einstellen der Audio-Sprache* auf Seite 59.
- Das Gerät kehrt zur normalen Wiedergabe zurück, wenn Sie beim schnellen Vorlauf/Rücklauf, während der Pause oder der Zeitlupen-Wiedergabe die Audiosprache wechseln.
- Bei einigen DVDs ist das Wechseln zwischen Untertitel-Sprachen nur über die Anzeige eines Menüs möglich.

- Das Umschalten zwischen Untertitel-Sprachen ist auch über das Video-Menu-Menü möglich. Für detaillierte Informationen hierzu siehe *Einstellen der Untertitel-Sprache* auf Seite 59.
- Das Gerät kehrt zur normalen Wiedergabe zurück, wenn Sie beim schnellen Vorlauf/Rücklauf, während der Pause oder der Zeitlupen-Wiedergabe die Untertitelsprache wechseln.
- Bei der Wiedergabe einer Szene, die aus mehreren Winkeln aufgenommen wurde, wird das Winkelsymbol angezeigt. Schalten Sie das Winkelsymbol im Video-Menu-Menü ein bzw. aus. Für detaillierte Informationen hierzu siehe *Einstellen der Mehrfachwinkel-DVD-Anzeige* auf Seite 60.
- Sie kehren zur normalen Wiedergabe zurück, wenn Sie beim schnellen Vorlauf/Rücklauf, während der Pause oder der Zeitlupen-Wiedergabe den Betrachtungswinkel wechseln.

## Bedienvorgänge für die Audiowiedergabe

Mit diesem Gerät können Musikdateien der folgenden Datenträger wiedergegeben werden: DVD-R/DVD-RW/CD/CD-R/CD-RW.

## Sensortasten

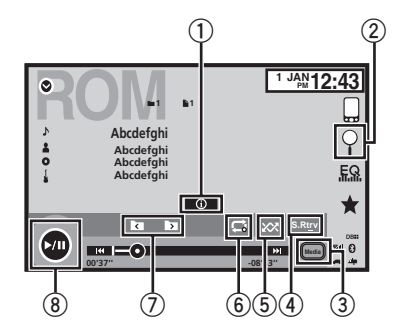

 $\textcircled{1} \quad \text{Informationstaste}$ 

Umschalten der anzuzeigenden Textinformationen bei der Wiedergabe von MP3/ WMA/AAC-Dateien.

## Disc (CD/DVD)

#### 2 Suchtaste

Anzeigen einer Liste von Titel-/Dateinamen zum Auswählen von Musiktiteln einer CD. Anzeige der Dateinamensliste zur Auswahl der Dateien.

#### ③ Medientaste

Wechseln der Mediendateitypen auf einer DVD oder CD.

## ④ Sound-Retriever-Taste

Siehe *Gebrauch von "Sound Retriever"* auf Seite 14.

#### **5** Zufallstaste

Abspielen von Titeln in zufälliger Reihenfolge.

## 6 Wiederholtaste

Wählen des Wiederholbereichs.

⑦ Vorheriger/nächster-Ordner-Taste Wählen eines Ordners.

#### 8 Pause-und-Wiedergabe-Taste Pausieren und Starten der Wiedergabe.

## Wechseln des Mediendateityps

Wenn Sie ein digitales Medium abspielen, das verschiedene Typen von Mediendateien enthält, wie z. B. DivX, MPEG-1, MPEG-2, MPEG-4 und MP3, können Sie zwischen den Mediendateitypen umschalten, die Sie wiedergeben möchten.

# • Berühren Sie das Medium, um zwischen den Mediendateitypen zu wechseln.

CD (Audiodaten (CD-DA))—Musik/ROM (komprimierte Audiodateien)—Video (DivX, MPEG-1, MPEG-2, MPEG-4-Videodateien)

#### Hinweis

Audiodatendateien (CD-DA) auf DVD-R/RW/ROM können mit diesem Gerät nicht abgespielt werden.

## Bedienen des DVD-Menüs

(Funktion für DVD-Video) Bei einigen DVDs können Sie über ein Menü Ihre Auswahl im Disc-Inhalt treffen.

## Verwenden der Pfeiltasten

#### 1 Bringen Sie die Pfeiltasten zum Bedienen des DVD-Menüs zur Anzeige.

#### 2 Wählen Sie die gewünschte Menüoption.

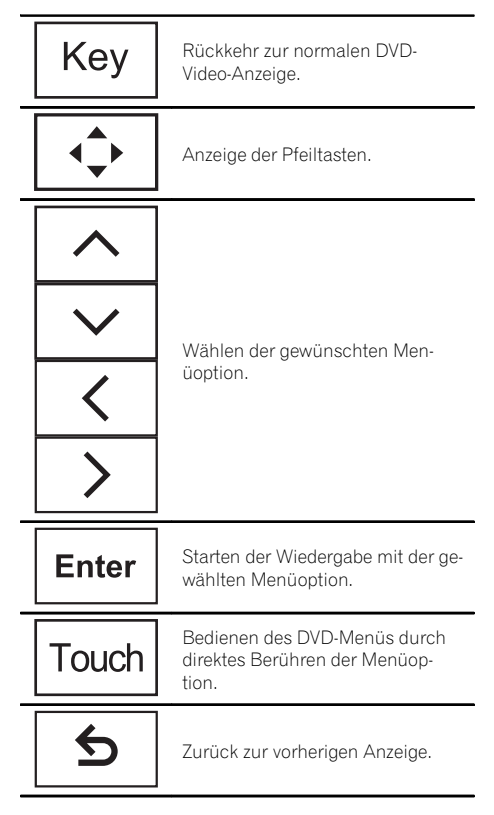

• Berühren Sie das Symbol beim direkten Bedienen des DVD-Menüs, um den gewünschten Bedienschritt auszuführen.

 Auf welche Weise Sie das Menü anzeigen, ist von Disc zu Disc unterschiedlich.

28)

# Disc (CD/DVD)

 Abhängig vom Inhalt der DVD arbeitet diese Funktion unter Umständen nicht einwandfrei. Verwenden Sie in diesem Fall die Sensortasten. um das DVD-Menü zu bedienen.

## Zufallsgesteuerte Wiedergabe (Shuffle)

Berühren Sie die Zufallstaste.

- On Wiedergabe der Dateien in zufälliger Reihenfolge innerhalb der Wiederholbereiche Folder oder Disc
- Off Aufheben der zufallsgesteuerten Wiedergabe.

## Wiederholen der Wiedergabe

## Berühren Sie die Wiederholtaste.

- Disc – Wiedergabe der momentanen Disc
- Chapter Wiederholung des momentanen Kapitels
- Title Wiederholung des momentanen Titels
- Track Wiederholung des momentanen Titels
- File Wiederholung der momentanen Datei
- Folder Wiederholung des momentanen Ordners
- One Nur Wiederholung des momentanen Videos/Musiktitels

## Hinweise

- Diese Funktion kann nicht bei der Wiedergabe von Video-CDs mit PBC (Wiedergabekontrolle) verwendet werden.
- Die Wiederholwiedergabe wird beim Ausführen der Funktionen Kapitelsuche, Schnellvorlauf-/rücklauf, schrittweise Wiedergabe oder Zeitlupen-Wiedergabe beendet.
- Bei der Wiedergabe von komprimierten Audio-Discs und Audio-Daten (CD-DA) wird die Wiedergabe nur für den momentan wiedergegebenen Datentyp wiederholt, auch wenn Disc gewählt wurde.

- Wenn während der Wiederholwiedergabe ein anderer Ordner gewählt wird, ändert sich der Wiederholbereich zu Disc (Wiederholung aller Dateien).
- Wenn während File (Titel-Wiederholung) der Titelsuchlauf oder der schnelle Vor-/Rücklauf aktiviert wird, ändert sich der Wiederholbereich zu Folder (Ordner-Wiederholung).
- Wenn während Chapter der Titel-/Kapitelsuchlauf oder der schnelle Vor-/Rücklauf aktiviert wird, wird der Wiederholbereich automatisch ausgeschaltet.
- Wenn während Track (Titel-Wiederholung) der Titelsuchlauf oder der schnelle Vor-/Rücklauf aktiviert wird, ändert sich der Wiederholbereich zu Disc (Ordner-Wiederholung).
- Wenn Folder (Ordner-Wiederholung) gewählt wird, können keine Unterordner des betroffenen Ordners wiedergegeben werden.

## Suchen nach einem abzuspielenden Abschnitt

Mithilfe der Suchfunktion können Sie nach dem Abschnitt suchen, den Sie abspielen möchten.

Für DVD-Videos können Sie als Suchkriterien Title (Titel), Chapter (Kapitel) oder 10key (Zifferntasten) wählen.

Für Video-CDs können Sie als Suchkriterien Track (Titel) oder 10key (Zifferntasten) wählen.

- Die Kapitelsuche ist nicht verfügbar, wenn die Disc-Wiedergabe gestoppt ist.
- Diese Funktion kann nicht bei der Wiedergabe von Video-CDs mit PBC (Wiedergabekontrolle) verwendet werden.

#### Starten Sie die Suchfunktion. 1

Siehe Einführung in die Bedienvorgänge für Filme auf Seite 25.

#### 2 Berühren Sie die gewünschte Suchoption (z. B. Chapter).

Abschnitt 07

Disc (CD/DVD)

#### 3 Berühren Sie 0 bis 9, um die gewünschten Zahlen einzugeben.

• Zum Löschen der eingegebenen Zahlen berühren Sie **C**.

#### 4 Starten Sie die Wiedergabe beim gewählten Abschnitt.

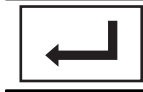

Registrieren der Nummern und Wiedergabestart.

#### Hinweis

Bei Discs, die ein Menü bereitstellen, können Sie Ihre Auswahl auch über das DVD-Menü treffen. Siehe *Einführung in die Bedienvorgänge für Filme* auf Seite 25.

## Wählen der Audio-Ausgabe

Bei der Wiedergabe von DVD-Video-Discs, die mit LPCM-Audio aufgenommen wurden, können Sie die Audio-Ausgabe umschalten. Bei der Wiedergabe von Video-CDs können Sie zwischen der Audio-Ausgabe in Stereo und Mono umschalten.

• Diese Funktion ist nicht verfügbar, wenn die Disc-Wiedergabe gestoppt ist.

#### • Berühren Sie die Audioausgabetaste, um die Audioausgabeart zu wechseln.

- L+R Links und rechts
- **L** Links
- **R** Rechts
- Mix Links und rechts mischen

#### Hinweis

Je nach Disc und Wiedergabestelle ist diese Funktion unter Umständen nicht wählbar.

## **PBC-Wiedergabe**

(Funktion für Video-CDs) Bei der Wiedergabe von Video-CDs mit PBC (Wiedergabekontrolle) wird **PBC On** angezeigt.

#### 1 Starten Sie die Suchfunktion.

Siehe *Einführung in die Bedienvorgänge für Filme* auf Seite 25.

#### 2 Berühren Sie 10key, um die Zifferntasten anzuzeigen.

#### 3 Berühren Sie die Tasten 0 bis 9 entsprechend der Menünummer.

#### 4 Starten Sie die Wiedergabe beim gewählten Abschnitt.

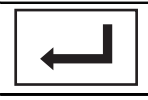

Registrieren der Nummern und Wiedergabestart.

#### Hinweise

- Sie können das Menü anzeigen, wenn Sie während der PBC-Wiedergabe Return berühren. Detaillierte Informationen hierzu finden Sie in den der Disc beiliegenden Erläuterungen.
- Die PBC-Wiedergabe einer Video-CD kann nicht aufgehoben werden.
- Bei der Wiedergabe von Video-CDs mit PBC (Wiedergabekontrolle) können Sie den Wiederholbereich nicht auswählen oder die Suchfunktion verwenden.

## Wählen von Titeln aus der Titelnamensliste

Sie können die wiederzugebenden Titel unter Verwendung der Titelnamenliste, bei der es sich um eine Liste der auf der Disc aufgezeichneten Titel handelt, wählen.

## 1 Zeigen Sie die Titelnamenliste an.

Siehe *Bedienvorgänge für die Audiowiedergabe* auf Seite 27.

## 2 Berühren Sie den Namen Ihres Lieblingstitels.

Die Wiedergabe beginnt.

30) <sub>De</sub>

## Wählen von Dateien aus der Dateinamensliste

(Funktion für komprimierte Audio-Dateien/ DivX-Datei/MPEG-1/MPEG-2/MPEG-4) Die Dateinamensliste ist eine Liste von Dateinamen (bzw. Ordnernamen), aus der Sie eine Datei (bzw. einen Ordner) für die Wiedergabe wählen können.

## 1 Berühren Sie die Suchtaste, um die Dateinamensliste (bzw. Ordnernamensliste) aufzurufen.

## 2 Berühren Sie den Namen Ihrer Lieblingsdatei (bzw. Ihres Lieblingsordners).

• Bei der Auswahl eines Ordners wird ggf. die Liste der darin enthaltenen Dateien (bzw. Ordner) angezeigt. Wiederholen Sie diesen Bedienvorgang, um den gewünschten Dateinamen zu wählen.

• Wenn der Ordner **1** (ROOT) keine Dateien enthält, beginnt die Wiedergabe mit Ordner **2**.

## Hinweis

Wird ein Teil der aufgezeichneten Informationen nicht angezeigt, erscheint rechts von der Liste ein Scroll-Sensorfeld. Berühren Sie das Scroll-Sensorfeld zum Blättern.

## Wiedergabe von DivX∘-VOD-Inhalten

Es kann vorkommen, dass die Wiedergabe bestimmter DivX-Video on Demand (VOD) Inhalte auf eine festgelegte Anzahl begrenzt ist. Wenn Sie eine Disc mit dieser Art von Inhalt laden, wird auf dem Bildschirm angezeigt, wie oft sie bereits abgespielt wurde. Sie können dann entscheiden, ob Sie die Disc abspielen möchten oder nicht.

 Discs mit DivX VOD-Inhalten ohne Beschränkung können so oft in den Player eingelegt und abgespielt werden wie gewünscht, ohne dass eine Meldung eingeblendet wird.  Die Anzahl der noch möglichen Abspielvorgänge kann mittels der folgenden Meldung überprüft werden: DivX-Leihzeit von Ansichten.

## 🗲 Wichtig

- Um DivX-VOD-Inhalte auf diesem Gerät wiederzugeben, müssen Sie das Gerät zuerst bei Ihrem Anbieter von DivX-VOD-Inhalten registrieren. Details zu Ihrem Registrierungscode finden Sie unter Anzeigen des DivX<sup>®</sup>-VOD-Registrierungscodes auf Seite 62.
- DivX-VOD-Inhalte sind durch DRM (Digital Rights Management - digitales Rechtemanagement) geschützt, d. h. die Wiedergabe ist auf bestimmte, registrierte Geräte beschränkt.

## Wenn nach dem Einlegen einer Disc, auf der sich DivX-VOD-Inhalte befinden, eine entsprechende Meldung erscheint, berühren Sie PLAY.

Die Wiedergabe des DivX-VOD-Inhalts wird gestartet.

• Um zur nächsten Datei zu springen, berühren Sie **NEXT**.

 Wenn Sie den DivX-VOD-Inhalt nicht abspielen möchten, berühren Sie Stopp. iPod

## iPod-Steuerung

Diese Anleitung gilt für die folgenden iPod-Modelle.

## iPod mit 30-poligem Anschluss

- iPod touch der vierten Generation
- iPod touch der dritten Generation
- iPod touch der zweiten Generation
- iPod touch der ersten Generation
- iPod classic 160GB
- iPod classic 120GB
- iPod classic
- iPod mit Videos
- iPod nano der sechsten Generation
- iPod nano der fünften Generation
- iPod nano der vierten Generation
- iPod nano der dritten Generation
- iPod nano der zweiten Generation
- iPod nano der 1. Generation
- iPhone 4S
- iPhone 4
- iPhone 3GS
- iPhone 3G
- iPhone

## iPod mit Lightning Connector

- iPod touch der fünften Generation
- iPod nano der siebten Generation
- iPhone 5

## Für Benutzer eines iPods mit Lightning Connector

- Verwenden Sie beim Gebrauch dieser Funktion das Lightning-auf-USB-Kabel (mit dem iPod/iPhone mitgeliefert).
- Detaillierte Informationen hierzu finden Sie in der Installationsanleitung.
- Funktionen, die sich auf iPod-Filmdateien beziehen, sind nicht verfügbar.
- Beim Gebrauch von AppRadio Mode können die Funktionen in diesem Abschnitt nicht verwendet werden.
   Siehe Bedienvorgänge für AppRadio Mode auf Seite 38.

## Bedienvorgänge für Videos

## Für Benutzer eines iPods mit 30-poligem Anschluss

Mit diesem Gerät können iPod-Videodateien abgespielt werden.

 Abhängig von Ihrem iPod kann möglicherweise nur dann eine Ausgabe erfolgen, wenn Sie die Option CD-IU201S/CD-IU201V (als Sonderzubehör erhältlich) verwenden. Verwenden Sie CD-IU201S/CD-IU201V, um Ihren iPod anzuschließen.

#### Für Benutzer eines iPods mit Lightning Connector

• Diese Funktion ist nicht verfügbar.

## Sensortasten

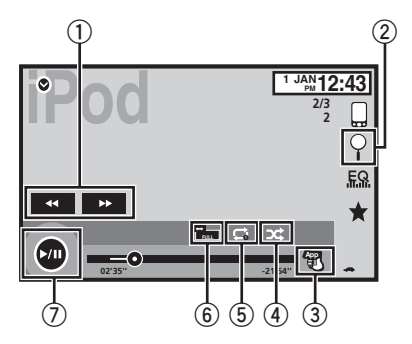

## ① Schnellvorlauf-/Schnellrücklauf-Taste

Schnellvorlauf bzw. -rücklauf Berühren Sie diese Taste, um die Geschwindigkeit des Schnellvor- und Schnellrücklaufs zu ändern.

#### 2 Suchtaste

Anzeigen von iPod-Menüs.

## **③** iPod-Steuermodus-Taste

Bedienung über Ihren iPod und Wiedergabe über Ihre Fahrzeuglautsprecher.

#### ④ Zufallswiedergabetaste

Wiedergabe der im iPod gespeicherten Videos in zufälliger Reihenfolge.

<u>32)</u> De

## iPod

## **5** Wiederholtaste

Wählen des Wiederholbereichs.

## 6 Bildmodustaste

Ändern des Bildmodus. Siehe *Ändern des Breitbildmodus* auf Seite 15.

## ⑦ Pause-und-Wiedergabe-Taste

Pausieren der Wiedergabe. Umschalten zur normalen Wiedergabe während der Pausenschaltung, Zeitlupen- oder schrittweisen Wiedergabe.

## Grundlegende Bedienvorgänge

Videowiedergabe

- Berühren Sie die Suchtaste, um die iPod-Menüs aufzurufen.
- Wählen Sie das abzuspielende Video aus.
   Siehe Wiedergabe von Videos von Ihrem iPod auf Seite 35.
  - Wenn das Programmquellensymbol nicht angezeigt wird, können Sie es durch Berühren des Bildschirms einblenden.
  - Trennen Sie die Kopfhörer vom iPod, bevor Sie ihn mit diesem Gerät verbinden.
  - Je nach iPod-Modell und der auf ihm gespeicherten Datenmenge kann es eine Weile dauern, bis die Wiedergabe beginnt.
  - Wählen Sie den iPod mit den Sensortasten, nachdem Sie ihn an dieses Gerät angeschlossen haben.
  - Kein Gerät wird angezeigt, wenn der iPod getrennt wird.

Schnellvorlauf oder -rücklauf mit den Tasten ① Drücken und halten Sie ◄ oder ► (**TRK**) gedrückt.

#### Hinweise

- Um einen ordnungsgemäßen Betrieb zu gewährleisten, schließen Sie den iPod direkt über das Dock-Anschlusskabel an dieses Gerät an.
- Solange der iPod an dieses Gerät angeschlossen ist, kann er nicht unabhängig ein- oder ausgeschaltet werden.

 Sensortasten, die nicht unter Bedienvorgänge für Videos aufgelistet sind, können möglicherweise auf dem Display angezeigt werden. Siehe Anzeigeliste auf Seite 88.

## Bedienvorgänge für die Audiowiedergabe

Mit diesem Gerät können iPod-Musikdateien abgespielt werden.

#### Hinweis

Die Wiedergabezeit wird möglicherweise nicht richtig angezeigt.

## Sensortasten

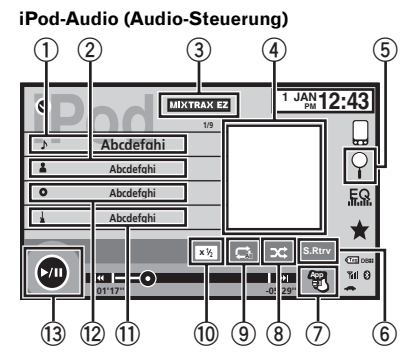

#### iPod-Audio (App Mode)

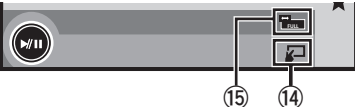

## 1 Titelname

Anzeige der Liste Titel auf dem iPod.

#### 2 Künstlername

Anzeige der Liste Interpreten auf dem iPod.

## ③ MIXTRAX EZ-Taste

Starten von MIXTRAX EZ. Siehe *Bedienvorgänge für MIXTRAX EZ* auf Seite 46.

De (33

## (iPod

#### (4) Coverillustrationen

Beim Berühren des Coverillustrationen-Bildschirms startet die Verbindungssuche auf Ihrem iPod.

## 5 Suchtaste

Anzeigen von iPod-Menüs.

## 6 Sound-Retriever-Taste

Siehe *Gebrauch von "Sound Retriever"* auf Seite 14.

## ⑦ iPod-Steuermodus-Taste

Bedienung über Ihren iPod und Wiedergabe über Ihre Fahrzeuglautsprecher.

#### 8 Zufallswiedergabetaste

Abspielen von Titeln auf dem iPod in zufälliger Reihenfolge.

#### 9 Wiederholtaste

Wählen des Wiederholbereichs.

#### 10 Geschwindigkeitstaste

Ändern der Hörbuch-Wiedergabegeschwindigkeit auf dem iPod.

#### 1 Genres

Anzeige der Liste Genres auf dem iPod.

#### 12 Albumtitel

Anzeige der Liste Albem auf dem iPod.

#### 13 Pause-und-Wiedergabe-Taste

Pausieren und Starten der Wiedergabe.

#### 14 Gerätebedienungstaste

Bedienung über das Gerät und Wiedergabe der Musik des iPod über die Kraftfahrzeuglautsprecher.

#### 15 Bildmodustaste

Ändern des Bildmodus.

## Verwenden der iPod-Funktionen dieses Geräts über den iPod

Bei Auswahl von **App Mode** kann die Tonausgabe der iPod-Anwendungen über die Kraftfahrzeuglautsprecher erfolgen. Diese Funktion ist nicht mit den folgenden iPod-Modellen kompatibel:

- iPod nano der 1. Generation
- iPod mit Videos

## Hinweise

- Für Benutzer eines iPods mit Lightning Connector sind alle Funktionen in Verbindung mit Videos nicht verfügbar.
- Während der Verwendung dieser Funktion schaltet der iPod selbst beim Ausschalten der Zündung nicht ab. Bedienen Sie den iPod, um ihn auszuschalten.

## 1 Wechseln Sie den Funktionssteuermodus zu App Mode.

Siehe *Bedienvorgänge für Videos* auf Seite 32. Siehe *Bedienvorgänge für die Audiowiedergabe* auf Seite 33.

#### 2 Bedienen Sie den angeschlossenen iPod, um einen Musiktitel bzw. ein Video zu wählen und abzuspielen.

#### Hinweise

- Selbst wenn App Mode als Steuermodus gewählt wurde, können die folgenden Funktionen direkt über dieses Gerät bedient werden: Die Bedienung hängt jedoch von Ihren Anwendungen ab.
  - Wiedergabe/Pause
  - Schnellvorlauf/-rücklauf
  - Nächster/vorheriger Titel
  - Nächstes/vorheriges Kapitel
- App Mode ist mit den folgenden iPod-Modellen kompatibel.
  - iPod touch der vierten Generation
  - iPod touch der dritten Generation
  - iPod touch der zweiten Generation
  - iPod touch der ersten Generation

4)

## iPod

- iPod classic 160GB
- iPod classic 120GB
- iPod classic
- iPod nano der sechsten Generation
- iPod nano der f
  ünften Generation
- iPod nano der vierten Generation
- iPod nano der dritten Generation
- iPod nano der zweiten Generation
- iPhone 4S
- iPhone 4
- iPhone 3GS
- iPhone 3G
- iPhone 🔳

## Zufallswiedergabe

## • Berühren Sie die Zufallswiedergabetaste.

- **Titel** Zufallsgesteuerte Wiedergabe der Videos/Titel in der Liste.
- Albem Wiedergabe in der richtigen Reihenfolge der Videos/Titel in einem nach dem Zufallsprinzip gewählten Album
- Off Die Zufallswiedergabe ist ausgeschaltet.

## Wiederholen der Wiedergabe

- Berühren Sie die Wiederholtaste.
  - **One** Nur Wiederholung des momentanen Videos/Musiktitels
  - All Wiederholung aller Videos/Musiktitel in der gewählten Liste auf dem iPod <a>
    </a>

## Wiedergabe von Videos von Ihrem iPod

Mit diesem Gerät können Videos wiedergegeben werden, sofern ein iPod mit Videofunktionalität mit ihm verbunden ist.

 Dieses Gerät eignet sich zur Wiedergabe von aus dem iTunes-Store heruntergeladenen Filmen, Musikvideos, Video-Podcasts und Fernsehprogrammen.

## Hinweis

Für Benutzer eines iPods mit Lightning Connector ist diese Funktion nicht verfügbar.

## 1 Berühren Sie Search, um die Menüs des iPods anzuzeigen.

Siehe Bedienvorgänge für Videos auf Seite 32.

# 2 Schalten Sie in den iPod-Videomodus um.

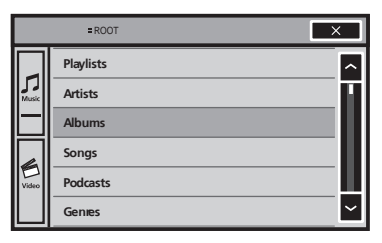

 Berühren Sie das Symbol, wenn Sie zum iPod-Videomodus umschalten möchten.

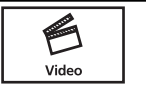

Umschalten in den iPod-Videomodus.

3 Spielen Sie das Video auf dem iPod ab.

| ■ROOT × |                |   |
|---------|----------------|---|
|         | VideoPlaylists | > |
| Music   | Movies         | П |
|         | MusicVideos    |   |
| Video   | VideoPodcasts  |   |
|         | TVShows        | Ц |
|         | Rentals        | ~ |

 Berühren Sie das Symbol, wenn Sie zum iPod-Musikmodus umschalten möchten.

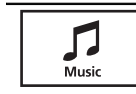

Umschalten in den iPod-Musikmodus.

## Suchen nach einem Video/ Musiktitel auf dem iPod

Zur komfortableren Bedienung und Suche wurde die Bedienung eines iPods mit diesem Gerät so ähnlich wie möglich der des iPods ausgelegt.

## Hinweis

Für Benutzer eines iPods mit Lightning Connector sind alle Funktionen in Verbindung mit Videos nicht verfügbar.

## Suchen eines Videos/ Musiktitels nach Kategorie

## 1 Berühren Sie die Suchtaste, um die iPod-Menüs aufzurufen.

Siehe *Bedienvorgänge für die Audiowiedergabe* auf Seite 33.

#### 2 Berühren Sie die Kategorie, in der Sie nach dem gewünschten Video/Musiktitel suchen möchten.

- Video Playlists (Video-Spiellisten)
- Movies (Filme)
- Music Videos (Musikvideos)
- Video Podcasts (Video-Podcasts)
- TV Shows (TV-Programme)
- Playlisten (Spiellisten)
- Interpreten (Künstler)
- Albem (Alben)
- Titel (Musiktitel)
- Podcasts (Podcasts)
- Genres (Musikgenres)
- Komponist (Komponisten)
- Hörbücher (Hörbücher)

## 3 Berühren Sie den zutreffenden Listennamen.

Wiederholen Sie diesen Schritt, bis Sie den gewünschten Musiktitel bzw. das gewünschte Video gefunden haben.

#### Hinweise

De

• Je nach iPod-Generation bzw. -Version können einige Funktionen nicht verfügbar sein.

- Sie können Spiellisten wiedergeben, die mit der Anwendung MusicSphere erstellt wurden. Diese Anwendung wird auf unserer Website verfügbar sein.
- Die mithilfe der Anwendung MusicSphere erstellten Spiellisten werden abgekürzt angezeigt.

## Alphabetische Listensuche

## 1 Wählen Sie eine Kategorie.

Siehe Suchen eines Videos/Musiktitels nach Kategorie auf Seite 36.

# 2 Schalten Sie in den alphabetischen Suchmodus um.

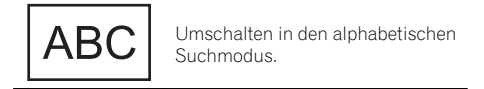

Der alphabetische Suchmodus wird angezeigt.

## 3 Berühren Sie den ersten Buchstaben des gewünschten Video-/Musiktitels.

Während der Suche ist es nicht möglich die Sensortasten zu bedienen.

 Um mit einem anderen Buchstaben eine Suche durchzuführen, berühren Sie Abbrechen.

## 4 Berühren Sie den zutreffenden Listennamen.

Wiederholen Sie diesen Schritt, bis Sie den gewünschten Musiktitel bzw. das gewünschte Video gefunden haben.

36)
### Ändern der Abspielgeschwindigkeit von Hörbüchern

• Berühren Sie die Geschwindigkeitstaste, um die Geschwindigkeit zu ändern.

| × <b>2</b> | Schnellere Wiedergabe als norma-<br>le Wiedergabegeschwindigkeit |
|------------|------------------------------------------------------------------|
| × <b>1</b> | Normale Wiedergabegeschwindig-<br>keit                           |
| × 1/2      | Langsamere Wiedergabe als nor-<br>male Wiedergabegeschwindigkeit |

### Anzeige von Listen mit Bezug zum momentan spielenden Titel (Verbindungssuche)

Berühren Sie die Coverillustration, um eine Liste mit den Namen von Titeln des gegenwärtig spielenden Albums zu öffnen. Berühren Sie den abzuspielenden Musiktitel, um mit der Wiedergabe zu beginnen.

### Hinweis

Wird ein Teil der aufgezeichneten Informationen nicht angezeigt, erscheint rechts von der Liste ein Scroll-Sensorfeld. Berühren Sie das Scroll-Sensorfeld zum Blättern. **AppRadio Mode** 

### Bedienvorgänge für AppRadio Mode

Dieses System kann in den **AppRadio Mode** umschalten, in dem Sie die iPhone-Anwendung auf dem Bildschirm anzeigen und bedienen können.

Im **AppRadio Mode** können Sie Anwendungen mit Fingergesten wie Antippen, Ziehen, Scrollen oder Streichen auf dem Systembildschirm bedienen.

Installieren Sie das AppRadio-App auf Ihrem iPhone.

## 

Bestimmte Bedienvorgänge auf einem Smartphone sind eventuell während der Fahrt in Ihrem Land nicht erlaubt. Machen Sie sich mit diesen Beschränkungen vertraut und halten Sie sie ein.

Sind sie sich bei einer gewissen Funktion nicht sicher, nehmen Sie den Bedienvorgang bei angehaltenem Fahrzeug vor.

Es sollte keine Funktion verwendet werden, solange die Fahrbedienungen keinen sicheren Gebrauch zulassen.

## 

Während der Fahrt können Sie keinen Text auf Ihrem iPod eingeben.

- Pioneer übernimmt keine Haftung für jegliche von inkorrekten oder fehlerhaften appbasierten Inhalten verursachte Probleme.
- Inhalt und Funktionalität der unterstützten Anwendungen liegen in der Verantwortlichkeit der App-Anbieter.
- Im AppRadio Mode ist die Funktionalität über das Produkt während der Fahrt eingeschränkt, wobei die verfügbaren Funktionen von den App-Anbietern bestimmt werden.
- Die Verfügbarkeit der Funktionalität im AppRadio Mode wird vom App-Anbieter und nicht von Pioneer bestimmt.
- Der AppRadio Mode erlaubt den Zugriff auf andere als die aufgelisteten Anwendungen (vorbehaltlich der Einschränkungen während der Fahrt), der Umfang, zu dem Inhalte verwendet werden können, wird jedoch von den App-Anbietern bestimmt.

### 🗲 Wichtig

- Nur der USB-Eingang unterstützt den AppRadio Mode.
- Angaben zur gleichzeitigen Musik- und Tonwiedergabe mit einer Anwendung finden Sie im folgenden Abschnitt. Siehe *Einstellen des Soundmix-Apps* auf Seite 40.

### Hinweise

- Nur die f
  ür den AppRadio Mode verf
  ügbaren Anwendungen sind durch Umschalten dieses Systems in den AppRadio Mode bedienbar.
- Bitte informieren Sie sich über die im
   AppRadio Mode unterstützten Anwendungen unter

http://www.pioneer.eu/AppRadioMode

### iPhone-Kompatibilität

**AppRadio Mode** ist mit den folgenden iPod-Modellen kompatibel:

- iPod touch der fünften Generation
- iPod touch der vierten Generation
- iPhone 5
- iPhone 4S
- iPhone 4

38)

1 Installieren Sie das AppRadio-App auf Ihrem iPhone.

2 Schließen Sie nach der Konfiguration von RGB-Eingang ein iPhone an dieses Gerät an.

Für Benutzer eines iPods mit Lightning
Connector

- Setzen Sie RGB-Eingang auf iPhone (VGA adapter).
- Verwenden Sie beim Gebrauch dieser Funktion ein CD-IV202AV-Kabel (als Sonderzubehör erhältlich) und einen Lightning-auf-VGA-Adapter (Produkte von Apple Inc.) (als Sonderzubehör erhältlich).
- Detaillierte Informationen hierzu finden Sie in der Installationsanleitung.
- Für iPods mit Lightning Connector ist eine Bluetooth-Verbindung erforderlich. Siehe Bluetooth-Verbindungsmenü auf Seite 74.

#### Für Benutzer eines iPods mit 30-poligem Anschluss

- Setzen Sie RGB-Eingang auf iPhone (CD-IU201S).
- Verwenden Sie beim Gebrauch dieser Funktion das Kabel CD-IU201S (als Sonderzubehör erhältlich).
- Detaillierte Informationen hierzu finden Sie in der Installationsanleitung.

### 3 Starten Sie auf dem iPhone eine für den AppRadio Mode verfügbare Anwendung.

Auf dem Bildschirm dieses Systems wird ein Bild der Anwendung angezeigt.

• Sie können eine für den **AppRadio Mode** verfügbare Anwendung auch über eine Launcher-Anwendung starten.

### 4 Drücken Sie auf MODE.

• Drücken Sie die Starttaste, um zum Startbildschirm zu wechseln und berühren Sie dann die **Apps**-Taste, um die Launcher-Anwendung zu starten.

### 5 Bedienen Sie die Anwendung.

# Einstellen der Tastatur

Zu Ihrer Sicherheit ist die Tastaturfunktionalität nur verfügbar, wenn das Fahrzeug angehalten wurde und die Handbremse angezogen ist.

Je nach Anwendung können Sie Text über das Display eingeben. Damit Text ordnungsgemäß über die virtuelle Tastatur dieses Geräts eingegeben werden kann, müssen Sie eine Spracheinstellung vornehmen.

Bei Verwendung von **AppRadio Mode** muss die für die Tastatur gewählte Sprache für diese Funktion mit der Spracheinstellung der iPhone-Tastatur übereinstimmen.

• Die Tastatur ist nur im **AppRadio Mode** verfügbar.

Wenn Sie einen Texteingabebereich einer iPhone-Anwendung antippen, wird auf dem Bildschirm eine Tastatur eingeblendet. Sie können den gewünschten Text direkt von diesem System aus eingeben.

 Die Spracheinstellung f
ür die Tastatur dieses Systems sollte mit der Ihres iPhone übereinstimmen.

Bei unterschiedlichen Einstellungen für dieses Produkt und das iPhone ist unter Umständen keine ordnungsgemäße Eingabe von Textzeichen möglich.

### 1 Drücken Sie zwei Mal auf die Starttaste, um von der Anzeige AppRadio Mode zum Startbildschirm zu wechseln.

2 Berühren Sie die Systemtaste, um das Systemmenü zu öffnen.

3 Berühren Sie Tastatur im Systemmenü, um die gewünschte Sprache zu wählen.

Abschnitt

09

( AppRadio Mode

#### 4 Berühren Sie < oder >, um eine gewünschte Sprache auszuwählen.

Französisch (Französisch)—Deutsch (Deutsch)—Griechisch (Griechisch)— Russisch (Russisch)—Englisch (Amerikanisches Englisch)—Englisch (UK) (Britisches Englisch)—Niederländisch (Niederländisch) —Italienisch (Italienisch)—Norwegisch (Norwegisch)—Schwedisch (Schwedisch)— Finnisch (Finnisch)—Spanisch (Spanisch)— Portugiesisch (Portugiesisch)

#### 5 Tippen Sie den Texteingabebereich auf dem Anwendungsbildschirm des iPhone an.

Berühren Sie <u>+</u>, um die Tastatur auszublenden.

### Einstellen des Soundmix-Apps

Beim Abspielen von Titeln des iPods kann die Mix-Funktion weder ein- noch ausgeschaltet werden.

Der Ton einer Anwendung kann im **AppRadio Mode** angepasst werden.

Aktivieren Sie diese Einstellung, wenn Sie den App-Ton mit dem Ton einer eingebauten Programmquelle (zum Beispiel des Radios) mixen möchten. Für die Lautstärke des App-Tons kann eine von drei Stufen gewählt werden.

Diese Funktion steht nicht zur Verfügung, wenn **RGB-Eingang** auf **iPhone (VGA adapter)** gesetzt wurde.

Siehe *Einstellen des RGB-Eingangs* auf Seite 64.

1 Drücken Sie zwei Mal auf die Starttaste, um von der Anzeige AppRadio Mode zum Startbildschirm zu wechseln.

2 Berühren Sie die Systemtaste, um das Systemmenü zu öffnen.

3 Berühren Sie App sound mixing im Systemmenü, um die gewünschte Einstellung zu wählen.

Aus (Aus)—Niedrig (Niedrig)—Mittel (Mittel) —Hoch (Hoch) •

### Bedienvorgänge für die Audiowiedergabe

Mit diesem Gerät können Sie Audiodateien eines USB-Speichermediums abspielen.

### Hinweise

- Die Wiedergabezeit wird möglicherweise nicht richtig angezeigt.
- Bei der Wiedergabe von im VBR-Modus (Variable Bitrate) aufgezeichneten Dateien wird die Wiedergabezeit nicht richtig angezeigt, wenn Sie einen schnellen Vor- oder Rücklauf durchführen.
- Um einen ordnungsgemäßen Betrieb zu gewährleisten, schließen Sie den iPod direkt über das Dock-Anschlusskabel an dieses Gerät an.
- Solange der iPod an dieses Gerät angeschlossen ist, kann er nicht unabhängig ein- oder ausgeschaltet werden.
- Wenn die auf der Disc gespeicherten Zeichen nicht mit diesem Gerät kompatibel sind, werden sie nicht angezeigt.
- Je nach der Aufzeichnungsumgebung können Textinformationen unter Umständen nicht ordnungsgemäß wiedergegeben werden.
- Trennen Sie den tragbaren USB-Audio-Player bzw. das USB-Speichergerät von diesem Gerät, wenn Sie ihn bzw. es nicht weiter verwenden möchten.
- Wenn Sie **Speana** unter *Wählen der Hintergrundanzeige* auf Seite 77 gewählt haben, werden die Illustrationen nicht angezeigt.

### Sensortasten

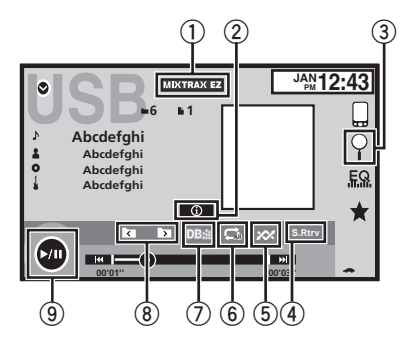

### ① MIXTRAX EZ-Taste

Starten von MIXTRAX EZ.

### ② Informationstaste

Umschalten der anzuzeigenden Textinformationen bei der Wiedergabe von MP3/ WMA/AAC/WAV-Dateien.

### ③ Suchtaste

Anzeige der Dateinamensliste zur Auswahl der Dateien.

### (4) Sound-Retriever-Taste

Siehe *Gebrauch von "Sound Retriever"* auf Seite 14.

### 5 Zufallstaste

Abspielen von Titeln in zufälliger Reihenfolge.

### 6 Wiederholtaste

Wählen des Wiederholbereichs.

### ⑦ Datenbank-Taste

Erstellen einer Datenbank, mit deren Hilfe nach Künstlern, Genres und anderen Optionen gesucht werden kann. Siehe *Musik-Durchsuchenmodus* auf Seite 42.

⑧ Vorheriger/nächster-Ordner-Taste Wählen eines Ordners.

### 9 Pause-und-Wiedergabe-Taste

Pausieren und Starten der Wiedergabe.

De (41

### Grundlegende Bedienvorgänge

Wiedergabe von Titeln

- Schließen Sie das USB-Gerät an. Die Wiedergabe startet automatisch. Wenn das Programmquellensymbol nicht angezeigt wird, können Sie es durch Berühren des Bildschirms einblenden.
- Schnellvorlauf oder -rücklauf mit den Tasten
   Drücken und halten Sie ◄ oder ► (TRK) gedrückt.

### Musik-Durchsuchenmodus

#### (Funktion für USB)

Dieses Gerät erstellt einen Index, um die Suche nach einem Titel zu erleichtern. Sie können anhand von Kategorien wie Alben oder Interpreten suchen.

## 

- Diese Funktion steht nicht zur Verfügung, wenn der USB-Datenträger geschützt ist.
- Diese Funktion steht nicht zur Verfügung, wenn der freie Speicher des USB-Speichermediums weniger als 5 MB beträgt.
- Während das Gerät einen Index erstellt, darf es nicht ausgeschaltet werden. Dies könnte zu einem Datenverlust auf dem USB-Speichermedium führen.

## 1 Berühren Sie DB, um eine Datenbank im Musik-Durchsuchenmodus zu erstellen.

Siehe *Bedienvorgänge für die Audiowiedergabe* auf Seite 41.

#### 2 Berühren Sie "Ja" (Ja), wenn die Meldung Daten werden gespeichert. angezeigt wird.

Das Speichern der Datenbank ist damit abgeschlossen. Wenn Sie sie nicht Speichern möchten, berühren Sie "**Nein**".

Nach Abschluss des Speichervorgangs erscheint die Meldung **"Completed saving Database to memory."**. Der Musik-Durchsuchenmodus wird gestartet.

### 3 Zeigen Sie eine Liste an und berühren Sie die Tag-Taste.

4 Wählen Sie eine Datei aus. 🔳

### Zufallsgesteuerte Wiedergabe (Shuffle)

• Berühren Sie die Zufallstaste.

- **On** Wiedergabe der Dateien in zufälliger Reihenfolge innerhalb des Wiederholbereichs.
- Off Aufheben der zufallsgesteuerten Wiedergabe.

### Wiederholen der Wiedergabe

- Berühren Sie die Wiederholtaste.
  - File Wiederholung der momentanen Datei
  - Folder Wiederholung des momentanen Ordners
  - All Wiederholung aller Dateien
  - Wenn Folder (Ordner-Wiederholung) gewählt wird, können keine Unterordner des betroffenen Ordners wiedergegeben werden.
  - Bei der Wahl des USB-Speichermediums als Programmquelle ändert sich der Wiederholbereich zu All.

### Wählen von Dateien aus der Dateinamensliste

(Funktion für komprimierte Audiodateien) Die Bedienvorgänge sind die Gleichen wie bei Discs.

Siehe Wählen von Dateien aus der Dateinamensliste auf Seite 31.

2) De

### Anzeige von Listen mit Bezug zum momentan spielenden Titel (Verbindungssuche)

Berühren Sie die Coverillustration, um eine Liste mit den Namen von Titeln des gegenwärtig spielenden Albums zu öffnen. Berühren Sie den abzuspielenden Musiktitel, um mit der Wiedergabe zu beginnen.

#### Hinweise

- Wird ein Teil der aufgezeichneten Informationen nicht angezeigt, erscheint rechts von der Liste ein Scroll-Sensorfeld. Berühren Sie das Scroll-Sensorfeld zum Blättern.
- Diese Funktion ist bei Verwendung des Musiksuchmodus für USB-Geräte verfügbar.

10

USB

**Bluetooth-Audio** 

### Bedienvorgänge für die Audiowiedergabe

Mit diesem Gerät können Sie Audiodateien eines Bluetooth-Speichermediums abspielen.

#### Hinweise

- Je nach dem mit diesem Gerät verbundenen Bluetooth-Audio-Player sind die verfügbaren Bedienvorgänge auf eine der folgenden zwei Ebenen beschränkt:
  - Profil A2DP (Advanced Audio Distribution Profile): Sie können mit Ihrem Audio-Player nur Musiktitel wiedergeben.
  - Profil AVRCP (Audio/Video Remote Control Profile): Sie können die Wiedergabe starten, sie anhalten, Titel auswählen usw.
- Da eine Vielzahl an Bluetooth-Audio-Playern auf dem Markt erhältlich ist, können sich die Bedienvorgänge der einzelnen Geräte sehr unterscheiden. Halten Sie sich bei der Bedienung eines Bluetooth-Audioplayers über dieses Gerät deshalb zusätzlich zu dieser Bedienungsanleitung bitte auch an die Bedienungsanleitung Ihres Bluetooth-Audio-Players.
- Da das Signal Ihres Mobiltelefons Störgeräusche verursachen kann, verwenden Sie es nicht, wenn Sie Musiktitel mit Ihrem Bluetooth-Audio-Player abspielen.
- Der an dieses Gerät angeschlossene Bluetooth-Audioplayer wird stumm geschaltet während eines Anrufs über ein mittels der drahtlosen Bluetooth-Technologie angeschlossenes Mobiltelefon.
- Die Wiedergabezeit wird möglicherweise nicht richtig angezeigt.
- Je nach dem Typ des Bluetooth-Audio-Players, den Sie an das Gerät angeschlossen haben, lassen sich einige Funktionen möglicherweise nicht bedienen oder anzeigen.

### Sensortasten

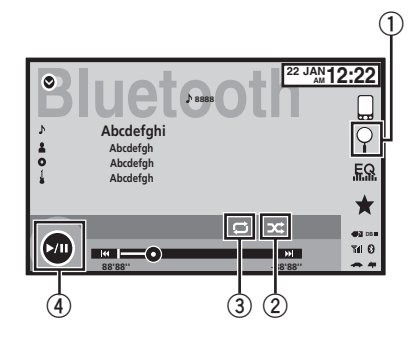

#### Suchtaste

Anzeige der Dateinamensliste zur Auswahl der Dateien.

#### 2 Zufallstaste

Abspielen von Titeln in zufälliger Reihenfolge.

#### **③ Wiederholtaste**

Wählen des Wiederholbereichs.

Pause-und-Wiedergabe-Taste
 Pausieren und Starten der Wiedergabe.

### Vorbereiten der Verwendung eines Bluetooth-Audio-Players

Bevor Sie die Bluetooth-Audiofunktion verwenden können, müssen Sie eine Bluetooth-Drahtlosverbindung zwischen diesem Gerät und dem Bluetooth-Audioplayer herstellen.

 Aufbauen einer Verbindung Zuerst müssen Sie einen Bluetooth-Audio-Player an dieses Gerät anschließen.
 Detaillierte Anweisungen zum Aufbau einer Verbindung zwischen Ihrem Bluetooth-Audiogerät und diesem Gerät über die Wireless-Technologie Bluetooth finden Sie unter *Bluetooth-Verbindungsmenü* auf Seite 74.

<u>4</u>

### **Bluetooth-Audio**

#### Hinweise

- Bei der Wiedergabe von im VBR-Modus (Variable Bitrate) aufgezeichneten Dateien wird die Wiedergabezeit nicht richtig angezeigt, wenn Sie einen schnellen Vor- oder Rücklauf durchführen.
- Um einen ordnungsgemäßen Betrieb zu gewährleisten, schließen Sie den iPod direkt über das Dock-Anschlusskabel an dieses Gerät an.
- Solange der iPod an dieses Gerät angeschlossen ist, kann er nicht unabhängig ein- oder ausgeschaltet werden.
- Wenn die auf der Disc gespeicherten Zeichen nicht mit diesem Gerät kompatibel sind, werden sie nicht angezeigt.
- Je nach der Aufzeichnungsumgebung können Textinformationen unter Umständen nicht ordnungsgemäß wiedergegeben werden.

### Zufallsgesteuerte Wiedergabe (Shuffle)

- Berühren Sie die Zufallstaste.
  - On Abspielen von Dateien in zufälliger Reihenfolge.
  - Off Aufheben der zufallsgesteuerten Wiedergabe.

### Wiederholen der Wiedergabe

#### • Berühren Sie die Wiederholtaste.

- **One** Nur Wiederholung des momentanen Musiktitels
- All Wiederholung aller Titel 🔳

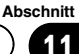

### Bedienvorgänge für MIXTRAX

MIXTRAX ist eine Originaltechnologie zum Erstellen von Nonstop-Mixes der Musiktitelselektionen aus Ihrer Audiobibliothek,

einschließlich DJ-Effekten, die ein Klangerlebnis vermitteln, als wäre ein DJ mit Ihnen an Bord, der die Musik abspielt.

### Bedienvorgänge für MIXTRAX EZ

Mit diesem Gerät können Sie Audiodateien eines iPod/USB-Speichermediums abspielen. Mit MIXTRAX EZ können Sie verschiedene Soundeffekte in den Pausen zwischen den Titeln einblenden. So können Sie pausenlos Musik genießen.

- Diese Funktion ist nur verfügbar, wenn eine Datei eines USB-Speichermediums oder ein Titel auf einem iPod angespielt wird.
- Diese Funktion ist nicht verfügbar, wenn der Steuermodus auf **App Mode** eingestellt ist.
- Je nach Datei/Musiktitel stehen die Soundeffekte möglicherweise nicht zur Verfügung.
- Abhängig von der Datei bzw. dem Musiktitel ist unter Umständen keine Nonstop-Wiedergabe möglich.

### Starten des MIXTRAX EZ-Betriebs

• Berühren Sie MIXTRAX EZ.

### Einstellen des MIXTRAX-Modus

Schalten Sie diese Funktion ein, um Audiodateien mithilfe von MIXTRAX abzuspielen.

#### 1 Drücken Sie auf die Starttaste, um zum Startbildschirm zu wechseln.

#### 2 Berühren Sie die Systemtaste, um das Systemmenü zu öffnen.

## 3 Berühren Sie Mixtrax-Einstellung im Systemmenü.

Die MIXTRAX-Einstellpunkte werden angezeigt.

- Schnellwiedergabe Wenn diese Option eingeschaltet ist, wählen Sie eine Abspieldauer für den Audiotitel.
  60s (60 Sek.)—90s (90 Sek.)—120s (120 Sek.)—150s (150 Sek.)—180s (180 Sek.)—Zufall (Zufällig)—Off (Aus) Wenn Zufall gewählt wurde, variiert die Wiedergabezeit beim Wechseln der Titelwiedergabe zufällig zwischen 60 Sek., 90 Sek., 120 Sek., 150 Sek. und 180 Sek.
- Display-Effekt Wenn die Option Display-Effekt auf Display&Tasten gesetzt ist, kann die Illustrationsanzeige und die Tasten je nach Musikart geändert werden.

Display&Tasten (Anzeige und Taste)— Tasten (Taste)—OFF (Aus)

- Cut-In Effekt Wenn Cut-In Effekt aktiviert ist, werden zwischen den Titeln Klangeffekte eingeblendet.
- Effekteinstellung Verwenden Sie die Option Effekteinstellung, um den gewünschten Klangeffekt, der zwischen den Titeln eingeblendet werden soll, einzustellen.
- Blinkmodus Verwenden Sie Blinkmodus, um das Muster für die blinkenden Farben einzustellen, die im eingeschalteten MIX-TRAX-Modus verfügbar sind.

Zufall 1—Klang 1—Klang 2—Klang 3— Klang 4—Klang 5—Klang 6—Zufall 2— Tiefpass 1—Tiefpass 2—Tiefpass 3— Tiefpass 4—Tiefpass 5—Tiefpass 6— Zufall 3<sup>®</sup>

### Festlegen des Effekts

Sie können die Einstellungen für voreingestellte Klänge und Soundeffekte ändern.

Es stehen sechs verschiedene festgelegte Klänge zur Verfügung, die zwischen den Titeln eingefügt und abgespielt werden können. Die Klangeffekte hingegen verweisen als Signal auf das Ende des gerade abgespielten und den Anfang des nächsten Titels in einer Serie.

Die festgelegten Klänge und Klangeffekte werden wie bei MIXTRAX-Klängen kombiniert.

### Festgelegte Klänge

- **Phaser** Ein nach rauschenden Wellen klingender Klang.
- **Roll** Ein Klang, der die Wiedergabe eines bestimmten Sounds wiederholt.
- Vinyl Ein Klang, der das Kratzen eines DJs imitiert.
- Flanger2 Ein schneller Klang, der das ansteigende und abfallende Geräusch eines Triebwerks imitiert.
- **Reverb** Ein Klang, der einen Widerhalleffekt erzeugt.
- Echo2 Ein Klang, der einen Echoeffekt erzeugt.

### Klangeffekte

- Crossfade Ein Klangeffekt, der zwischen den Titeln Ein- und Ausblendeffekte erzeugt.
- Flanger1 Ein schneller Klang, der das ansteigende und abfallende Geräusch eines Triebwerks imitiert.
- Echo1 Ein Klang, der einen Echoeffekt erzeugt.
- **Loop** Ein Klangeffekt, der die Wiedergabe eines Titelabschnitts wiederholt.

### Einstellen der Klänge und Klangeffekte als Voreinstellungen mit der Stationstaste

Die Klangeffekte **Standard** und **Simple** sind schon als Voreinstellungen eingestellt.

## • Berühren Sie Standard oder Simple, um die Einstellung zu überprüfen.

Es wird der Klangeffekt als Voreinstellung registriert, der mit der entsprechenden Taste berührt wurde.

### Registrieren von Klängen und Klangeffekten als Voreinstellungen

Registriert eine gewünschte Kombination aus Klang und Klangeffekten unter **Custom**. Berühren Sie **Custom**, um den gewünschten Klang oder Klangeffekt einfach einzustellen.

1 Berühren Sie Custom.

### 2 Fügen Sie dem gewünschten Klangeffekt ein Häkchen hinzu, indem Sie die Option berühren.

Der markierte Klangeffekt wird als Voreinstellung unter **Custom** registriert.

### Hinweise

- Wenn ein Klangeffekt im Auswahlbildschirm für Standard oder Simple berührt wird, wird automatisch der Bildschirm Custom angezeigt und dieser Klangeffekt unter Custom registriert.
- Durch Berühren des Lautsprechersymbols können Sie Beispiele der festgelegten Klänge abspielen.

12

**Bluetooth-Telefon** 

### Bedienvorgänge für das Bluetooth-Telefon

Es kann ein Bluetooth-Telefon verwendet werden.

### 🗲 Wichtig

- Wenn das Gerät bei abgeschaltetem Motor im Stand-by-Betrieb belassen wird, damit das Telefon mittels Bluetooth verbunden bleibt, kann dies zum Erschöpfen der Fahrzeugbatterie führen.
- Komplexere Bedienvorgänge, die Ihre gesamte Aufmerksamkeit beanspruchen, wie z. B. das Wählen einer Nummer auf dem Display, usw. dürfen nicht während des Fahrens ausgeführt werden. Parken Sie Ihr Fahrzeug an einem sicheren Ort, wenn Sie solche komplexen Bedienvorgänge vornehmen.
- Das Bluetooth-Verbindungsmenü kann nicht während der Fahrt verwendet werden.
- Abhängig von dem mit diesem Gerät verbundenen Mobiltelefon sind möglicherweise nicht alle Bedienfunktionen verfügbar.
- Halten Sie Ihr Fahrzeug an einem sicheren Ort an und ziehen Sie die Handbremse fest, um diesen Vorgang auszuführen.
- Wenn Sie die Verbindung mithilfe dieses Geräts nicht herstellen können, verwenden Sie dafür das andere Gerät.
- Wenn Sie mehr als ein Gerät anschließen, funktionieren die angeschlossenen Geräte möglicherweise nicht ordnungsgemäß. Es wird empfohlen nur jeweils ein Gerät anzuschließen.

### Sensortasten

Telefonbereitschaftsanzeige

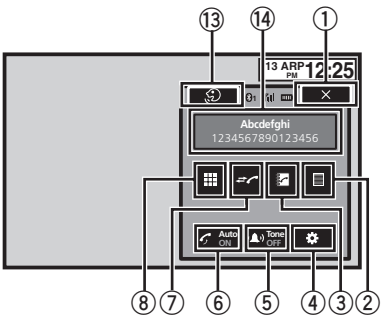

Beim Umschalten in den Rufnummerneingabemodus

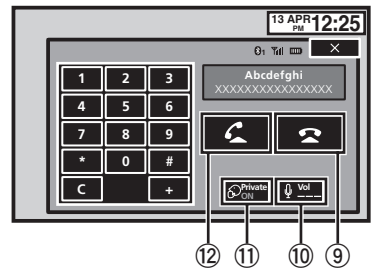

#### ① Schließen-Taste

Das Display ist geschlossen.

#### 2 Vorwahltaste

Anzeigen des Vorwahlbildschirms.

#### ③ Adressbuchtaste

Umschalten in den Adressbuchmodus.

#### ④ Einstellungstaste

Anzeigen des Bluetooth-Verbindungsmenüs.

#### **5** Klingeltontaste

Ein- oder Ausschalten des Klingeltons für eingehende Anrufe.

#### 6 Automatische-Rufannahme-Taste

Ein- oder Ausschalten der automatischen Rufannahme.

48) <sub>De</sub>

### ⑦ Anruflistentaste

Wechseln zu den Listen für Anrufe in Abwesenheit, empfangene und getätigte Anrufe.

### 8 Ziffernfeldtaste

Modusumschaltung zur direkten Rufnummereingabe.

### 9 Auflegen-Taste

Beenden eines Anrufs. Abweisen eines eingehenden Anrufs. Abweisen eines anklopfenden Anrufs.

### 10 Lautstärketaste

Anpassen der Hörlautstärke des anderen Teilnehmers.

### 1) Privatmodustaste

Ein- und Ausschalten des Privatmodus.

### 12 Annehmen-Taste

Abweisen eines eingehenden Anrufs. Tätigen eines Anrufs beim Auswählen einer Rufnummer.

Umschalten zwischen gehaltenen Anrufen.

### (13) Sprachsteuerungstaste

### Hinweise

- Der Privatmodus ist nur verfügbar, während Sie ein Telefongespräch führen.
- Um den Anruf zu beenden, müssen sowohl Sie als auch der andere Teilnehmer auflegen.
- Sensortasten, die nicht unter *Bedienvorgänge für das Bluetooth-Telefon* aufgelistet sind, können möglicherweise auf dem Display angezeigt werden.

Siehe Anzeigeliste auf Seite 88.

### Textinformationen

### () Hinweis auf eingehende Anrufe

Zeigt an, dass ein eingehender Anruf empfangen und noch nicht geprüft wurde.

• Dieser Hinweis wird nicht für Anrufe angezeigt, die eingehen, während keine Verbindung zwischen diesem Gerät und Ihrem Mobiltelefon besteht.

### Einrichten der Freisprechfunktion

Damit Sie auf die Freisprechfunktion zurückgreifen können, müssen Sie das Gerät für eine Verwendung mit einem Mobiltelefon einrichten. Dazu gehört der Aufbau einer Bluetooth-Verbindung zwischen diesem Gerät und Ihrem Mobiltelefon, die Registrierung des Mobiltelefons im Gerät und die Anpassung des Lautstärkepegels.

 Aufbauen einer Verbindung Zuerst müssen Sie ein Bluetooth-Telefon an dieses Gerät anschließen.
 Für detaillierte Anweisungen zum Aufbau einer Verbindung zwischen Ihrem Telefon und diesem Gerät per Bluetooth siehe *Eine Kopplung über die*ses Gerät vornehmen auf Seite 74.
 Einstellen der Lautstärke Stellen Sie komfortablen Pegel ein. Das Gerät einen für Sie komfortablen Pegel ein. Das Gerät

speichert den eingestellten Lautstärkepegel als Standardeinstellung.

### Hinweise

- Die Lautstärke der Stimme des Anrufers und diejenige des Klingeltons können je nach Mobiltelefontyp unterschiedlich ausfallen.
- Bei einem großen Unterschied zwischen der Lautstärke des Klingeltons und der Stimme des Anrufers kann der generelle Lautstärkepegel instabil werden.
- Achten Sie darauf, die Lautstärke auf einen ordnungsgemäßen Pegel einzustellen, bevor Sie das Mobiltelefon vom Gerät trennen.
   Wenn Sie Ihr Mobiltelefon stummgeschaltet haben (Lautstärkepegel Null), bleibt diese Einstellung auch nach der Verbindungstrennung für das Telefon aktiv.

13

Abschnitt

**Bluetooth-Telefon** 

## Anrufen einer im Adressbuch gespeicherten Nummer

Bei Anschluss des Telefons werden die Kontaktdaten des Telefons normalerweise automatisch übertragen. Sollte dies nicht der Fall sein, verwenden Sie das Telefonmenü, um die Kontakte zu übertragen. Bei der Verwendung des Telefonmenüs sollte die Gerätesichtbarkeit eingeschaltet sein. Siehe *Wählen der Geräteerkennung* auf Seite 75.

Suchen Sie im Adressbuch nach der Nummer, die Sie anrufen möchten. Wählen Sie den entsprechenden Adressbucheintrag und tätigen Sie Ihren Anruf.

#### 1 Berühren Sie die Adressbuchtaste, um zum Adressbuchmodus zu wechseln.

#### 2 Wählen Sie die Rufnummernliste.

Die Details des gewählten Telefonbucheintrag werden angezeigt.

#### 3 Wählen Sie die Rufnummer aus.

• Um diese Rufnummer zu speichern, berühren Sie die Liste länger.

## 4 Berühren Sie die Annehmen-Taste, um den Anruf zu tätigen.

5 Berühren Sie die Auflegen-Taste, um den Anruf zu beenden.

### Auswählen einer Nummer mit dem alphabetischen Suchmodus

Sind im Telefonbuch viele Nummern gespeichert, können Sie die Rufnummer mit dem alphabetischen Suchmodus suchen.

### 1 Berühren Sie die Adressbuchtaste, um zum Adressbuchmodus zu wechseln.

2 Berühren Sie ABC, um in den alphabetischen Suchmodus umzuschalten.

## 3 Berühren Sie den ersten Buchstaben des Eintrags, nach dem Sie suchen.

Im Display wird der erste Adressbucheintrag angezeigt, der mit dem gewählten Buchstaben beginnt (bei Auswahl des Buchstabens "B" z. B. der Eintrag "Barbara", "Beate" und "Bernhard").

• Sollen kyrillische Zeichen im Display angezeigt werden, berühren Sie das Symbol. Berühren Sie das Symbol erneut, wenn Sie wieder auf lateinische Buchstaben umschalten möchten.

 ABB
 Ändern zu kyrillischen Zeichen.

 Die Reihenfolge der Vor- und Nachnamen

kann sich von der des Mobiltelefons unterscheiden.

#### 4 Berühren Sie die Liste, um die Rufnummernliste für den gewählten Eintrag anzuzeigen.

 Sind mehrere Rufnummern im Eintrag enthalten, wählen Sie einen durch Berühren in der Liste.

 Berühren Sie das Symbol, wenn Sie zur Anrufliste umschalten möchten.

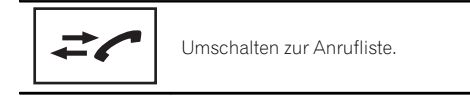

### 5 Berühren Sie die Annehmen-Taste, um den Anruf zu tätigen.

6 Berühren Sie die Auflegen-Taste, um den Anruf zu beenden.■

### Umkehren des Vor- und Nachnamens im Telefonbuch

Wenn Sie Ihr Mobiltelefon an dieses Gerät anschließen, kann der Vor- und Nachname Ihrer Kontakte möglicherweise in umgekehrter Reihenfolge im Telefonbuch registriert werden. Mithilfe dieser Funktion können Sie die Namen umkehren.

(Umkehren der Namen im Telefonbuch)

## 1 Berühren Sie die Adressbuchtaste, um zum Adressbuchmodus zu wechseln.

## 2 Umkehren des Vor- und Nachnamens in Telefonbüchern.

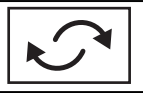

Umkehren des Vor- und Nachnamens in Telefonbüchern.

#### 3 Die Angabe "Möchten Sie alle Namen invertieren?" erscheint. Berühren Sie Ja, um fortzufahren.

Während die Namen umgekehrt werden, wird O angezeigt.

Sollte das Umkehren fehlschlagen, dann wird

"Fehler beim Namen invertieren" angezeigt.

Führen Sie in diesem Fall den Vorgang erneut von Anfang an durch.

#### Hinweis

Das Umkehren der Namen Ihrer Kontakte in dieser Einheit hat keine Auswirkungen auf die Daten in Ihrem Bluetooth-Gerät.

### Gebrauch der Listen für Anrufe in Abwesenheit, empfangene und getätigte Anrufe

Die 80 zuletzt getätigten und empfangenen Anrufe sowie die Anrufe in Abwesenheit werden im Speicher abgelegt. Sie können diese Listen durchsuchen und die enthaltenen Nummern anrufen.

## 1 Berühren Sie die Anruflistentaste, um die Anrufliste anzuzeigen.

## 2 Wählen Sie Verpasste Anrufe, Gewählte oder Angenommene.

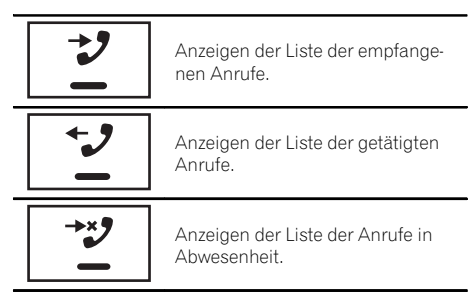

## 3 Berühren Sie die Listennummer, um eine Rufnummer auszuwählen.

In den Details werden Name und Rufnummer angezeigt.

• Um diese Rufnummer zu speichern, berühren Sie die Liste länger.

## 4 Berühren Sie die Annehmen-Taste, um den Anruf zu tätigen.

5 Berühren Sie die Auflegen-Taste, um den Anruf zu beenden.

### Einstellen der automatischen Rufannahme

Wenn Sie diese Funktion einschalten, nimmt das Gerät automatisch alle eingehenden Anrufe an.

• Berühren Sie die Automatische-Rufannahme-Taste, um die automatische Rufannahme ein- oder auszuschalten.

Abschnitt

### **Bluetooth-Telefon**

## Anpassen der Hörlautstärke des anderen Teilnehmers

Zur Gewährleistung einer guten Tonqualität kann dieses Gerät die Hörlautstärke des angerufenen Teilnehmers anpassen. Sollte die Lautstärke für den anderen Teilnehmer nicht ausreichen, dann kann sie mit dieser Funktion angepasst werden.

### Berühren Sie die Lautstärketaste, um Far-End VOL auszuwählen. 1—2—3

Diese Funktion kann auch während eines Tele-

fonats verwendet werden. Diese Einstellungen können für jedes Gerät

gespeichert werden.

### **Umschalten des Klingeltons**

Sie können wählen, ob der Klingelton dieses Geräts verwendet werden soll oder nicht. Wenn diese Funktion aktiviert ist, wird der Klingelton dieses Geräts verwendet.

#### 1 Verbinden Sie das Mobiltelefon mit diesem Gerät.

2 Berühren Sie die Klingeltontaste, um den Klingelton ein- oder auszuschalten.

### Verwendung voreingestellter Listen

Sie können mühelos bis zu sechs Rufnummern voreinstellen und speichern.

## 1 Berühren Sie die Vorwahltaste, um den Vorwahlbildschirm anzuzeigen.

### 2 Berühren Sie zur Auswahl eine der Telefonnummern.

• Möchten Sie eine der voreingestellten Rufnummern löschen, berühren Sie die zu löschende Telefonnummer länger. 3 Berühren Sie die Annehmen-Taste, um den Anruf zu tätigen.

4 Berühren Sie die Auflegen-Taste, um den Anruf zu beenden. ■

### Tätigen eines Anrufs durch Eingabe der Rufnummer

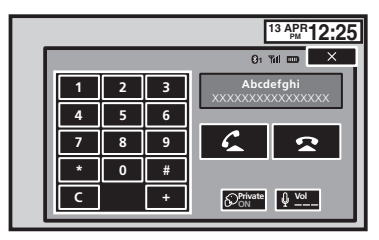

### 🗲 Wichtig

Halten Sie Ihr Fahrzeug an einem sicheren Ort an und ziehen Sie die Handbremse fest, um diesen Vorgang auszuführen.

#### 1 Berühren Sie eine Ziffernfeldtaste, um mit der Eingabe der Telefonnummer zu beginnen.

### 2 Berühren Sie die Ziffernsymbole, um die Nummer einzugeben.

Sie können bis zu 32 Zahlen eingeben.

### 3 Berühren Sie die Annehmen-Taste, um den Anruf zu tätigen.

### 4 Berühren Sie die Auflegen-Taste, um den Anruf zu beenden.

### Hinweis

Der Rufnummerneingabemodus ist nur verfügbar, wenn ein Bluetooth-Telefon mit diesem Gerät verbunden ist.

### Einstellen des Privatmodus

Sie können während eines Telefonats in den Privatmodus umschalten (und direkt in das Mobiltelefon sprechen).

52) <sub>De</sub>

### **Bluetooth-Telefon**

**Bluetooth-Telefon** 

 Berühren Sie die Privatmodustaste, um den Privatmodus ein- oder auszuschalten.

### Sprachsteuerung

Wenn Ihr Mobiltelefon mit einer Sprachsteuerungsfunktion ausgestattet ist, können Sie über Sprachbefehle zum Beispiel Anrufe tätigen.

- Die Bedienung dieser Funktion fällt je nach Mobiltelefontyp unterschiedlich aus. Detaillierte Anweisungen hierzu können Sie der Bedienungsanleitung Ihres Mobiltelefons entnehmen.
- Entnehmen Sie Details zu Mobiltelefonmodellen, die mit dieser Funktion kompatibel sind den Informationen auf unserer Website.

### 1 Berühren Sie die Sprachsteuerungstaste.

Die Anzeige wechselt zum Sprachsteuerungsbildschirm.

Sie können ebenfalls in den Sprachsteuerungsbildschirm wechseln, indem Sie bei eingeschalteter Programmquelle die Starttaste drücken und gedrückt halten.

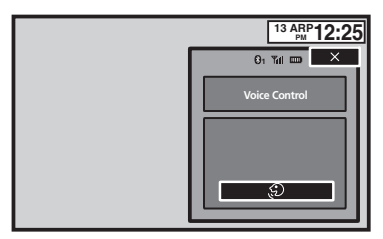

### 2 Starten Sie die Sprachsteuerung.

્રંગ્

Х

Verweist darauf, dass fortlaufende Anrufe ununterbrochen getätigt werden können.

Verweist darauf, dass die Anzeige geschlossen ist.

#### Hinweise

- Damit Ihre Sprachbefehle korrekt erkannt und interpretiert werden, müssen für die Erkennung entsprechende Umgebungsbedingungen erfüllt werden.
- Bitte beachten Sie, dass durch die Fahrzeugfenster blasender Wind und von außen ins Fahrzeug dringender Lärm die Verwendung der Sprachbefehle beeinträchtigen kann.
- Für eine optimale Erkennung sollte das Mikrofon direkt in entsprechender Entfernung vor dem Fahrer platziert werden.
- Wenn nach dem Start zu schnell ein Befehl erteilt wird, kann die Spracherkennung möglicherweise fehlschlagen.
- Sprechen Sie langsam, klar und deutlich.

De (53

Einstellungen

### Menübedienung

### Sensortasten

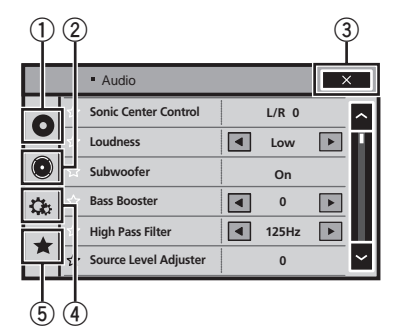

#### 1 Videoeinrichtungstaste

Siehe *Einrichten des Video-Players* auf Seite 59.

#### 2 Audiofunktionstaste

Siehe Audio-Einstellungen auf Seite 55.

#### ③ Schließen-Taste

Zurückschalten zum aktuellen Programmquellendisplay.

#### ④ Systemtaste

Siehe Systemeinstellungen auf Seite 64.

#### **5** Lieblingseinstellungstaste

Sie können unter jedem Menü (Audio-Funktionsmenü usw.) Optionen auswählen und sie diesem Lieblingsmenü zuordnen. Siehe *Lieblingsmenü* auf Seite 73.

#### Hinweise

- Bei der Auswahl der Quelle Disc kann das Video-Menu-Menü angezeigt werden.
- Wird das Video-Menu-Menü gestartet, wird die Wiedergabe beendet.
- Wenn die Stummschaltung aktiviert ist, kann das Audiofunktionsmenü nicht angezeigt werden.

#### 1 Drücken Sie auf die Starttaste, um zum Startbildschirm zu wechseln.

#### 2 Berühren Sie eine der folgenden Sensortasten, um das entsprechende Menü zu wählen.

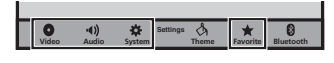

54)

### Verwendung der Überblend-/ Balance-Einstellung

Fader/Balance wird angezeigt, wenn für den hinteren Lautsprecher im Systemmenü Voll eingestellt wurde.

Sie können die Überblend-/Balance-Einstellung ändern, um eine ideale Hörumgebung für alle Sitzplätze zu erreichen.

### 1 Drücken Sie auf die Starttaste, um zum Startbildschirm zu wechseln.

2 Berühren Sie die Audiofunktionstaste, um das Audiomenü zu öffnen.

3 Berühren Sie Fader/Balance im Audio-Funktionsmenü.

- 4 Berühren Sie ∧ oder ∨, um die Front-/ Heck-Lautsprecherbalance einzustellen. Bereich: F 15 L/R 0 bis R 15 L/R 0
- Wählen Sie V/H 0 L/R 0, wenn nur zwei Lautsprecher verwendet werden.

### 5 Berühren Sie < oder >, um die Links-/ Rechts-Lautsprecherbalance einzustellen. Bereich: F/R 0 L 15 bis F/R 0 R 15

### Hinweis

Sie können das Überblenden / die Balance auch durch Ziehen des Punkts in der angezeigten Tabelle einstellen.

### Gebrauch der Balance-Einstellung

Balance wird angezeigt, wenn für den hinteren Lautsprecher im Systemmenü Subwoofer eingestellt wurde. Mit dieser Einstellung kann die Balance zwischen der rechten/linken Klangwiedergabe angepasst werden.

#### 1 Drücken Sie auf die Starttaste, um zum Startbildschirm zu wechseln.

2 Berühren Sie die Audiofunktionstaste, um das Audiomenü zu öffnen.

### 3 Berühren Sie Balance im Audio-Funktionsmenü.

4 Berühren Sie < oder >, um die Links-/ Rechts-Lautsprecherbalance einzustellen. Bereich: L 15 bis R 15

### Hinweis

Die Balance kann ebenfalls durch Ziehen des Punkts im angezeigten Diagramm angepasst werden.

### Gebrauch des Equalizers

Mit dem Equalizer können Sie die Entzerrung wunschgemäß an die akustischen Eigenschaften des Fahrzeuginnenraums anpassen.

### Abrufen von Equalizer-Kurven

Sieben gespeicherte Equalizer-Kurven sind jederzeit mühelos abrufbar. Nachfolgend sind die Equalizer-Kurven aufgelistet:

| Display | Equalizer-Kurve |
|---------|-----------------|
| S.Bass  | Super-Bass      |
| Kräftig | Kräftig         |
| Natürl. | Natürlich       |
| Vokal   | Gesang          |
| Flach   | Linear          |
| Custom1 | Individuell 1   |
| Custom2 | Individuell 2   |

- Die Equalizer-Kurven für **Custom1** und **Custom2** können eingestellt werden.
- Bei der Verwendung des Auto-Equalizers lassen sich **Custom1** und **Custom2** nicht auswählen.
- Wenn Sie Flach auswählen, wird der Ton nicht verändert. Sie können die Auswirkungen der Equalizer-Kurven prüfen, indem Sie abwechselnd zwischen Flach und einer anderen Equalizer-Kurve umschalten.

**Audio-Einstellunger** 

**Audio-Einstellungen** 

1 Drücken Sie auf die Starttaste, um zum Startbildschirm zu wechseln.

2 Berühren Sie die Audiofunktionstaste, um das Audiomenü zu öffnen.

#### 3 Berühren Sie Grafik-EQ im Audio-Funktionsmenü.

Sie können die Equalizer-Kurven von
 Custom1 und Custom2 bei Verwendung des
 Auto-Equalizers nicht auswählen oder einstellen.

4 Berühren Sie die gewünschte Einstellung.

S.Bass—Kräftig—Natürl.—Vokal—Flach— Custom1—Custom2

### Einstellen des 8-Band-Graphic-Equalizers

Sie können den Pegel jedes Bands für die Equalizer-Kurven einstellen.

- Für jede Programmquelle kann eine separate Custom1-Kurve erstellt werden. Sobald Sie an einer anderen Equalizer-Kurve als Custom2 Änderungen vornehmen, wird diese als spezielle Equalizer-Kurve unter Custom1 gespeichert.
- Für alle Programmquellen kann eine gemeinsame Custom2-Kurve erstellt werden.
   Wenn Sie an der Equalizer-Kurve Custom2 Änderungen vornehmen, wird Custom2 entsprechend aktualisiert.

1 Drücken Sie auf die Starttaste, um zum Startbildschirm zu wechseln.

2 Berühren Sie die Audiofunktionstaste, um das Audiomenü zu öffnen.

3 Berühren Sie Grafik-EQ im Audio-Funktionsmenü.

4 Berühren Sie die gewünschte Einstellung.

S.Bass—Kräftig—Natürl.—Vokal—Flach— Custom1—Custom2 5 Berühren Sie die Tabelle, um den Pegel des Equalizer-Bands einzustellen.

Bereich: +12dB bis -12dB

### **Gebrauch des Auto-Equalizers**

Der Auto-Equalizer ist eine Equalizer-Kurve, die über die automatische Equalizer-Einstellung (Auto-EQ) erstellt wird (siehe *Auto-EQ* (*automatische Equalizer-Einstellung*) auf Seite 69).

Sie können den Auto-Equalizer ein- und ausschalten.

Sie können diese Funktion verwenden, wenn Sie ein optionales Mikrophon an das Gerät anschließen.

## 1 Drücken Sie auf die Starttaste, um zum Startbildschirm zu wechseln.

2 Berühren Sie die Audiofunktionstaste, um das Audiomenü zu öffnen.

#### 3 Berühren Sie Auto EQ, um den Auto-Equalizer ein- bzw. auszuschalten.

 Sie können diese Funktion nicht verwenden, wenn keine automatische Equalizer-Einstellung erfolgt ist.

### Gebrauch von "Sonic Center Control"

Mit dieser Funktion lässt sich ein für die Hörposition geeigneter Klang einfach erzeugen.

#### 1 Drücken Sie auf die Starttaste, um zum Startbildschirm zu wechseln.

2 Berühren Sie die Audiofunktionstaste, um das Audiomenü zu öffnen.

3 Berühren Sie Sonic Center Control im Audio-Funktionsmenü.

4 Berühren Sie < oder >, um eine Hörposition zu wählen. Bereich: Left 7 bis Right 7

<u>56</u>) <sub>De</sub>

### **Einstellen von Loudness**

Die Loudness-Funktion kompensiert die verminderte Wahrnehmung von niedrigen und hohen Frequenzen bei geringer Lautstärke.

1 Drücken Sie auf die Starttaste, um zum Startbildschirm zu wechseln.

2 Berühren Sie die Audiofunktionstaste, um das Audiomenü zu öffnen.

### 3 Berühren Sie ◄ oder ►, um den gewünschten Loudness-Pegel zu wählen.

Aus (Aus)—Gering (Niedrig)—Mittel (Mittel) —Hoch (Hoch) •

### Gebrauch des Subwoofer-Ausgangs

Dieses Gerät ist mit einem Subwoofer-Ausgang ausgestattet, der ein- und ausgeschaltet werden kann.

• Die Trennfrequenz und der Ausgangspegel können eingestellt werden, wenn der Subwoofer-Ausgang eingeschaltet ist.

1 Drücken Sie auf die Starttaste, um zum Startbildschirm zu wechseln.

2 Berühren Sie die Audiofunktionstaste, um das Audiomenü zu öffnen.

3 Berühren Sie Subwoofer im Audio-Funktionsmenü.

4 Berühren Sie Ein oder Aus neben Subwoofer, um den Subwoofer-Ausgang ein- bzw. auszuschalten.

5 Berühren Sie Normal oder Gedreht neben Phase, um die Phase des Subwoofer-Ausgangs zu wählen.

6 Berühren Sie ◄ oder ► neben Pegel, um den Subwoofer-Ausgangspegel einzustellen. Bereich: +6 bis -24

#### 7 Berühren Sie ◄ oder ► neben Frequenz, um die Trennfrequenz zu wählen. 50Hz—63Hz—80Hz—100Hz—125Hz

Vom Subwoofer werden nur solche Frequenzen ausgegeben, die unter dem gewählten Bereich liegen.

### Verstärken der Basstöne

Sie können den Bass-Pegel anheben.

1 Drücken Sie auf die Starttaste, um zum Startbildschirm zu wechseln.

2 Berühren Sie die Audiofunktionstaste, um das Audiomenü zu öffnen.

3 Berühren Sie *◄* oder ►, um den gewünschten Pegel zu wählen. Bereich: 0 bis +6 ■

### Gebrauch des Hochpassfilters

Wenn die im Ausgabe-Frequenzbereich des Subwoofers enthaltenen Basstöne nicht über den Front- oder Hecklautsprecher ausgegeben werden sollen, schalten Sie den Hochpassfilter (HPF) ein. Über den Front- oder Heckausgang werden dann nur Frequenzen ausgegeben, die über dem gewählten Bereich liegen.

### 1 Drücken Sie auf die Starttaste, um zum Startbildschirm zu wechseln.

2 Berühren Sie die Audiofunktionstaste, um das Audiomenü zu öffnen.

3 Berühren Sie ◀ oder ► neben der Frequenz, um die Trennfrequenz zu wählen. Off (Aus)—50Hz—63Hz—80Hz—100Hz— 125Hz

Über den Front- oder Heckausgang werden dann nur Frequenzen ausgegeben, die über dem gewählten Bereich liegen.

De (57

### Einstellen der Programmquellenpegel

Mittels der Programmguellen-Pegeleinstellung (SLA) können die Lautstärkepegel jeder Programmquelle angepasst werden, um signifikante Unterschiede zwischen ihnen zu vermeiden

 Die Einstellungen basieren auf der UKW-Lautstärke, die unverändert bleibt.

Drücken Sie auf die Starttaste, um zum 1 Startbildschirm zu wechseln.

Berühren Sie die Audiofunktionstaste. 2 um das Audiomenü zu öffnen.

Vergleichen Sie die UKW-Lautstärke mit 3 dem Lautstärkepegel der Programmquelle, die Sie einstellen möchten.

4 Berühren Sie Quellenpegelanpassung im Audio-Funktionsmenü.

5 Berühren Sie  $\land$  oder  $\lor$ , um die Programmguellen-Lautstärke anzupassen. Bereich: +4 bis -4

#### Hinweise

- Quellenpegelanpassung steht nicht zur Verfügung, wenn als Quelle FM gewählt wurde.
- Der MW/LW-Lautstärkepegel kann ebenfalls mit dieser Funktion eingestellt werden.
- Video-CDs, CDs, komprimierte Audiodateien, DivX, MPEG-1, MPEG-2 und MPEG-4 werden automatisch auf denselben Programmquellen-Lautstärkepegel geschaltet.

58

Abschnitt

16

### Einrichten des Video-Players

### Einstellen der Untertitel-Sprache

Sie können die gewünschte Untertitel-Sprache einstellen. Falls verfügbar, werden die Untertitel in der gewählten Sprache angezeigt.

### 1 Drücken Sie auf die Starttaste, um zum Startbildschirm zu wechseln.

### 2 Berühren Sie die Videoeinrichtungstaste, um das Videoeinrichtungsmenü zu öffnen.

### 3 Berühren Sie Untertitel im Video-Menu-Menü.

Das Untertitel-Sprachmenü wird angezeigt.

### 4 Berühren Sie die gewünschte Sprache.

Die Untertitelsprache ist damit eingestellt.

• Wenn Sie **Andere** gewählt haben, sehen Sie sich den Abschnitt *Bei Auswahl von Andere* auf Seite 59 an.

### Hinweise

- Wenn die gewählte Sprache nicht verfügbar ist, wird die auf der Disc festgelegte Sprache angezeigt.
- Sie können die Untertitelsprache auch durch Berühren der Untertitelsprachentaste während der Wiedergabe umschalten.
- Die hier vorgenommene Einstellung wird auch dann nicht beeinflusst, wenn die Untertitelsprache während der Wiedergabe mit der Untertitelsprachentaste umgeschaltet wird.

### Bei Auswahl von Andere

Bei der Wahl von **Andere** wird ein Display zur Sprachcodeeingabe angezeigt. Siehe *Sprachcode-Tabelle für DVDs* auf Seite 102.

### • Berühren Sie 0 bis 9, um den Sprachcode einzugeben.

• Zum Löschen der eingegebenen Zahlen berühren Sie **C**.

• Berühren Sie zum Registrieren des Codes die folgende Sensortaste.

### Einstellen der Audio-Sprache

Sie können Ihre bevorzugte Audio-Sprache einstellen.

### 1 Drücken Sie auf die Starttaste, um zum Startbildschirm zu wechseln.

2 Berühren Sie die Videoeinrichtungstaste, um das Videoeinrichtungsmenü zu öffnen.

### 3 Berühren Sie Audiosprache im Video-Setup-Menü.

Ein Audio-Sprachmenü wird angezeigt.

#### **4 Berühren Sie die gewünschte Sprache.** Die Audio-Sprache ist damit eingestellt.

• Wenn Sie **Andere** gewählt haben, sehen Sie sich den Abschnitt *Bei Auswahl von Andere* auf Seite 59 an.

### Hinweise

- Wenn die gewählte Sprache nicht verfügbar ist, wird die auf der Disc festgelegte Sprache verwendet.
- Sie können die Audiosprache auch durch Berühren der Audiosprachentaste während der Wiedergabe umschalten.
- Die hier vorgenommene Einstellung wird auch dann nicht beeinflusst, wenn die Audiosprache während der Wiedergabe mit der Audiosprachentaste umgeschaltet wird.

### Einstellen der Menüsprache

Sie können nach Wunsch eine Sprache für die Anzeige der auf einer Disc aufgenommenen Menüs einstellen.

Registrieren des Codes.

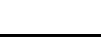

1 Drücken Sie auf die Starttaste, um zum Startbildschirm zu wechseln.

2 Berühren Sie die Videoeinrichtungstaste, um das Videoeinrichtungsmenü zu öffnen.

#### 3 Berühren Sie Menusprache im Video-Menu-Menü.

Ein Menü für die Menüsprache wird angezeigt.

### 4 Berühren Sie die gewünschte Sprache.

Die Menüsprache ist damit eingestellt.

• Wenn Sie **Andere** gewählt haben, sehen Sie sich den Abschnitt *Bei Auswahl von Andere* auf Seite 59 an.

#### Hinweis

Wenn die gewählte Sprache nicht verfügbar ist, wird die auf der Disc festgelegte Sprache angezeigt.

### Einstellen der Mehrfachwinkel-DVD-Anzeige

Das Winkelsymbol kann so eingestellt werden, dass es während Szenen angezeigt wird, für die verschiedene Aufnahmewinkel zur Verfügung stehen.

## 1 Drücken Sie auf die Starttaste, um zum Startbildschirm zu wechseln.

### 2 Berühren Sie die Videoeinrichtungstaste, um das Videoeinrichtungsmenü zu öffnen.

3 Berühren Sie Kamerawinkel im Video-Menu-Menü, um das Winkelsymbol ein- bzw. auszuschalten.

### Einstellen des Seitenverhältnisses

Es sind zwei Display-Typen verfügbar: Ein Breitbild-Display mit einem Verhältnis von Breite zu Höhe (TV-Bildverhältnis) von 16:9 und ein normales Display mit einem TV-Bildverhältnis von 4:3. Achten Sie darauf, dass das richtige TV-Bildverhältnis für das an **V OUT** angeschlossene Display gewählt ist.

- Bei Verwendung eines normalen Displays wählen Sie entweder Letterbox oder Pan Scan. Die Wahl von 16:9 führt möglicherweise zu einem unnatürlichen Bild.
- Wenn Sie das TV-Bildverhältnis wählen, übernimmt das Display des Geräts dieselbe Einstellung.

#### 1 Drücken Sie auf die Starttaste, um zum Startbildschirm zu wechseln.

2 Berühren Sie die Videoeinrichtungstaste, um das Videoeinrichtungsmenü zu öffnen.

#### 3 Berühren Sie Bildformat im Video-Menu-Menü, um das TV-Format zu wählen.

Berühren Sie wiederholt **Bildformat**, bis das gewünschte Bildverhältnis erscheint.

- **16:9** Breitbandbilder (16:9) werden ohne Änderungen angezeigt (Grundeinstellung).
- Letterbox Das Bild wird vollständig angezeigt, weist aber schwarze Streifen am oberen und unteren Rand des Bildschirms auf
- Pan Scan Die Bilder werden an der rechten und linken Seite des Bildschirms abgeschnitten

#### Hinweise

 Bei der Wiedergabe von Discs, die Pan Scan nicht vorgeben, wird die Disc auch dann im Letterbox-Format wiedergegeben, wenn Sie die Einstellung Pan Scan wählen. Prüfen Sie, ob auf der Verpackung der Disc das Symbol
 10:9 LB vorhanden ist.

60) <sub>De</sub>

 Das TV-Bildverhältnis kann bei einigen Discs nicht geändert werden. Einzelheiten hierzu finden Sie in den der Disc beiliegenden Erläuterungen.

### Einstellen der Kindersicherung

Bei einigen DVD-Videodiscs können Sie mithilfe der Kindersicherung verhindern, dass sich Kinder Gewalt verherrlichende und nur für Erwachsene bestimmte Inhalte ansehen können. Sie können dabei die Stufe der Kindersicherung nach Bedarf einstellen.

• Wenn Sie eine Kindersicherungsstufe eingestellt haben und dann eine Disc mit Kindersicherung abspielen, wird eventuell eine Code-Eingabeaufforderung angezeigt. In diesem Fall beginnt die Wiedergabe erst, wenn der richtige Code eingegeben wurde.

### **Einstellen von Code und Stufe**

Zur Wiedergabe von Discs mit Kindersicherung muss ein Code eingegeben werden.

#### 1 Drücken Sie auf die Starttaste, um zum Startbildschirm zu wechseln.

2 Berühren Sie die Videoeinrichtungstaste, um das Videoeinrichtungsmenü zu öffnen.

3 Berühren Sie Altersfreigabe im Video-Menu-Menü.

### 4 Berühren Sie 0 bis 9, um einen vierstelligen Code einzugeben.

• Zum Löschen der eingegebenen Zahlen berühren Sie **C**.

• Berühren Sie zum Registrieren des Codes die folgende Sensortaste.

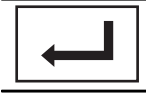

Registrieren des Codes.

Der Code wurde registriert und Sie können jetzt die Stufe festlegen.

### 5 Berühren Sie 1 bis 8, um die gewünschte Stufe zu wählen.

### 6 Berühren Sie Enter.

Die Stufe der Kindersicherung ist damit festgelegt.

- 8 Die gesamte Disc kann wiedergegeben werden (Grundeinstellung)
- 7 bis 2 Es können Discs wiedergegeben werden, die für Kinder und nicht ausschlie
  ßlich für Erwachsene bestimmt sind
- 1 Es können nur Discs, die speziell für Kinder vorgesehen sind, wiedergegeben werden

### Hinweise

- Wir empfehlen Ihnen, sich Ihren Code zu notieren, falls Sie ihn vergessen.
- Die Stufe der Kindersicherung ist auf der Disc gespeichert. Sie finden sie auf der Hülle der Disc, in der beiliegenden Dokumentation oder auf der Disc selbst. Die Kindersicherung dieses Geräts steht nicht zur Verfügung, wenn auf der Disc keine Stufe für die Kindersicherung gespeichert wurde.
- Bei einigen Discs ist unter Umständen nur eine Kindersicherung für Szenen mit bestimmten Stufen aktiv. Die Wiedergabe dieser Szenen wird dann übersprungen. Detaillierte Informationen hierzu finden Sie in den der Disc beiliegenden Erläuterungen.

### Ändern der Stufe

Sie können die eingestellte Stufe für die Kindersicherung ändern.

1 Drücken Sie auf die Starttaste, um zum Startbildschirm zu wechseln.

2 Berühren Sie die Videoeinrichtungstaste, um das Videoeinrichtungsmenü zu öffnen.

3 Berühren Sie Altersfreigabe im Video-Menu-Menü.

<sub>De</sub> (61

#### 4 Berühren Sie 0 bis 9, um den registrierten Code einzugeben.

#### 5 Registrieren Sie den Code.

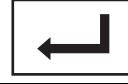

Registrieren des Codes.

Der Code wurde registriert und Sie können jetzt die Stufe ändern.

- Wenn Sie einen falschen Code eingeben, wird das Symbol () angezeigt. Berühren Sie C und geben Sie den richtigen Code ein.
- Wenn Sie Ihren Code vergessen haben, finden Sie diesbezüglich Hinweise unter *Sie haben Ihren Code vergessen* auf Seite 62.

#### 6 Berühren Sie 1 bis 8, um die gewünschte Stufe zu wählen.

#### 7 Berühren Sie Enter.

Die neue Stufe der Kindersicherung wurde festgelegt.

### Sie haben Ihren Code vergessen

• Drücken Sie auf RESET. •

### Einstellen der DivX-Untertiteldatei

Sie können wählen, ob externe DivX-Untertitel angezeigt werden sollen oder nicht.

 DivX-Untertitel werden auch dann angezeigt, wenn Individuell aktiviert ist und keine externen DivX-Untertiteldateien vorhanden sind.

1 Drücken Sie auf die Starttaste, um zum Startbildschirm zu wechseln.

#### 2 Berühren Sie die Videoeinrichtungstaste, um das Videoeinrichtungsmenü zu öffnen.

#### 3 Berühren Sie DivX® Untertitel im Video-Menu-Menü, um die gewünschte Untertitel-Einstellung zu wählen.

- Original Anzeigen der DivX-Untertitel
- Individuell Anzeigen externer DivX-Untertitel

#### Hinweise

- In einer Zeile können bis zu 42 Zeichen angezeigt werden. Bei mehr als 42 Zeichen erfolgt ein Zeilenumbruch und die Zeichen werden in der nächsten Zeile angezeigt.
- Auf einem Bildschirm können bis zu 126 Zeichen angezeigt werden. Bei mehr als 126 Zeichen werden die überschüssigen Zeichen nicht angezeigt.

### Anzeigen des DivX<sup>®</sup>-VOD-Registrierungscodes

Um DivX-VOD-Inhalte (Video on Demand) auf diesem Gerät wiederzugeben, müssen Sie das Gerät zuerst bei einem Anbieter von DivX-VOD-Inhalten registrieren. Generieren Sie zum Registrieren einen DivX-VOD-Registrierungscode und teilen Sie ihn Ihrem Anbieter mit.

 Notieren Sie sich den Code, da Sie ihn für die Registrierung Ihres Geräts bei einem Anbieter von DivX-VOD-Inhalten benötigen.

#### 1 Drücken Sie auf die Starttaste, um zum Startbildschirm zu wechseln.

2 Berühren Sie die Videoeinrichtungstaste, um das Videoeinrichtungsmenü zu öffnen.

3 Berühren Sie DivX® VOD im Video-Menu-Menü. Registrierungscode und Deregistrierungscode wird angezeigt.

### 4 Berühren Sie Registrierungscode.

Ihr Registrierungscode wird angezeigt.

<u>62</u>) <sub>De</sub>

### Anzeigen des Codes zur Aufhebung der Registrierung

Ist das Gerät schon registriert, muss die Registrierung mittels der Eingabe des Codes zur Aufhebung der Registrierung aufgehoben werden.

### 1 Drücken Sie auf die Starttaste, um zum Startbildschirm zu wechseln.

2 Berühren Sie die Videoeinrichtungstaste, um das Videoeinrichtungsmenü zu öffnen.

## 3 Berühren Sie DivX® VOD im Video-Menu-Menü.

### 4 Berühren Sie Deregistrierungscode.

 Zum Aufheben der Registrierung berühren Sie Cancel.

### 5 Berühren Sie OK.

Das Aufheben der Registrierung ist abgeschlossen.

### Automatische DVD-Wiedergabe

Beim Einlegen einer DVD-Disc mit DVD-Menü hebt dieses Gerät das Menü automatisch auf und startet die Wiedergabe ab dem ersten Kapitel des ersten Titels.

 Bei einigen DVDs wird diese Funktion ggf. nicht ordnungsgemäß ausgeführt. Schalten Sie in diesem Fall die Funktion aus und starten Sie die Wiedergabe manuell.

### 1 Drücken Sie auf die Starttaste, um zum Startbildschirm zu wechseln.

2 Berühren Sie die Videoeinrichtungstaste, um das Videoeinrichtungsmenü zu öffnen.

### 3 Berühren Sie DVD Auto Play, um die automatische Wiedergabe einzuschalten.

 Zum Ausschalten der automatischen Disc-Wiedergabe berühren Sie DVD Auto Play erneut.

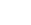

### Umschalten der AUX-Einstellung

Aktivieren Sie diese Einstellung, wenn ein zusätzliches, mit diesem Gerät verbundenes Gerät verwendet wird.

### 1 Drücken Sie auf die Starttaste, um zum Startbildschirm zu wechseln.

2 Berühren Sie die Systemtaste, um das Systemmenü zu öffnen.

3 Berühren Sie AUX-Eingang im Systemmenü, um AUX-Eingang ein- oder auszuschalten.

### Einstellen des AV-Eingangs

Aktivieren Sie diese Einstellung, wenn eine mit diesem Gerät verbundene, externe Videokomponente verwendet wird.

#### 1 Drücken Sie auf die Starttaste, um zum Startbildschirm zu wechseln.

2 Berühren Sie die Systemtaste, um das Systemmenü zu öffnen.

3 Berühren Sie AV-Eingang im Systemmenü, um AV-Eingang ein- oder auszuschalten.

### Einstellen des RGB-Eingangs

Je nach angeschlossenem Gerät sind verschiedene Einstellungen erforderlich.

**RGB-Eingang** kann eingerichtet werden, wenn alle der folgenden Kriterien erfüllt sind:

- Das iPhone ist nicht über einen RGB-Eingang verbunden.
- Es besteht keine Bluetooth-Verbindung.
- Die Programmquelle ist ausgeschaltet.

### 1 Schalten Sie die Programmquelle aus.

Siehe *Ein-/Ausschalten der Programmquelle* auf Seite 11.

2 Drücken Sie auf die Starttaste, um zum Startbildschirm zu wechseln.

3 Berühren Sie die Systemtaste, um das Systemmenü zu öffnen.

4 Berühren Sie RGB-Eingang im Systemmenü, um den RGB-Eingang zu wählen.

### 5 Berühren Sie die gewünschte Einstellung.

- **iPhone (CD-IU201S)** iPod mit 30-poligem Anschluss
- **iPhone (VGA adapter)** iPod mit Lightning Connector
- NAVI Navigationssystem 🔳

### Einstellen des Soundmix-Apps

Siehe *Einstellen des Soundmix-Apps* auf Seite 40.

### Einstellen des MIXTRAX-Modus

Siehe *Einstellen des MIXTRAX-Modus* auf Seite 46. •

### Ändern der Bildanpassung

Sie können für jede Programmquelle und Heckbildkamera **Helligkeit** (Helligkeit), **Kontrast** (Kontrast), **Farbe** (Farbe), **Farbton** (Farbton), **Dimmer** (Dimmer) und **Temperatur** (Temperatur) anpassen.

• Für Audioprogrammquellen kann **Farbe** (Farbe) bzw. **Farbton** (Farbton) nicht angepasst werden.

#### 1 Drücken Sie auf die Starttaste, um zum Startbildschirm zu wechseln.

2 Berühren Sie die Systemtaste, um das Systemmenü zu öffnen.

64)

### 3 Wählen Sie das Gerät, für das die Bildanpassung Bildeinstellung vorgenommen werden soll.

| NAVI<br>Apps | Abschließen von <b>Bildeinstellung</b><br>für das Navigationssystem, wenn<br>die RGB-Eingangseinstellung auf<br><b>NAVI</b> gesetzt wurde.<br>Abschließen von <b>Bildeinstellung</b><br>für <b>AppRadio Mode</b> , wenn die<br>RGB-Eingangseinstellung auf<br><b>iPhone (CD-IU201S)</b> oder <b>iPhone</b><br><b>(VGA adapter)</b> gesetzt wurde. |
|--------------|----------------------------------------------------------------------------------------------------|
| Rear View    | Einstellen der Option <b>Bildeinstel-</b><br>lung für die Heckbildkamera.                                                                                                    |
| Source       | Einstellen der Option <b>Bildeinstel-</b><br>lung für die Programmquelle.                                                                                                    |

#### 4 Berühren Sie eine der folgenden Sensortasten, um die anzupassende Funktion zu wählen.

Die Bildeinstellung-Punkte werden angezeigt.

- Helligkeit Passt die Schwarzintensität an
- Kontrast Passt den Kontrast an
- Farbe Passt die Farbsättigung an
- Farbton Passt den Farbton an (Betonung von Rot oder Grün)
- **Dimmer** Passt die Helligkeit des Displays an
- **Temperatur** Passt die Farbtemperatur für einen besseren Weißabgleich an
- Die Option **Farbton** kann nur angepasst werden, wenn das Farbsystem NTSC gewählt wurde.
- Bei einigen Heckbildkameras ist ggf. keine Bildanpassung möglich.

### 5 Berühren Sie ◀ oder ►, um die gewählte Funktion anzupassen.

Mit jedem Berühren von ◀ oder ► wird der Pegel der gewählten Funktion erhöht oder vermindert.

Dimmer kann von +1 bis +48 eingestellt werden.

• Temperatur kann von +3 bis –3 eingestellt werden.

### Hinweise

- Diese Funktion steht während des Fahrens nicht zur Verfügung.
- Es können verschiedene Einstellungen für Helligkeit/Kontrast/Dimmer für eine einoder ausgeschaltete Beleuchtungssteuerung vorgenommen werden.

### Systemsprachauswahl

Die Systemsprache kann ausgewählt werden. Wenn Textinformationen wie Titelname, Künstlername oder Kommentare in einer europäischen Sprache verfasst wurden, kann sie das Gerät ebenfalls anzeigen.

- Die Sprache kann für Folgendes umgeschaltet werden:
  - Audiomenü
  - Systemmenü
  - Video-Setup-Menü
  - Bluetooth-Menü
  - Sprache für Warnungen Einige Bedienvorgänge auf diesem Gerät sind während der Fahrt untersagt oder benötigen besondere Aufmerksamkeit. In diesem Fall wird eine Warnung auf dem Display angezeigt. Mithilfe dieser Einstellung können Sie die Sprache der Warnmeldungen ändern.
- Falls die für die Aufzeichnung verwendete Sprache und die gewählte Spracheinstellung nicht übereinstimmen, werden die Textinformationen ggf. nicht richtig angezeigt.
- Bestimmte Zeichen werden ggf. nicht ordnungsgemäß angezeigt.

### 1 Drücken Sie auf die Starttaste, um zum Startbildschirm zu wechseln.

#### 2 Berühren Sie die Systemtaste, um das Systemmenü zu öffnen.

3 Berühren Sie Systemsprache im Systemmenü, um die gewünschte Sprache zu wählen.

De (65

### Systemeinstellungen

#### 4 Berühren Sie die gewünschte Sprache.

English (Englisch)—Português (Portugiesisch)—Español (Spanisch)—Français (Französisch)—Deutsch (Deutsch)—Русский (Russisch)—Italiano (Italienisch)— Nederlands (Niederländisch)—Türkçe (Türkisch)

• Wenn eine andere Sprache als Russisch ausgewählt ist, wird für die folgenden Elemente Englisch verwendet:

- Anzeige auf dem Display
- Spracheinstellungen für DivX

### Einstellen des Demo-Modus

Sobald der Demo-Modus eingeschaltet ist, wird der Demo-Bildschirm angezeigt. Siehe *Demo-Modus* auf Seite 9.

#### 1 Drücken Sie auf die Starttaste, um zum Startbildschirm zu wechseln.

2 Berühren Sie die Systemtaste, um das Systemmenü zu öffnen.

#### 3 Berühren Sie Demomodus im Systemmenü, um Demomodus ein- oder auszuschalten.

- On Der Demo-Bildschirm wird angezeigt.
- Off Der Demo-Bildschirm wird nicht angezeigt.

### Umschalten der Ton-Stummschaltung/-Dämpfung

Die Klangwiedergabe dieses Geräts wird automatisch stummgeschaltet oder gedämpft, wenn das Signal eines Geräts mit Stummschaltung empfangen wird.

 Die Klangwiedergabe kehrt in den Normalzustand zurück, wenn die Stummschaltung oder Dämpfung aufgehoben wird.

#### 1 Drücken Sie auf die Starttaste, um zum Startbildschirm zu wechseln.

#### 2 Berühren Sie die Systemtaste, um das Systemmenü zu öffnen.

#### 3 Berühren Sie Mute/Stumm, bis die gewünschte Einstellung erscheint.

Berühren Sie **Mute/Stumm**, bis die gewünschte Einstellung im Display erscheint.

- Mute Stummschaltung
- Stumm -20dB Dämpfung (Stumm -20dB hat eine stärkere Wirkung als Stumm -10dB)
- Stumm 10dB Dämpfung
- Aus Ausschalten der Ton-Stummschaltung/Dämpfung

#### Hinweise

- Wenn Mute angezeigt wird, ist der Ton ausgeschaltet und es können keine Audio-Einstellungen vorgenommen werden.
- Wenn ATT angezeigt wird, ist der Ton gedämpft und es kann nur die Lautstärke eingestellt werden. (Andere Audio-Einstellungen können nicht vorgenommen werden.)
- Der Betrieb kehrt in den Normalzustand zurück, sobald die Telefonverbindung beendet wird.

### Einstellen des Heckausgangs und der Subwoofer-Steuerung

Der Heckausgang dieses Systems (Hecklautsprecher-Leitungsausgang und Cinch-Hekkausgang) kann für den Anschluss eines Vollbereichslautsprechers (**Voll**) oder Subwoofers (**Subwoofer**) verwendet werden. Wenn der Heckausgang auf **Subwoofer** eingestellt wird, kann eine Hecklautsprecherzuleitung direkt ohne Verwendung eines zusätzlichen Verstärkers an einen Subwoofer angeschlossen werden.

Werkseitig wurde das Gerät für den Anschluss von Vollbereichslautsprechern (**Voll**) eingestellt.

- Abschnitt 17

Systemeinstellungen

Schalten Sie die Programmquelle aus. 1 Siehe Fin-/Ausschalten der Programmquelle auf Seite 11.

### 2 Drücken Sie auf die Starttaste, um zum Startbildschirm zu wechseln.

3 Berühren Sie die Systemtaste, um das Systemmenü zu öffnen.

#### Berühren Sie LS Heck im Systemmenü, 4 um zwischen den Subwooferausgang oder den Vollbereichslautsprecher-Ausgang umzuschalten.

• Wenn an den Heckausgang kein Subwoofer angeschlossen ist, wählen Sie Voll (Vollbereichslautsprecher).

 Wenn an den Heckausgang ein Subwoofer angeschlossen ist, wählen Sie Subwoofer (Subwoofer).

### Hinweise

- Auch wenn diese Einstellung geändert wird, erfolgt keine Ausgabe, solange der Subwoofer-Ausgang nicht eingeschaltet wird (siehe Gebrauch des Subwoofer-Ausgangs auf Seite 57).
- Durch diese Einstellung werden Hecklautsprecher-Leitungsausgang und Cinch-Heckausgang gleichzeitig umgeschaltet.

### Gebrauch der Tastatur

Die Option Tastatur ist nur unter AppRadio Mode verfügbar. Siehe *Einstellen der Tastatur* auf Seite 39.

### Einstellen des kontinuierlichen Bilddurchlaufs

Wenn die Bilddurchlauf-Funktion auf Ein gesetzt wurde, durchlaufen die aufgezeichneten Textinformationen das Display kontinuierlich immer wieder von Neuem. Wählen Sie die Option Aus, wenn die Informationen nur ein einziges Mal durch das Display laufen sollen.

Drücken Sie auf die Starttaste, um zum 1 Startbildschirm zu wechseln.

2 Berühren Sie die Systemtaste, um das Systemmenü zu öffnen.

Berühren Sie Permanent-Scroll im Sv-3 stemmenü, um den kontinuierlichen Bilddurchlauf ein- oder auszuschalten. 🔳

### Einstellen des Bluetooth-Audios

Sie müssen die Programmguelle Bluetooth Audio aktivieren, um einen Bluetooth-Audio-Player verwenden zu können.

1 Drücken Sie auf die Starttaste, um zum Startbildschirm zu wechseln.

Berühren Sie die Systemtaste, um das 2 Systemmenü zu öffnen.

Berühren Sie Bluetooth Audio im Sy-3 stemmenü, um Bluetooth-Audio ein- oder auszuschalten. 🔳

### Löschen des Bluetooth-**Speichers**

### 👚 Wichtig

Schalten Sie das Gerät niemals aus, während der Bluetooth-Speicher gelöscht wird.

#### Schalten Sie die Programmquelle aus. 1

Siehe Ein-/Ausschalten der Programmquelle auf Seite 11.

#### 2 Drücken Sie auf die Starttaste, um zum Startbildschirm zu wechseln.

Berühren Sie die Systemtaste, um das 3 Systemmenü zu öffnen.

#### 4 Berühren Sie Bluetooth Memory Clear im Systemmenü.

#### 5 Berühren Sie Bereinigen.

Nach der Auswahl des gewünschten Elements wird eine Bestätigung des Vorgangs angezeigt. Berühren Sie **OK**, um das gewählte Element aus dem Speicher zu löschen.

Wenn Sie den Speicher nicht zurücksetzen möchten, drücken Sie Zurück.

### Aktualisieren der Bluetooth-Verbindungssoftware

Diese Funktion ermöglicht die Aktualisierung dieses Geräts mit der neuesten Bluetooth-Software. Informationen zur Bluetooth-Software und Aktualisierungen finden Sie auf unserer Website.

### 釣- Wichtig

Schalten Sie das Gerät niemals aus und trennen Sie das Telefon nicht von diesem Gerät, während die Software aktualisiert wird.

#### 1 Schalten Sie die Programmquelle aus. Siehe *Ein-/Ausschalten der Programmquelle* auf Seite 11.

2 Drücken Sie auf die Starttaste, um zum Startbildschirm zu wechseln.

3 Berühren Sie die Systemtaste, um das Systemmenü zu öffnen.

4 Berühren Sie Bluetooth-Update.

#### 5 Drücken Sie Start, um den Datenübertragungsmodus anzuzeigen.

 Folgen Sie den Anweisungen auf dem Bildschirm, um den Bluetooth-Aktualisierungsvorgang abzuschließen.

### Anzeigen der Bluetooth-Systemversion

Falls dieses Gerät nicht ordnungsgemäß arbeitet, müssen Sie sich unter Umständen zur Reparatur an Ihren Händler wenden. In diesem Fall werden Sie möglicherweise nach der Systemversion gefragt. Gehen Sie wie folgt vor, um die Version dieses Geräts zu ermitteln.

**1** Schalten Sie die Programmquelle aus. Siehe *Ein-/Ausschalten der Programmquelle* auf Seite 11.

2 Drücken Sie auf die Starttaste, um zum Startbildschirm zu wechseln.

3 Berühren Sie die Systemtaste, um das Systemmenü zu öffnen.

4 Berühren Sie Bluetooth-Versionsinformation, um die Version des Bluetooth-Moduls dieses Geräts anzuzeigen.

### Einstellen der automatischen Entriegelungsfunktion

Siehe Einstellen der automatischen Entriegelungsfunktion auf Seite 16.

### Einstellen des sicheren Modus

Mit dieser Einstellung wird die Bedienung des Bluetooth-Geräts während der Fahrt beschränkt.

Wenn dieser Modus aktiviert ist, sind die folgenden Bedienvorgänge nicht möglich:

- Verwendung der Tastaturfunktion im AppRadio Mode
- Anrufe über den Rufnummerneingabemodus
- Alle Bedienvorgänge im Bluetooth-Verbindungsmenü

68)

Zu Ihrer Sicherheit muss der Sicherheitsmodus beim Fahren immer auf "**Ein**" gestellt sein.

### 1 Drücken Sie auf die Starttaste, um zum Startbildschirm zu wechseln.

2 Berühren Sie die Systemtaste, um das Systemmenü zu öffnen.

3 Berühren Sie Sicherer Modus im Systemmenü, um den sicheren Bluetooth-Modus ein- oder auszuschalten.

### Einstellen der Heckbildkamera (Rückfahrkamera)

### 

Pioneer empfiehlt die Verwendung einer Kamera, die seitenvertauschte Bilder ausgibt. Andernfalls erscheint die Bildschirmanzeige spiegelverkehrt.

Dieses Gerät verfügt über eine Funktion, die automatisch zum Videobild der Heckbildkamera (**REAR VIEW CAMERA IN**) umschaltet, wenn eine Heckbildkamera in Ihrem Auto installiert ist und der Gangschalthebel in der Position **RÜCKWÄRTS (R)** geschaltet wird. (Detaillierte Informationen erhalten Sie bei Ihrem Fachhändler.)

Sie können auch durch die Berührung der Sensortaste auf das Heckbild umschalten. Für detaillierte Informationen hierzu siehe *Gebrauch der Heckanzeige* auf Seite 14.

- Stellen Sie nach der Einstellung der Heckbildkamera den Gangschalthebel auf die Position RÜCKWÄRTS (R) und prüfen Sie, ob auf dem Display das Videobild der Heckbildkamera angezeigt wird.
- Ändern Sie diese Einstellung, wenn das Display beim Vorwärtsfahren fehlerhafter Weise auf die Heckbildkameraanzeige umschaltet.

- Wenn Sie das Anzeigen des Videobilds der Heckbildkamera beenden und zur Anzeige der Programmquelle zurückkehren möchten, halten Sie **MUTE** gedrückt.
- Berühren Sie das Symbol **Heck Bild**, um während der Fahrt das Bild der Heckbildkamera anzuzeigen. Berühren Sie das Programmquellensymbol erneut, um die Heckbildkamera auszuschalten. Für weitere Details siehe *Wählen einer Programmquelle* auf Seite 12.

### 1 Drücken Sie auf die Starttaste, um zum Startbildschirm zu wechseln.

### 2 Berühren Sie die Systemtaste, um das Systemmenü zu öffnen.

### 3 Berühren Sie Kamerapolarität im Systemmenü, um eine geeignete Einstellung zu wählen.

- Batterie Wenn die Polarität des angeschlossenen Kabels positiv ist, während sich der Gangschalthebel in der Position RÜCKWÄRTS (R) befindet
- Masse Wenn die Polarität des angeschlossenen Kabels negativ ist, während sich der Gangschalthebel in der Position RÜCKWÄRTS (R) befindet
- Aus Wenn keine Heckbildkamera an dieses Gerät angeschlossen ist
- Die Heckbildtasteneinstellung kann auch auf dem Startbildschirm ausgeschaltet werden.

### Auto-EQ (automatische Equalizer-Einstellung)

Bei der automatischen Equalizer-Einstellung wird die Akustik im Wageninneren gemessen und auf der Grundlage der Messdaten dann eine Auto-Equalizer-Kurve erstellt.

• Zur Verwendung dieser Funktion ist ein dediziertes Mikrofon (z. B. CD-MC20) erforderlich.

Abschnitt

17

Beim Messen der akustischen Eigenschaften des Wageninneren können die Lautsprecher einen lauten Ton (ein Störgeräusch) abstrahlen. Führen Sie einen automatischen Zeitabgleich oder eine automatische Equalizer-Einstellung niemals während des Fahrens durch.

## 

- Prüfen Sie vor dem Durchführen einer automatischen Equalizer-Einstellung gründlich die Gegebenheiten, da die Lautsprecher beschädigt werden können, wenn diese Funktion unter den folgenden Bedingungen verwendet wird:
  - Die Lautsprecher sind nicht ordnungsgemäß angeschlossen. (Der Hecklautsprecher ist z. B. ist mit einem Subwoofer-Ausgang verbunden.)
  - Ein Lautsprecher ist mit einem Leistungsverstärker verbunden, dessen Ausgabe die maximale Leistungsaufnahme des Lautsprechers übersteigt.
- Das Mikrofon ist an einer ungeeigneten Position angebracht. In diesem Fall kann der Messton besonders laut ausfallen und die Messung viel Zeit in Anspruch nehmen, was eine extreme Belastung der Batterie zur Folge hat. Stellen Sie sicher, dass sich das Mikrofon an der vorgegebenen Position befindet.

### Vor dem Bedienen der Auto-EQ-Funktion

 Die automatische Equalizer-Einstellung sollte an einem ruhigen Ort bei ausgeschaltetem Motor und angehaltener Klimaanlage ausgeführt werden. Schalten Sie ebenfalls alle Autotelefone bzw. im Wagen befindlichen Mobiltelefone aus oder entfernen Sie sie aus dem Wagen, bevor Sie die Funktion Auto-EQ ausführen. Andere Töne als der Messton (Umgebungsgeräusche, Motorgeräusch, Telefonklingeln usw.) können zu einer fehlerhaften Messung der Wagenakustik führen.

- Führen Sie die Funktion Auto-EQ ausschlie
  ßlich mithilfe des optionalen Mikrofons aus. Die Verwendung eines anderen Mikrofons kann eine Messung unmöglich machen bzw. zu Fehlern bei der Messung der Wagenakustik führen.
- Zum Durchführen der Auto-EQ-Funktion muss der vordere Lautsprecher angeschlossen sein.
- Wenn dieses Gerät mit einem Leistungsverstärker mit Eingangspegelregelung verbunden ist, kann Auto-EQ unter Umständen nicht durchgeführt werden, wenn der Eingangspegel des Leistungsverstärkers niedriger als der Standardpegel eingestellt ist.
- Wenn dieses Gerät mit einem Leistungsverstärker mit einem Tiefpassfilter verbunden ist, schalten Sie diesen Tiefpassfilter aus, bevor Sie Auto-EQ durchführen. Stellen Sie des Weiteren die Trennfrequenz für den eingebauten Tiefpassfilter eines aktiven Subwoofers auf die höchste Frequenz ein.
- Da die Entfernung als optimale Verzögerung im Hinblick auf ein präzises Ergebnis unter den gegebenen Umständen berechnet wurde, sollten Sie diesen Wert dennoch beibehalten.
  - Der reflektierte Ton im Fahrzeug ist laut und es sind Verzögerungen auftreten.
  - Der Tiefpassfilter eines aktiven Subwoofers oder externen Verstärkers verzögert die tieferen Töne.
- Auto-EQ ändert die Audio-Einstellungen wie folgt:
  - Die Überblend-/Balance-Einstellungen werden auf die mittlere Position zurückgesetzt (siehe Verwendung der Überblend-/Balance-Einstellung auf Seite 55).
  - Die Equalizer-Kurve wird auf Flach geschaltet (siehe Abrufen von Equalizer-Kurven auf Seite 55).
  - Die Front-, Mittel- und Hecklautsprecher werden automatisch an eine Hochpassfilter-Einstellung angepasst.

70)

- Vorherige Einstellungen f
  ür Auto-EQ werden ersetzt.
- Schließen Sie ein Mikrofonverlängerungskabel (als Sonderzubehör erhältlich) vorab an den AUX-Eingang an.

### Durchführen von Auto-EQ

#### 1 Parken Sie das Fahrzeug an einem möglichst ruhigen Ort, schließen Sie Türen, Fenster und Schiebedach und schalten Sie den Motor ab.

Bei eingeschaltetem Motor kann das Motorengeräusch eine fehlerfreie Ausführung von Auto-EQ verhindern.

#### 2 Bringen Sie das optionale Mikrofon in der Mitte der Kopfstütze des Fahrersitzes an, wobei das Mikrofon nach vorn gerichtet ist.

Die Auto-EQ-Funktion erzielt je nach Positionierung des Mikrofons unterschiedliche Ergebnisse. Ganz nach Bedarf können Sie das Mikrofon auch auf dem Beifahrersitz platzieren, um Auto-EQ auszuführen.

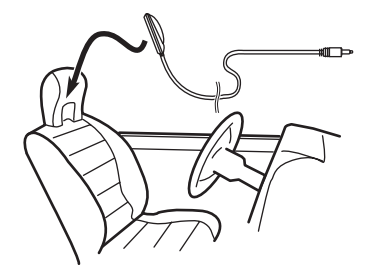

### 3 Schalten Sie die Zündung ein (auf Position ON) bzw. positionieren Sie den Zündschalter auf ACC.

Wenn die Klimaanlage oder Heizung des Fahrzeugs eingeschaltet ist, schalten Sie sie aus. Die Geräusche aus der Lüftung der Klimaanlage bzw. der Heizung können zu einer fehlerhaften Ausführung der Funktion Auto-EQ führen. 4 Drücken Sie auf die Starttaste, um zum Startbildschirm zu wechseln.

5 Berühren Sie die Systemtaste, um das Systemmenü zu öffnen.

6 Berühren Sie Auto EQ-Messung, um den Auto-EQ-Messungsmodus aufzurufen.

7 Schließen Sie das Mikrofon an die AUX-Eingangsbuchse am Gerät an.

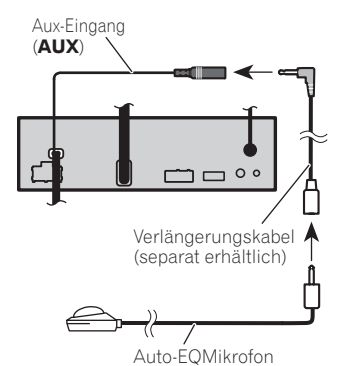

### 8 Berühren Sie Start, um die Auto-EQ-Funktion zu starten.

#### 9 Steigen Sie aus dem Fahrzeug aus und schließen Sie die Tür innerhalb von 10 Sekunden, wenn der 10-Sekunden-Countdown beginnt.

Über die Lautsprecher wird ein Messton (Geräusch) ausgegeben und die Auto-EQ-Funktion wird ausgeführt.

Nach Abschluss von Auto-EQ erscheint **Einmessung beendet. Bitte Mikrofon abstekken und HOME drücken.** im Display. Wenn die akustischen Eigenschaften des Fahrzeuginnenraums nicht ordnungsgemäß gemessen werden können, wird eine Fehlermeldung angezeigt (siehe *Bedeutung der Fehlermeldungen der Auto-EQ-Funktion* auf Seite 87).

• Wenn alle Lautsprecher angeschlossen sind, dauert es bis zum Abschluss der EQ-Messung ca. neun Minuten.

Abschnitt

Systemeinstellungen

 Berühren Sie Stopp, um die Auto-EQ-Funktion zu stoppen.

#### 10 Legen Sie das Mikrofon sorgfältig im Handschuhfach oder an einem anderen sicheren Ort ab.

Wenn das Mikrofon während eines längeren Zeitraums direktem Sonnenlicht ausgesetzt wird, können die erhöhten Temperaturen zu Verformungen, Farbänderungen oder Funktionsstörungen führen.

### Wählen des Videoformats

Sie können das Video-Ausgabeformat für **V OUT** zwischen NTSC und PAL umschalten.

1 Drücken Sie auf die Starttaste, um zum Startbildschirm zu wechseln.

2 Berühren Sie die Systemtaste, um das Systemmenü zu öffnen.

3 Berühren Sie Video-Ausgabeformat im Systemmenü, um das Video-Ausgabeformat zu wählen. NTSC—PAL

#### Hinweis

Sie können das Video-Ausgabeformat nur für die Quelle dieses Geräts umschalten.

### Einstellen des Videosignals

Beim Anschließen dieses Geräts an ein AV-Gerät muss das passende Videosignal eingestellt werden.

- Diese Funktion wurde auf Auto voreingestellt, sodass das Gerät die Videosignaleinstellung automatisch anpasst.
- Diese Funktion kann nur für das über den AV-Eingang eingespeiste Videosignal geregelt werden.

#### 1 Drücken Sie auf die Starttaste, um zum Startbildschirm zu wechseln.

#### 2 Berühren Sie die Systemtaste, um das Systemmenü zu öffnen.

#### 3 Berühren Sie Videosignal-Einstellung im Funktionsmenü.

Die Videosignal-Einstellung-Punkte werden angezeigt.

- AV Passt das AV-Videosignal an
- AUX Passt das AUX-Videosignal an
- Kamera Passt das Heckbildkamera-Videosignal an

4 Berühren Sie ◄ oder ►, um die gewünschte Videosignalanzeige zu wählen. Auto—PAL—NTSC—PAL-M—PAL-N— SECAM ■

72)
# Lieblingsmenü

# Verwenden des Lieblingsmenüs

## 1 Zeigen Sie die zu registrierenden Menüspalten an.

Siehe Menübedienung auf Seite 54.

• Mit Ausnahme des **Video-Menu**-Menüs können alle Menüs individuell angepasst werden.

## 2 Berühren Sie das Sternchensymbol in der Menüspalte für das gewünschte Menü, um das Menü zu registrieren.

Das Sternchensymbol für das ausgewählte Menü wird ausgefüllt.

• Um die Registrierung aufzuheben, berühren Sie erneut das Sternchensymbol in der Menüspalte.

## 3 Zeigen Sie das Lieblingsmenü an und wählen Sie ein registriertes Menü aus.

Siehe Menübedienung auf Seite 54.

## Hinweis

Sie können bis zu 12 Spalten registrieren.

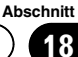

# Bedienvorgänge des Bluetooth-Verbindungsmenü

Wenn Sie ein Handy benutzen, das über die Bluetooth Wireless-Technologie angeschlossen werden kann, empfehlen wir Ihnen nach diesem Gerät zu suchen und eine Verbindung zwischen dem Gerät und Ihrem Handy herzustellen. Standardmäßig wird **0000** als PIN-Code verwendet. Der Produktname dieses Geräts wird auf Ihrem Handy als Gerätename angezeigt. Für detaillierte Informationen hierzu siehe *Eingeben des PIN-Codes für den Aufbau einer Bluetooth-Wireless-Verbindung* auf Seite 75. Weitere Einzelheiten bezüglich des Bluetooth-Verbindungsaufbaus finden Sie in der Gebrauchsanleitung des Handys.

## Eine Kopplung über dieses Gerät vornehmen

1 Drücken Sie auf die Starttaste, um zum Startbildschirm zu wechseln.

2 Berühren Sie die Bluetooth-Taste, um das Bluetooth-Verbindungsmenü zu öffnen.

3 Berühren Sie Anschluss, um ein Gerät zu wählen.

## 4 Starten Sie den Suchvorgang.

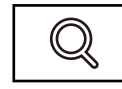

Starten des Suchvorgangs.

Während der Suche wird 🕥 angezeigt. Sobald verfügbare Geräte identifiziert werden, werden die entsprechenden Gerätenamen oder die Bluetooth-Geräteadresse (wenn keine Namen abgerufen werden können) angezeigt.

 Berühren Sie das Symbol, wenn Sie zwischen den Gerätenamen und den Bluetooth-Geräteadressen umschalten wollen.

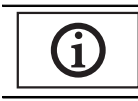

Umschalten zwischen den Geräteadressen und Bluetooth-Geräteadressen.

• Zum Abbrechen des Suchvorgangs berühren Sie **Stop**.

 Wurden schon drei Geräte gekoppelt, wird
 Speicher voll. angezeigt und es kann keine weitere Kopplung vorgenommen werden. Löschen
 Sie in diesem Fall zuerst ein gekoppeltes Gerät.
 Siehe Seite 75.

• Wenn kein Gerät gefunden wird, wird Not Found angezeigt. Prüfen Sie in solchen Fällen den Status des Bluetooth-Geräts und wiederholen Sie den Suchvorgang.

## 5 Berühren Sie den Gerätenamen, um eine Verbindung mit dem gewünschten Gerät herzustellen.

Während des Verbindungsaufbaus wird **Koppeln** angezeigt. Sobald die Verbindung hergestellt ist, erscheint **Gekoppelt** im Display.

 Wenn Ihr Gerät SSP (Secure Simple Pairing) unterstützt, erscheint eine sechsstellige Nummer auf dem Display dieses Geräts. Sobald die Verbindung hergestellt ist, erlischt die Anzeige dieser Nummer.

 Sollte der Verbindungsaufbau fehlschlagen, dann wird Fehler angezeigt. Führen Sie in diesem Fall den Vorgang erneut von Anfang an durch.

- Der PIN-Code ist standardmäßig auf **0000** eingestellt, kann aber geändert werden. Siehe *Eingeben des PIN-Codes für den Aufbau einer Bluetooth-Wireless-Verbindung* auf Seite 75.
- Nach dem Aufbau der Verbindung wird der Gerätename angezeigt.

Berühren Sie den Gerätenamen, um die Verbindung abzubrechen.

• Wenn Sie ein gekoppeltes Bluetooth-Telefon löschen möchten, zeigen Sie zunächst

**Löschen OK?** an. Berühren Sie **Yes**, um das Gerät zu löschen.

# Bluetooth-Verbindungsmenü

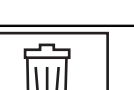

Löschen eines gekoppelten Geräts.

 Schalten Sie das Gerät nicht aus, während das gekoppelte Bluetooth-Telefon gelöscht wird.

## Automatischer Verbindungsaufbau zu einem Bluetooth-Gerät

Wenn Sie diese Funktion einschalten, wird zwischen dem Bluetooth-Gerät und diesem Gerät automatisch eine Verbindung hergestellt, sobald beide Geräte sich weniger als ein paar Meter voneinander entfernt befinden. Werkseitig ist diese Funktion eingeschaltet.

## 1 Drücken Sie auf die Starttaste, um zum Startbildschirm zu wechseln.

2 Berühren Sie die Bluetooth-Taste, um das Bluetooth-Verbindungsmenü zu öffnen.

## 3 Berühren Sie Auto-Verbindung, um den automatischen Verbindungsaufbau einzuschalten.

Sobald Ihr Bluetooth-Gerät für einen Bluetooth-Verbindungsaufbau bereit ist, wird automatisch eine Verbindung zu diesem Gerät hergestellt.

• Zum Ausschalten des automatischen Verbindungsaufbaus berühren Sie **Auto-Verbindung** erneut.

Sollte der Verbindungsaufbau fehlschlagen, wird

"Automatischen Verbindung fehlgeschlagen. Neu versuchen?" angezeigt. Berühren Sie Ja, um die Verbindung erneut herzustellen.

## 4 Die Verbindung wird automatisch aufgebaut, sobald Sie den Zündschalter Ihres Fahrzeugs betätigen.

# Wählen der Geräteerkennung

Diese Funktion legt fest, ob dieses Gerät für andere Geräte erkennbar ist oder nicht.

Werkseitig ist diese Funktion eingeschaltet.

## 1 Drücken Sie auf die Starttaste, um zum Startbildschirm zu wechseln.

2 Berühren Sie die Bluetooth-Taste, um das Bluetooth-Verbindungsmenü zu öffnen.

## 3 Berühren Sie Sichtbarkeit, um die Geräteerkennung auszuschalten.

Zum Einschalten der Geräteerkennung berühren Sie nochmals Sichtbarkeit.

## Eingeben des PIN-Codes für den Aufbau einer Bluetooth-Wireless-Verbindung

Wenn Sie Ihr Bluetooth-Gerät über die Wireless-Technologie Bluetooth mit diesem Gerät verbinden möchten, müssen Sie einen PIN-Code in Ihr Bluetooth-Gerät eingeben, um die Verbindung zu überprüfen. Als Standardcode wird **0000** verwendet. Sie können dies jedoch mithilfe dieser Funktion ändern.

## 1 Drücken Sie auf die Starttaste, um zum Startbildschirm zu wechseln.

2 Berühren Sie die Bluetooth-Taste, um das Bluetooth-Verbindungsmenü zu öffnen.

3 Berühren Sie PIN-Eingabe, um PIN-Eingabe zu wählen.

4 Berühren Sie 0 bis 9, um den Pin-Code einzugeben.

5 Speichern Sie den PIN-Code (bis zu 8 Zeichen) nach der Eingabe in diesem Gerät.

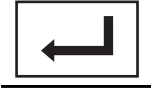

Speichern des PIN-Codes in diesem Gerät.

# 19

## Anzeigen der Bluetooth-Geräteadresse

Dieses Gerät zeigt seine Bluetooth-Geräteadresse an.

1 Drücken Sie auf die Starttaste, um zum Startbildschirm zu wechseln.

2 Berühren Sie die Bluetooth-Taste, um das Bluetooth-Verbindungsmenü zu öffnen.

Berühren Sie Geräteinfo, um die Gerä-3 teinformationen anzuzeigen.

Die Bluetooth-Geräteadresse wird angezeigt. 🔳

### Abschnitt

# Wählen der Beleuchtungsfarbe

Dieses Gerät ist mit einer mehrfarbigen Beleuchtung ausgestattet.

## Direktwahl einer voreingestellten Beleuchtungsfarbe

Sie können eine Beleuchtungsfarbe aus der Farbenliste wählen.

1 Drücken Sie auf die Starttaste, um zum Startbildschirm zu wechseln.

2 Berühren Sie die "Theme"-Taste, um das "Theme"-Menü zu öffnen.

3 Berühren Sie Beleuchtung und dann eine Farbe in der Liste.

## Individuelle Einstellung der Beleuchtungsfarbe

1 Drücken Sie auf die Starttaste, um zum Startbildschirm zu wechseln.

2 Berühren Sie die "Theme"-Taste, um das "Theme"-Menü zu öffnen.

3 Berühren Sie Beleuchtung und anschließend Custom.

4 Bringen Sie das Anpassungsmenü zur Anzeige.

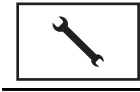

Anzeigen des Anpassungsmenüs.

5 Berühren Sie die Farbleiste, um die Farbe anzupassen.

6 Berühren Sie ◀ oder ►, um die gewünschte Farbe fein abzustimmen.

7 Berühren Sie das Symbol länger, um die angepasste Farbe im Speicher abzulegen.

Memo

Speichern der angepassten Farbe.

Die eingestellte Farbe ist damit gespeichert. Die eingestellte Farbe wird aus dem Speicher abgerufen, wenn Sie dasselbe Symbol das nächste Mal berühren.

# Auswählen der Bildschirmmenüfarbe

Die Bildschirmmenü-Farbe kann geändert werden.

1 Drücken Sie auf die Starttaste, um zum Startbildschirm zu wechseln.

2 Berühren Sie die "Theme"-Taste, um das "Theme"-Menü zu öffnen.

3 Berühren Sie Bildschirm.

4 Berühren Sie eine der Farben in der Liste. ■

# Wählen der Hintergrundanzeige

Sie können den Hintergrund, der beim Anhören einer Programmquelle angezeigt wird, ändern.

## 1 Drücken Sie auf die Starttaste, um zum Startbildschirm zu wechseln.

2 Berühren Sie die "Theme"-Taste, um das "Theme"-Menü zu öffnen.

3 Berühren Sie Hintergrund.

## 4 Berühren Sie die gewünschte Einstellung.

 Verborgene Elemente können durch Streichen des Displays zur Anzeige gebracht werden.

# Anpassen der Reaktionspositionen des Touchpanels (Kalibrierung)

Wenn Sie das Gefühl haben, dass die Sensortasten auf dem Bildschirm von den tatsächlichen Positionen, die auf Ihre Berührung reagieren, abweichen, passen Sie die Reaktionspositionen auf dem Touchpanel an. Es stehen zwei Methoden für die Anpassung zur Verfügung: die Vier-Punkte-Anpassung, bei der Sie vier Ecken auf dem Bildschirm berühren, und die 16-Punkte-Anpassung, bei der Sie eine Feinanpassung auf dem gesamten Bildschirm vornehmen.

- Parken Sie Ihr Auto an einem sicheren Ort und verwenden Sie diese Funktion. Nehmen Sie diesen Bedienvorgang nicht beim Fahren vor.
- Berühren Sie den Bildschirm leicht, um die Anpassung vorzunehmen. Das Touchpanel kann durch kräftiges Drücken beschädigt werden. Verwenden Sie keinen Gegenstand mit einer scharfen Spitze wie einen Kugelschreiber oder Bleistift. Andernfalls könnte der Bildschirm beschädigt werden.
- Wenn die Anpassung des Touchpanels nicht erfolgreich sein sollte, wenden Sie sich an Ihren örtlichen Pioneer-Fachhändler.

## 1 Schalten Sie die Programmquelle aus.

Siehe *Ein-/Ausschalten der Programmquelle* auf Seite 11.

## 2 Drücken und halten Sie Starttaste gedrückt, um mit der Kalibrierung des Touchpanels zu beginnen.

Der Bildschirm für die Vier-Punkte-Anpassung des Touchpanels erscheint. Wenn zwei Punkte gleichzeitig erscheinen, berühren Sie beide.

# 3 Berühren Sie jeden der Pfeile in den vier Ecken des Bildschirms.

• Um die Anpassung abzubrechen, halten Sie die Starttaste gedrückt.

## 4 Drücken Sie die Starttaste, um die Vier-Punkte-Anpassung abzuschließen.

Die Daten für die angepasste Position werden gespeichert.

• Schalten Sie den Motor nicht aus, während die Daten gespeichert werden.

## 5 Drücken Sie die Starttaste, um mit der 16-Punkte-Anpassung fortzufahren.

Der Bildschirm für die 16-Punkte-Anpassung des Touchpanels erscheint.

• Um die Anpassung abzubrechen, halten Sie die Starttaste gedrückt.

## 6 Berühren Sie leicht die Mitte des auf dem Bildschirm angezeigten "+"-Zeichens.

Wenn Sie alle Markierungen berührt haben, werden die geänderten Positionsdaten gespeichert.

• Schalten Sie den Motor nicht aus, während die Daten gespeichert werden.

## 7 Halten Sie die Starttaste gedrückt, um die Anpassung abzuschließen.

# Verwendung der AUX-Programmquelle

An dieses Gerät kann ein separat erhältliches Zusatzgerät oder tragbares Gerät angeschlossen werden.

## Methoden zum Anschließen von Zusatzgeräten

Sie können zusätzliche Geräte an dieses Gerät anschließen.

# Mini-Klinkenkabel (AUX)

Beim Anschluss eines Zusatzgeräts über ein Mini-Klinkenkabel

iPods und tragbare Audio-/Video-Player können an dieses Gerät über ein Mini-Klinkenkabel angeschlossen werden.

78)

Abschnitt

- Wenn Sie an dieses Gerät einen iPod mit Videofunktionen über ein (vierpoliges) 3,5mm-Klinkenkabel (z. B. CD-V150M) anschließen, können Sie die Videoinhalte des angeschlossenen iPods genießen.
- Ein tragbarer Audio-/Video-Player kann über einen 3,5-mm-Stecker (vierpolig) mit Cinch-Kabel (separat erhältlich) angeschlossen werden. Je nach Kabel, kann jedoch eine Umkehrung der Verbindung zwischen dem roten Kabel (rechtsseitiges Audio) und dem gelben Kabel (Video) erforderlich sein, um die korrekte Ton- und Videowiedergabe zu gewährleisten.

## • Verbinden Sie den Stereo-Mini-Klinkenstecker mit dem AUX-Eingang dieses Geräts.

Detaillierte Informationen hierzu finden Sie in der Installationsanleitung.

# Zurücksetzen des Mikroprozessors

Durch Drücken von **RESET** können Sie den Mikroprozessor auf seine Grundeinstellungen zurücksetzen, ohne die

Lesezeicheninformationen zu ändern. Der Mikroprozessor muss in folgenden Fällen zurückgesetzt werden:

- Vor der ersten Verwendung dieses Geräts nach der Installation
- Bei einer Betriebsstörung des Geräts
- Bei der Anzeige ungewöhnlicher oder eindeutig falscher Meldungen im Display

## 1 Schalten Sie die Zündung aus (den Zündschalter auf OFF).

## 2 Drücken Sie RESET mithilfe eines Kugelschreibers oder eines anderen spitz zulaufenden Gegenstands.

Siehe Die einzelnen Teile auf Seite 10.

## Hinweis

Schalten Sie den Motor in den folgenden Situationen ein oder stellen Sie die Zündung auf ACC oder ON, bevor Sie **RESET** drücken:

- Nach dem Herstellen von Anschlüssen
- Beim Löschen aller gespeicherten Einstellungen
- Beim Zurücksetzen des Geräts auf seine (werksseitigen) Grundeinstellungen

<sub>De</sub> (79

# Fehlerbehebung

## Allgemeines

| Symptom                                                                                                    | Ursache                                                                                                    | Abhilfemaßnah-<br>me (Bezugsseite)                                                                                                    |
|----------------------------------------------------------------------------------------------------|----------------------------------------------------------------------------------------------------|----------------------------------------------------------------------------------------------------|
| Das Gerät kann<br>nicht einge-<br>schaltet wer-<br>den.<br>Das Gerät lässt<br>sich nicht be-<br>dienen.                                                                  | Kabel und Stek-<br>ker sind nicht<br>ordnungsgemäß<br>angeschlossen.                                                         | Stellen Sie erneut<br>sicher, dass alle<br>Verbindungen ord-<br>nungsgemäß her-<br>gestellt wurden.                                                                              |
|                                                                                                    | Die Sicherung ist<br>durchgebrannt.                                                                                          | Beheben Sie die<br>Ursache und tau-<br>schen Sie dann die<br>Sicherung aus.<br>Stellen Sie sicher,<br>dass eine Siche-<br>rung mit densel-<br>ben Nennwerten<br>eingesetzt wird. |
|                                                                                                    | Durch Geräu-<br>sche und/oder<br>andere Faktoren<br>arbeitet der ein-<br>gebaute Mikro-<br>prozessor nicht<br>ordnungsgemäß. | Drücken Sie auf<br><b>RESET</b> . (Seite 79)                                                                                                    |
| Die Bedienung<br>über die Fern-                                                                                                    | Die Batterie ist<br>fast erschöpft.                                                                                          | Legen Sie eine<br>neue Batterie ein.                                                                                                    |
| bedienung ist<br>nicht möglich.<br>Das Gerät rea-<br>giert nicht wie<br>gewünscht,<br>auch wenn die<br>entsprechende<br>Taste auf der<br>Fernbedienung<br>gedrückt wird. | Einige Bedienvor-<br>gänge sind mit<br>bestimmten<br>Discs nicht zu-<br>lässig.                                              | Versuchen Sie<br>diese Vorgänge mit<br>einer anderen<br>Disc.                                                                                                    |
| Es ist keine<br>Wiedergabe                                                                                                    | Die Disc ist ver-<br>schmutzt.                                                                                               | Reinigen Sie die<br>Disc.                                                                                                    |
| moglich.                                                                                                    | Der eingelegte<br>Disc-Typ kann auf<br>diesem Gerät<br>nicht wiederge-<br>geben werden.                                      | Überprüfen Sie<br>den Typ der Disc.                                                                                                    |
|                                                                                                    | Die eingelegte<br>Disc ist mit die-<br>sem Videosystem<br>nicht kompatibel.                                                  | Tauschen Sie die<br>Disc gegen eine<br>mit Ihrem Videosy-<br>stem kompatible<br>Disc aus.                                                                                        |

| Symptom                                                                                                    | Ursache                                                                                                 | Abhilfemaßnah-<br>me (Bezugsseite)                                                                                  |
|----------------------------------------------------------------------------------------------------|----------------------------------------------------------------------------------------------------|----------------------------------------------------------------------------------------------------|
| Es ist kein Ton<br>zu hören.<br>Der Lautstärke-<br>pegel kann<br>nicht erhöht<br>werden.                                        | Die Kabel sind<br>nicht ordnungs-<br>gemäß ange-<br>schlossen.                                          | Schließen Sie die<br>Kabel richtig an.                                                                              |
|                                                                                                    | Das Gerät ist auf<br>Standbild-, Zeitlu-<br>pen- oder schritt-<br>weise Bildwieder-<br>gabe geschaltet. | Während der<br>Standbild-, Zeitlu-<br>pen- oder schritt-<br>weisen Bildwieder-<br>gabe wird kein Ton<br>ausgegeben. |
| Es wird kein<br>Bild ausgege-<br>ben.                                                                                           | Die Leitung der<br>Handbremse ist<br>nicht ange-<br>schlossen.                                          | Schließen Sie eine<br>Handbremsenlei-<br>tung an und ziehen<br>Sie die Handbrem-<br>se an.                          |
|                                                                                                    | Die Handbremse<br>ist nicht angezo-<br>gen.                                                             | Schließen Sie eine<br>Handbremsenlei-<br>tung an und ziehen<br>Sie die Handbrem-<br>se an.                          |
| Das Symbol<br>wird angezeigt<br>und der Be-<br>dienvorgang<br>kann nicht aus-<br>geführt wer-<br>den.                           | Der Bedienvor-<br>gang ist für die<br>Disc nicht zuläs-<br>sig.                                         | Dieser Bedienvor-<br>gang ist nicht mög-<br>lich.                                                                   |
|                                                                                                    | Der Bedienvor-<br>gang ist mit der<br>Konfigurierung<br>der Disc nicht<br>kompatibel.                   | Dieser Bedienvor-<br>gang ist nicht mög-<br>lich.                                                                   |
| Das angezeigte<br>Bild bleibt ste-<br>hen (wird auf<br>Pause geschal-<br>tet) und das<br>Gerät kann<br>nicht bedient<br>werden. | Die Daten konn-<br>ten während der<br>Wiedergabe<br>nicht mehr gele-<br>sen werden.                     | Stoppen Sie die<br>Wiedergabe einmal<br>und starten Sie sie<br>dann wieder.                                         |
| Es wird kein<br>Ton ausgege-<br>ben.<br>Der Lautstärke-<br>pegel ist zu<br>niedrig.                                             | Der Lautstärke-<br>pegel ist zu nied-<br>rig.                                                           | Regeln Sie die<br>Lautstärke.                                                                                       |
|                                                                                                    | Die Dämpfung<br>ist aktiviert.                                                                          | Schalten Sie die<br>Dämpfung aus.                                                                                   |

| Symptom                                                                                                    | Ursache                                                                                     | Abhilfemaßnah-<br>me (Bezugsseite)                                                                                                    |
|----------------------------------------------------------------------------------------------------|---------------------------------------------------------------------------------------------|----------------------------------------------------------------------------------------------------|
| Ton und Video<br>springen.                                                                                                   | Das Gerät ist<br>nicht ordnungs-<br>gemäß befestigt.                                        | Befestigen Sie das<br>Gerät sicher.                                                                                                    |
|                                                                                                    | Die Dateigröße<br>und Übertra-<br>gungsrate über-<br>schreiten die<br>empfohlenen<br>Werte. | Erstellen Sie eine<br>DivX-Datei mit der<br>empfohlenen<br>Größe und Übertra-<br>gungsgeschwin-<br>digkeit.                                                                                                |
| Das Bildver-<br>hältnis ist in-<br>korrekt und das<br>Bild ist ge-<br>dehnt.                                                 | Das Bildverhält-<br>nis ist für das Di-<br>splay ungeeig-<br>net.                           | Wählen Sie die ge-<br>eignete Einstellung<br>für Ihr Display.<br>(Seite 60)                                                                                                    |
| Wenn die Zün-<br>dung einge-<br>schaltet (oder<br>auf ACC ge-<br>stellt) wird, gibt<br>der Motor Ge-<br>räusche von<br>sich. | Das Gerät prüft,<br>ob eine Disc ein-<br>gelegt wurde.                                      | Dies ist ein norma-<br>ler Vorgang.                                                                                                    |
| Es wird keine<br>Anzeige einge-<br>blendet.<br>Die Sensorta-<br>sten können<br>nicht verwen-<br>det werden.                  | Es ist keine<br>Heckbildkamera<br>angeschlossen.                                            | Schließen Sie eine<br>Heckbildkamera<br>an.                                                                                                    |
|                                                                                                    | Die Einstellung<br>für Kamerapola-<br>rität wurde nicht<br>korrekt vorgen-<br>ommen.        | Drücken Sie auf<br>die Starttaste, um<br>zur Programmquel-<br>lenanzeige zurück-<br>zuschalten und<br>wählen Sie dann<br>die zutreffende Ein-<br>stellung für <b>Kame-<br/>rapolarität</b> . (Seite<br>69) |
| No xxxx er-<br>scheint, wenn<br>sich die Anzei-<br>ge ändert (z. B.<br>Kein Titel).                                          | Es sind keine<br>Textinformatio-<br>nen eingebettet.                                        | Schalten Sie die<br>Anzeige um oder<br>spielen Sie einen<br>anderen Titel bzw.<br>eine andere Datei<br>ab.                                                                                                 |
| Unterordner<br>können nicht<br>wiedergegeben<br>werden.                                                                      | Ordner-Wieder-<br>holwiedergabe<br>wurde gewählt.                                           | Wählen Sie den<br>Wiederholbereich<br>erneut.                                                                                                    |

| Symptom                                                    | Ursache                                                                                                    | Abhilfemaßnah-<br>me (Bezugsseite)            |
|------------------------------------------------------------|----------------------------------------------------------------------------------------------------|-----------------------------------------------|
| Der Wiederhol-<br>bereich ändert<br>sich automa-<br>tisch. | Während der<br>Wiederholwieder-<br>gabe wurde ein<br>anderer Ordner<br>gewählt.                                                     | Wählen Sie den<br>Wiederholbereich<br>erneut. |
|                                                            | Während der<br>Datei-Wiederhol-<br>wiedergabe<br>wurde ein Titel-<br>suchlauf oder<br>Schnellvorlauf/-<br>rücklauf ausge-<br>führt. | Wählen Sie den<br>Wiederholbereich<br>erneut. |

## DVD

| Symptom                                                                                                    | Ursache                                                                                                    | Abhilfemaßnah-<br>me (Bezugsseite)                                                           |
|----------------------------------------------------------------------------------------------------|----------------------------------------------------------------------------------------------------|----------------------------------------------------------------------------------------------|
| Es ist keine<br>Wiedergabe<br>möglich.                                                                      | Der Regionalco-<br>de der eingeleg-<br>ten Disc stimmt<br>nicht mit dem<br>Regionalcode<br>dieses Geräts<br>überein. | Legen Sie eine<br>Disc mit dem Regi-<br>onalcode dieses<br>Geräts ein.                       |
| Eine Kindersi-<br>cherungsmit-<br>teilung wird<br>angezeigt und<br>die Wiedergabe<br>ist nicht mög-<br>ich. | Die Kindersiche-<br>rung ist aktiviert.                                                                              | Schalten Sie die<br>Kindersicherung<br>aus oder ändern<br>Sie die Stufe. (Seite<br>61)       |
| Die Kindersi-<br>cherung kann<br>nicht aufgeho-<br>ben werden.                                              | Der Code ist<br>falsch.                                                                                              | Geben Sie den<br>richtigen Code ein.<br>(Seite 61)                                           |
|                                                                                                    | Sie haben Ihren<br>Code vergessen.                                                                                   | Drücken Sie auf <b>RESET</b> . (Seite 79)                                                    |
| Dialogsprache<br>(und Untertitel-<br>Sprache) kön-<br>nen nicht um-<br>geschaltet wer-<br>den.              | Auf der abge-<br>spielten DVD<br>wurde nur eine<br>Sprache aufgen-<br>ommen.                                         | Sie können nur auf<br>Sprachen um-<br>schalten, die auf<br>der Disc aufgen-<br>ommen wurden. |
|                                                                                                    | Sie können nur<br>zwischen Ele-<br>menten umschal-<br>ten, die im Disc-<br>Menü angezeigt<br>werden.                 | Schalten Sie die<br>Sprache im Disc-<br>Menü um.                                             |

| Symptom                                                                                                    | Ursache                                                                                                    | Abhilfemaßnah-<br>me (Bezugsseite)                                                                                                    |
|----------------------------------------------------------------------------------------------------|----------------------------------------------------------------------------------------------------|----------------------------------------------------------------------------------------------------|
| Es werden<br>keine Untertitel<br>angezeigt.                                                                                      | Auf der abge-<br>spielten DVD<br>wurden keine<br>Untertitel aufgen-<br>ommen.                                                                                           | Untertitel werden<br>nur angezeigt,<br>wenn sie auf der<br>DVD aufgenom-<br>men wurden.                                                                                                   |
|                                                                                                    | Sie können nur<br>zwischen Ele-<br>menten umschal-<br>ten, die im Disc-<br>Menü angezeigt<br>werden.                                                                    | Schalten Sie die<br>Sprache im Disc-<br>Menü um.                                                                                                    |
| Die Wiederga-<br>be erfolgt nicht<br>mit der Audio-<br>und Untertitel-<br>Sprache, die in<br><b>Video-Menu</b><br>gewählt wurde. | Die abgespielte<br>DVD verfügt über<br>keine Dialoge<br>oder Untertitel in<br>der gewählten<br>Sprache.                                                                 | Sie können nur auf<br>Sprachen um-<br>schalten, die auf<br>der Disc aufgen-<br>ommen wurden.                                                                                              |
| Der Betrach-<br>tungswinkel<br>kann nicht ge-<br>ändert werden.                                                                  | Auf der abge-<br>spielten DVD<br>wurden nur Sze-<br>nen aus einem<br>Winkel aufge-<br>zeichnet.                                                                         | Sie können nicht<br>auf verschiedene<br>Betrachtungswin-<br>kel umschalten,<br>wenn die DVD<br>nicht über Szenen<br>verfügt, die aus<br>verschiedenen<br>Winkeln aufgen-<br>ommen wurden. |
|                                                                                                    | Sie versuchen,<br>auf unterschiedli-<br>che Betrach-<br>tungswinkel<br>einer Szene um-<br>zuschalten, die<br>nicht aus mehre-<br>ren Winkeln auf-<br>genommen<br>wurde. | Schalten Sie zwi-<br>schen verschiede-<br>nen Betrachtungs-<br>winkeln um, wenn<br>Sie Szenen anzei-<br>gen, die aus<br>mehreren Betrach-<br>tungswinkeln auf-<br>genommen wur-<br>den.   |

| Symptom                                                                               | Ursache                                                                            | Abhilfemaßnah-<br>me (Bezugsseite)                                                                                                    |
|---------------------------------------------------------------------------------------|------------------------------------------------------------------------------------|----------------------------------------------------------------------------------------------------|
| Das Bild wird<br>extrem undeut-<br>lich/verzerrt<br>und dunkel<br>wiedergege-<br>ben. | Bestimmte Discs<br>werden mit<br>einem Kopier-<br>schutzsignal auf-<br>gezeichnet. | Da dieses Gerät<br>mit dem analogen<br>Kopierverwaltungs-<br>system kompatibel<br>ist, kann das Bild<br>beim Abspielen<br>einer Disc mit Ko-<br>pierschutzsignal<br>horizontale Streifen<br>oder andere Defek-<br>te aufweisen, wenn<br>es auf bestimmten<br>Displays wiederge-<br>geben wird. Dies<br>ist keine Fehlfunk-<br>tion. |

## Video-CD

| Symptom                                                                             | Ursache                                                                | Abhilfemaßnah-<br>me                                               |
|-------------------------------------------------------------------------------------|------------------------------------------------------------------------|--------------------------------------------------------------------|
| Das PBC-Menü<br>(Wiedergabe-<br>kontrolle) kann<br>nicht aufgeru-<br>fen werden.    | Die abgespielte<br>Video-CD verfügt<br>nicht über die<br>PBC-Funktion. | Dieser Vorgang ist<br>bei Video-CDs<br>ohne PBC nicht<br>möglich.  |
| Wiederholwie-<br>dergabe und<br>Titel-/Zeitsuch-<br>funktion sind<br>nicht möglich. | Die abgespielte<br>Video-CD verfügt<br>über die PBC-<br>Funktion.      | Dieser Vorgang ist<br>bei Video-CDs mit<br>PBC nicht mög-<br>lich. |

## iPod

| Symptom                                                | Ursache                                                        | Abhilfemaßnah-<br>me                                                                                                    |
|--------------------------------------------------------|----------------------------------------------------------------|----------------------------------------------------------------------------------------------------|
| Der iPod funk-<br>ioniert nicht<br>ordnungsge-<br>näß. | Die Kabel sind<br>nicht ordnungs-<br>gemäß ange-<br>schlossen. | Trennen Sie das<br>Kabel vom iPod.<br>Sobald das Haupt-<br>menü auf dem<br>iPod erscheint,<br>schließen Sie ihn<br>erneut an und set-<br>zen Sie ihn zurück. |
|                                                        | Die iPod-Version<br>ist veraltet.                              | Aktualisieren Sie<br>die iPod-Version.                                                                                                    |

| Symptom                                    | Ursache                                                                                                    | Abhilfemaßnah-<br>me                                        |
|--------------------------------------------|----------------------------------------------------------------------------------------------------|-------------------------------------------------------------|
| Der Ton des<br>iPod ist nicht<br>zu hören. | Die Audioausga-<br>berichtung schal-<br>tet möglicherwei-<br>se automatisch<br>um, wenn die<br>Bluetooth- und<br>USB-Anschlüsse<br>gleichzeitig ver-<br>wendet werden. | Ändern Sie die Au-<br>dioausgaberich-<br>tung auf dem iPod. |

### Bluetooth-Audiogerät/Bluetooth-Telefon

| Symptom                                                   | Ursache                                                                                                    | Abhilfemaßnah-<br>me                                                                   |
|-----------------------------------------------------------|----------------------------------------------------------------------------------------------------|----------------------------------------------------------------------------------------|
| Keine Tonwie-<br>dergabe der<br>Bluetooth-Ton-<br>quelle. | Auf dem über<br>Bluetooth ver-<br>bundenen Mobil-<br>telefon wird ein<br>Anruf getätigt.                                                                                                    | Die Tonwiedergabe<br>wird nach dem Be-<br>enden des Anrufs<br>fortgesetzt.             |
|                                                           | Das über<br>Bluetooth ver-<br>bundene Mobilte-<br>lefon wird gerade<br>bedient.                                                                                                    | Verwenden Sie das<br>Mobiltelefon nicht<br>gleichzeitig.                               |
|                                                           | Das über<br>Bluetooth ver-<br>bundene Mobilte-<br>lefon wurde für<br>einen Anruf ver-<br>wendet, dieser<br>aber sofort been-<br>det. Daher wurde<br>die Kommunika-<br>tion zwischen<br>diesem Gerät<br>und dem Mobil-<br>telefon nicht ord-<br>nungsgemäß ab-<br>geschlossen. | Verbinden Sie das<br>Mobiltelefon er-<br>neut über<br>Bluetooth mit die-<br>sem Gerät. |

### Allgemeines

| Meldung    | Ursache                                                                                                    | Abhilfemaßnah-<br>me                                                                                                    |
|------------|----------------------------------------------------------------------------------------------------|----------------------------------------------------------------------------------------------------|
| Amp fehler | Betriebsstörung<br>des Geräts oder<br>falsche Lautspre-<br>cherverbindung;<br>Schutzschaltung<br>ist aktiviert. | Überprüfen Sie die<br>Lautsprecherver-<br>bindung. Wenn die<br>Meldung selbst<br>nach dem Aus-/<br>Einschalten des<br>Motors weiterhin<br>angezeigt wird,<br>wenden Sie sich<br>zur Unterstützung<br>an Ihren Händler<br>oder eine Pioneer-<br>Kundendienststel-<br>le. |

### Tuner

| Meldung                  | Ursache                                                                                           | Abhilfemaßnah-<br>me                                     |
|--------------------------|---------------------------------------------------------------------------------------------------|----------------------------------------------------------|
| Keine Daten<br>verfügbar | Dieses Gerät<br>kann keine Infor-<br>mationen zu<br>Künstlernamen/<br>Musiktiteln emp-<br>fangen. | Suchen Sie einen<br>geeigneten Ort mit<br>gutem Empfang. |
| Keine Daten              | Das Gerät kann<br>keine Informatio-<br>nen zu Pro-<br>gramm-Service-<br>Namen empfan-<br>gen.     | Suchen Sie einen<br>geeigneten Ort mit<br>gutem Empfang. |
| DVD                      |                                                                                                   |                                                          |
| Meldung                  | Ursache                                                                                           | Abhilfemaßnah-<br>me (Bezugsseite)                       |

Die Disc verfügt Legen Sie eine

als dieses Gerät.

über einen ande- DVD mit dem rich-

ren Regionalcode tigen Regionalcode

ein.

Disc: falsche

Region

# Fehlermeldungen

Vor der Kontaktaufnahme mit Ihrem Händler oder der nächstgelegenen Pioneer-Kundendienststelle sollten Sie sich die angezeigte Fehlermeldung notieren.

(83)

| Meldung                     | Ursache                                                                                                    | Abhilfemaßnah-<br>me (Bezugsseite)                                                                        |
|-----------------------------|----------------------------------------------------------------------------------------------------|----------------------------------------------------------------------------------------------------|
| Error-02-XX/<br>FF-FF       | Die Disc ist ver-<br>schmutzt.                                                                                      | Reinigen Sie die<br>Disc.                                                                                 |
|                             | Die Disc ist ver-<br>kratzt.                                                                                        | Wechseln Sie die<br>Disc aus.                                                                             |
|                             | Die Disc wurde<br>verkehrt herum<br>eingelegt.                                                                      | Stellen Sie sicher,<br>dass die Disc ord-<br>nungsgemäß ein-<br>gelegt wurde.                             |
|                             | Es liegt ein elek-<br>trischer oder me-<br>chanischer Feh-<br>ler vor.                                              | Drücken Sie auf <b>RESET</b> . (Seite 79)                                                                 |
| Unlesbare<br>Disc           | Dieser Disc-Typ<br>kann auf diesem<br>Gerät nicht wie-<br>dergegeben wer-<br>den.                                   | Ersetzen Sie die<br>Disc durch eine<br>Disc, die auf die-<br>sem Gerät wieder-<br>gegeben werden<br>kann. |
|                             | Die eingelegte<br>Disc enthält<br>keine abspielba-<br>ren Dateien.                                                  | Wechseln Sie die<br>Disc aus.                                                                             |
| Schutz                      | Alle Dateien auf<br>der eingelegten<br>Disc weisen<br>einen DRM-<br>Schutz (digitale<br>Rechteverwal-<br>tung) auf. | Wechseln Sie die<br>Disc aus.                                                                             |
| Übersprungen                | Die eingelegte<br>Disc enthält Da-<br>teien mit DRM-<br>Schutz (digitale<br>Rechteverwal-<br>tung).                 | Die geschützten<br>Dateien werden<br>übersprungen.                                                        |
| ТЕМР                        | Die Temperatur<br>dieses Geräts be-<br>findet sich außer-<br>halb des<br>normalen Be-<br>triebsbereichs.            | Warten Sie, bis die<br>Temperatur dieses<br>Geräts in den nor-<br>malen Betriebsbe-<br>reich zurückkehrt. |
| DivX-Leihzeit<br>abgelaufen | Die eingelegte<br>Disc enthält ab-<br>gelaufene DivX-<br>VOD-Inhalte.                                               | Wählen Sie eine<br>abspielbare Datei.                                                                     |

| Meldung                                                                         | Ursache                                                                                                    | Abhilfemaßnah-<br>me (Bezugsseite)                                      |
|---------------------------------------------------------------------------------|----------------------------------------------------------------------------------------------------|-------------------------------------------------------------------------|
| Videoauflö-<br>sung wird<br>nicht unter-<br>stützt                              | Die eingelegte<br>Disc enthält eine<br>DivX/MPEG-1/<br>MPEG-2/MPEG-4<br>Datei mit hoher<br>Auflösung.                    | Wählen Sie eine<br>abspielbare Datei.                                   |
| Schreiben im<br>Flash nicht<br>möglich.                                         | Der als temporä-<br>rer Speicherbe-<br>reich verwendete<br>Flash-Speicher<br>des Geräts ist<br>voll.                     | Wählen Sie eine<br>abspielbare Datei.                                   |
| Ihr Gerät ist<br>nicht für die-<br>ses geschützte<br>DivX-Video<br>autorisiert. | Der DivX-Regi-<br>strierungscode<br>dieses Geräts<br>wurde vom DivX-<br>VOD-Inhaltsan-<br>bieter nicht frei-<br>gegeben. | Registrieren Sie<br>dieses Gerät beim<br>DivX-VOD-Inhalts-<br>anbieter. |
| Datei nicht ab-<br>spielbar                                                     | Dieser Dateityp<br>kann auf diesem<br>Gerät nicht wie-<br>dergegeben wer-<br>den.                                        | Wählen Sie eine<br>abspielbare Datei.                                   |
| Lese Format                                                                     | Nach dem Wie-<br>dergabestart ist<br>der Ton in man-<br>chen Fällen erst<br>nach einer Verzö-<br>gerung zu hören.        | Warten Sie bis die<br>Anzeige erlischt<br>und Sie einen Ton<br>hören.   |
| Bildrate wird<br>nicht unter-<br>stützt                                         | Die Bildrate der<br>DivX-Datei ist<br>höher als 30 Bil-<br>der/Sek.                                                      | Wählen Sie eine<br>abspielbare Datei.                                   |
| Audioformat<br>wird nicht un-<br>terstützt                                      | Dieser Dateityp<br>wird von diesem<br>Gerät nicht unter-<br>stützt.                                                      | Wählen Sie eine<br>abspielbare Datei.                                   |

Abhilfemaßnah-

## Zusätzliche Informationen

### **Externes Speichermedium (USB)**

| Meldung            | Ursache                                                                                                    | Abhilfemaßnah-                                                                                                    |                                           |                                                                                             | me                                                                                                    |
|--------------------|----------------------------------------------------------------------------------------------------|----------------------------------------------------------------------------------------------------|-------------------------------------------|---------------------------------------------------------------------------------------------|----------------------------------------------------------------------------------------------------|
| Unlesbare<br>Datei | Dieser Dateityp<br>kann auf diesem<br>Gerät nicht wie-<br>dergegeben wer-<br>den.                                 | me<br>Wählen Sie eine<br>abspielbare Datei.                                                                        | Inkompatibler<br>USB                      | Das angeschlos-<br>sene USB-Gerät<br>wird von diesem<br>Gerät nicht unter-<br>stützt.       | Schließen Sie<br>einen tragbaren<br>USB-Audio-Player<br>bzw. ein USB-Spei-<br>chergerät an, das<br>USB-Massenspei-<br>cherklasse-kompa-                                                                                                    |
|                    | Es sind keine<br>Musiktitel vor-<br>handen.                                                                       | Audio-Dateien auf<br>den tragbaren<br>USB-Audio-Player<br>bzw. das USB-Spei-<br>chergerät und<br>schließen Sie den |                                           | Das USB-Gerät<br>wurde nicht mit<br>FAT12, FAT16<br>oder FAT32 for-<br>matiert.             | tibel ist.<br>Das angeschlosse-<br>ne USB-Gerät soll-<br>te mit FAT12, FAT16<br>oder FAT32 forma-<br>tiert sein.                                                                                                    |
|                    |                                                                                                    | Player/das Gerät<br>dann an dieses<br>Gerät an.                                                                    | USB prüfen                                | Der USB-An-<br>schluss oder das<br>USB-Kabel                                                | Stellen Sie sicher,<br>dass die USB-<br>Klemme oder das                                                                                                    |
|                    | Für den ange-<br>schlossenen<br>USB-Speicher ist                                                                  | Halten Sie sich an<br>die Anweisungen<br>in der Bedienungs-                                                        | n Sie sich an<br>weisungen<br>Bedienungs- | wurde kurzge-<br>schlossen.                                                                 | USB-Kabel nicht<br>eingeklemmt oder<br>beschädigt ist.                                                                                                    |
|                    | die Sicherheits-<br>funktion aktiviert.                                                                           | anleitung des<br>USB-Speicherme-<br>diums, um die Si-<br>cherheitsfunktion<br>zu deaktivieren.                     |                                           | Das angeschlos-<br>sene USB-Spei-<br>chermedium ver-<br>braucht mehr als<br>den maximal zu- | Trennen Sie den<br>tragbaren USB-<br>Audio-Player bzw.<br>das USB-Speicher-<br>gerät von diesem                                                                                                    |
| Lese Format        | Nach dem Wie-<br>dergabestart ist<br>der Ton in man-<br>chen Fällen erst<br>nach einer Verzö-<br>gerung zu hören. | Warten Sie bis die<br>Anzeige erlischt<br>und Sie einen Ton<br>hören.                                              |                                           | lässigen Strom-<br>verbrauch.                                                               | Gerät und verwen-<br>den Sie den Player,<br>das Gerät mit die-<br>sem Gerät nicht<br>mehr. Drehen Sie<br>den Zündschlüsser<br>in die Position OFF<br>(Aus) und an-<br>schließend in die<br>Position ACC oder<br>ON (Ein). Schlie-<br>ßen Sie dann einer<br>komaatiblen trao- |
| Schutz             | Alle Dateien auf<br>dem verbunde-<br>nen USB-Spei-<br>chermedium<br>sind mit DRM ge-<br>schützt.                  | Tauschen Sie das<br>USB-Speicherme-<br>dium aus.                                                                   |                                           |                                                                                             |                                                                                                    |
| Übersprungen       | Das verbundene<br>USB-Speicher-<br>medium enthält<br>Dateien mit<br>DRM-Schutz                                    | Die geschützten<br>Dateien werden<br>übersprungen.                                                                 |                                           |                                                                                             | baren USB-Audio-<br>Player bzw. ein<br>kompatibles USB-<br>Speichergerät an.                                                                                                    |

Melduna

Ursache

| Zusätzliche  |
|--------------|
| e Informatio |
| onen         |

| Meldung                                    | Ursache                                                                                                    | Abhilfemaßnah-<br>me                                                                                                    |
|--------------------------------------------|----------------------------------------------------------------------------------------------------|----------------------------------------------------------------------------------------------------|
| Error-02-9X/-<br>DX                        | Kommunikation<br>gestört.                                                                                         | Führen Sie einen<br>der folgenden Vor-<br>gänge aus:<br>– Schalten Sie die<br>Zündung aus (OFF)<br>und wieder ein<br>(ON).<br>– Trennen Sie die<br>Verbindung zum<br>tragbaren USB-<br>Audio-Player bzw.<br>USB-Speicherge-<br>rät.<br>– Schalten Sie auf<br>eine andere Pro-<br>grammquelle um.<br>Kehren Sie an-<br>schließend wieder<br>zum USB-Audio-<br>Player/USB-Spei-<br>chergerät zurück. |
| Schreiben im<br>Flash nicht<br>möglich.    | Der als temporä-<br>rer Speicherbe-<br>reich verwendete<br>Flash-Speicher<br>des Geräts ist<br>voll.              | Wählen Sie eine<br>abspielbare Datei.                                                                                                    |
| Lese Format                                | Nach dem Wie-<br>dergabestart ist<br>der Ton in man-<br>chen Fällen erst<br>nach einer Verzö-<br>gerung zu hören. | Warten Sie bis die<br>Anzeige erlischt<br>und Sie einen Ton<br>hören.                                                                                                    |
| Audioformat<br>wird nicht un-<br>terstützt | Dieser Dateityp<br>wird von diesem<br>Gerät nicht unter-<br>stützt.                                               | Wählen Sie eine<br>abspielbare Datei.                                                                                                    |

### iPod

| Meldung     | Ursache                                                                                                    | Abhilfemaßnah-<br>me                                                  |
|-------------|----------------------------------------------------------------------------------------------------|-----------------------------------------------------------------------|
| Lese Format | Nach dem Wie-<br>dergabestart ist<br>der Ton in man-<br>chen Fällen erst<br>nach einer Verzö-<br>gerung zu hören. | Warten Sie bis die<br>Anzeige erlischt<br>und Sie einen Ton<br>hören. |

| Meldung                 | Ursache                                              | Abhilfemaßnah-<br>me                                                                                                    |
|-------------------------|------------------------------------------------------|----------------------------------------------------------------------------------------------------|
| Error-02-6X/-<br>9X/-DX | Kommunikation<br>gestört.                            | Trennen Sie das<br>Kabel vom iPod.<br>Sobald das Haupt-<br>menü auf dem<br>iPod erscheint,<br>schließen Sie ihn<br>erneut an und set-<br>zen Sie ihn zurück. |
|                         | iPod gestört.                                        | Trennen Sie das<br>Kabel vom iPod.<br>Sobald das Haupt-<br>menü auf dem<br>iPod erscheint,<br>schließen Sie ihn<br>erneut an und set-<br>zen Sie ihn zurück. |
| Error-02-67             | Die iPod-Firmwa-<br>reversion ist ver-<br>altet.     | Aktualisieren Sie<br>die iPod-Version.                                                                                                    |
| Stopp                   | Es sind keine<br>Musiktitel vor-<br>handen.          | Übertragen Sie<br>Musiktitel auf den<br>iPod.                                                                                                    |
|                         | Die aktuelle Liste<br>enthält keine Mu-<br>siktitel. | Wählen Sie eine<br>Liste, die Musiktitel<br>enthält.                                                                                                    |
| Not Found               | Keine entspre-<br>chenden Musikti-<br>tel gefunden.  | Übertragen Sie<br>Musiktitel auf den<br>iPod.                                                                                                    |

## iTunes-Tagging

| Meldung                                                          | Ursache                                                                                              | Abhilfemaßnah-<br>me                                                                                                    |
|------------------------------------------------------------------|----------------------------------------------------------------------------------------------------|----------------------------------------------------------------------------------------------------|
| iPod voll. Tags<br>wurden nicht<br>übertragen.                   | Der Speicher, der<br>im iPod für die<br>Taginformation<br>verwendet wird,<br>ist voll.               | Synchronisieren<br>Sie den iPod mit<br>iTunes und löschen<br>Sie die getaggte<br>Spielliste.                               |
| Speicher voll.<br>Nicht gespei-<br>chert. iPod an-<br>schließen. | Der als temporä-<br>rer Speicherbe-<br>reich verwendete<br>Flash-Speicher<br>des Geräts ist<br>voll. | Beim Anschluss<br>eines iPods werden<br>die Tag-Informatio-<br>nen des Geräts au-<br>tomatisch auf den<br>iPod übertragen. |
| Übertragung<br>fehlgeschla-<br>gen. iPod an-<br>schliessen.      | Die Tag-Informa-<br>tionen dieses Ge-<br>räts können<br>nicht zum iPod<br>übertragen wer-<br>den.    | Prüfen Sie den<br>iPod und versu-<br>chen Sie es erneut.                                                                   |

| Meldung                                   | Ursache                                                                            | Abhilfemaßnah-<br>me                                                                                                    |
|-------------------------------------------|------------------------------------------------------------------------------------|----------------------------------------------------------------------------------------------------|
| Tag-Speiche-<br>rung fehlge-<br>schlagen. | Tag-Informatio-<br>nen können<br>nicht in diesem<br>Gerät gespei-<br>chert werden. | Versuchen Sie es<br>erneut.                                                                                                    |
| Error-8D                                  | Im eingebauten<br>FLASH-ROM-<br>Speicher ist ein<br>Fehler aufgetre-<br>ten.       | Schalten Sie die<br>Zündung aus oder<br>ein.                                                                                                    |
| Bereits gespei-<br>chert.                 | Diese Tag-Infor-<br>mation wurde<br>schon im Spei-<br>cher gespeichert.            | Pro Titel kann nur<br>einmal eine Tag-In-<br>formation gespei-<br>chert werden. Tag-<br>Informationen kön-<br>nen für den gleich-<br>en Titel nicht mehr<br>als einmal gespei-<br>chert werden. |

### Bluetooth

| Meldung  | Ursache                                                                | Abhilfemaßnah-<br>me                                                                                                    |
|----------|------------------------------------------------------------------------|----------------------------------------------------------------------------------------------------|
| Error-10 | Spannungsstö-<br>rung des<br>Bluetooth-Mo-<br>duls dieses Ge-<br>räts. | Drehen Sie den Zü-<br>ndschlüssel in die<br>Position OFF (Aus)<br>und anschließend<br>in die Position ACC<br>oder ON (Ein).<br>Wird nach diesem<br>Vorgang dieselbe<br>Fehlermeldung an-<br>gezeigt, wenden<br>Sie sich an Ihren<br>Händler oder eine<br>Pioneer-Kunden-<br>dienststelle. |
|          |                                                                        |                                                                                                    |

# Bedeutung der Fehlermeldungen der Auto-EQ-Funktion

Sollte eine fehlerfreie Messung der Akustik im Wageninneren unter Verwendung von Auto-EQ nicht möglich sein, dann wird u. U. auf dem Display eine Fehlermeldung angezeigt. Nehmen Sie in diesem Fall auf die folgende Tabelle Bezug, um das Problem und seine Behebung zu identifizieren. Versuchen Sie es im Anschluss daran erneut.

| Meldung                                                                           | Ursache                                                                                             | Abhilfemaßnah-<br>me                                                                                                    |
|-----------------------------------------------------------------------------------|----------------------------------------------------------------------------------------------------|----------------------------------------------------------------------------------------------------|
| Bitte Messmi-<br>krofon an-<br>schließen. Da-<br>nach bitte<br>HOME drük-<br>ken. | Das Mikrofon<br>wurde nicht an-<br>geschlossen.                                                     | Verbinden Sie das<br>optionale Mikrofon<br>sicher mit dem ent-<br>sprechenden An-<br>schluss.                                                                                                    |
| Error. Please<br>check xxxx<br>speaker.                                           | Das Mikrofon ist<br>nicht in der Lage,<br>den Messton<br>eines Lautspre-<br>chers aufzufan-<br>gen. | <ul> <li>Stellen Sie si-<br/>cher, dass die Laut-<br/>sprecher ord-<br/>nungsgemäß ange-<br/>schlossen sind.</li> <li>Berichtigen Sie<br/>die Einstellung des<br/>Eingangspegels für<br/>den mit den Laut-<br/>sprechern verbun-<br/>denen Leistungs-<br/>verstärker.</li> <li>Verbinden Sie<br/>das Mikrofon si-<br/>cher mit dem ent-<br/>sprechenden An-<br/>schluss.</li> </ul> |
| Fehler. Umge-<br>bung zu laut.                                                    | Die nähere Um-<br>gebung weist zu<br>viele Störgeräu-<br>sche auf.                                  | <ul> <li>Halten Sie den<br/>Wagen an einem<br/>ruhigen Ort an und<br/>schalten Sie den<br/>Motor sowie Klima-<br/>anlage oder Hei-<br/>zung aus.</li> <li>Stellen Sie das<br/>Mikrofon ord-<br/>nungsgemäß ein.</li> </ul>                                                                                                    |
| Fehler. Bitte<br>Batterie prü-<br>fen.                                            | Das Gerät erhält<br>keine Stromver-<br>sorgung durch<br>die Batterie.                               | <ul> <li>Schließen Sie die<br/>Batterie ordnungs-<br/>gemäß an.</li> <li>Prüfen Sie die<br/>Batteriespannung.</li> </ul>                                                                                                    |

# Bedeutung der Meldungen

| Meldung                             | Bedeutung                                                                                                    |
|-------------------------------------|----------------------------------------------------------------------------------------------------|
| Bild ist eventuell ge-<br>spiegelt. | Pioneer empfiehlt die<br>Verwendung einer Ka-<br>mera, die seitenver-<br>tauschte Bilder<br>ausgibt. Andernfalls er-<br>scheint die Bildschir-<br>manzeige spiegelver-<br>kehrt. |
|                                     |                                                                                                    |

## Anzeigeliste

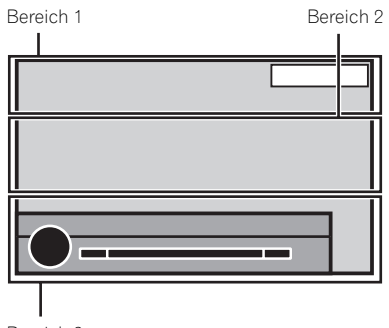

Bereich 3

## **Bereich 1**

| <b>◄</b> )) vol.            | Zeigt an, dass die Lautstärke ein-<br>gestellt wird. |
|-----------------------------|------------------------------------------------------|
| <b>∢</b> ×                  | Zeigt an, dass die Stummschal-                       |
| MUTE                        | tung eingeschaltet ist.                              |
| <ul><li><b>▲</b>-</li></ul> | Zeigt an, dass der Ton gedämpft                      |
| ATT                         | ist.                                                 |

## Bereich 2

| (•TAG   | Erscheint beim Empfang von her-<br>unterladbaren Musiktitelinforma-<br>tionen (Tag) von einem<br>Radiosender. |
|---------|----------------------------------------------------------------------------------------------------|
|         | Erscheint beim Speichern von Mu-<br>siktitelinformationen (Tag) von<br>einem Radiosender auf diesem<br>Gerät. |
| Dolby D | Zeigt an, dass das Digitalformat<br>Dolby Digital ist.                                                        |
| MPEG-A  | Zeigt an, dass das Digitalformat<br>MPEG-Audio ist.                                                           |

88) <sub>De</sub>

| LPCM                                                                                                    | Zeigt an, dass das Digitalformat Li-<br>near PCM ist.                                        | $\bigcirc$                               | Zeigt den Albumtitel beim Emp-<br>fang von Tag-Informationen an.<br>Zeigt den Albumtitel des momen-<br>tan spielenden Titels für MP3/<br>WMA/AAC/WAV-Dateien an |
|----------------------------------------------------------------------------------------------------|----------------------------------------------------------------------------------------------|------------------------------------------|----------------------------------------------------------------------------------------------------|
| 48k16                                                                                                    | Zeigt die Abtastfrequenz an.                                                                 |                                          | Zeigt den Musiktitel beim Empfang<br>von Tag-Informationen an.                                                                                                  |
| DTS                                                                                                    | Zeigt an, dass das Digitalformat<br>DTS ist.                                                 | ٩,                                       | Zeigt den Musiktitel der momentan<br>spielenden MP3/WMA/AAC/WAV-<br>Dateien an.                                                                                 |
| 1 ch                                                                                                    |                                                                                              |                                          | Zeigt einen Kommentar für die mo-<br>mentan spielende Disc an.                                                                                                  |
| 1+1ch                                                                                                    | Zeigt den Audio-Kanal an.                                                                    | ((0_0)                                   | Zeigt den Name des momentan<br>abgestimmten Senders an.                                                                                                    |
| 2 ch                                                                                                    |                                                                                              |                                          | Zeigt den Künstlername beim<br>Empfang von Tag-Informationen<br>an.                                                                                             |
| Multi ch                                                                                                    |                                                                                              |                                          | Zeigt den Künstlernamen der mo-<br>mentan spielenden MP3/WMA/<br>AAC/WAV-Dateien an.                                                                            |
| PBCOn                                                                                                    | Zeigt an, dass eine Disc mit aktivi-<br>erter Wiedergabekontrolle wieder-<br>gegeben wird.   |                                          | Zeigt Mobiltelefoninformationen<br>an.                                                                                                    |
|                                                                                                    | Zeigt an, dass eine Verbindung<br>zu einem Mobiltelefon vorhan-<br>den ist                   | Ø                                        | Zeigt allgemeine Telefoninforma-<br>tionen an.                                                                                                    |
| Zeigt an, dass ein eingehender<br>Anruf empfangen und noch<br>nicht geprüft wurde.                                                                                                    |                                                                                              | Zeigt Privattelefoninformationen<br>an.  |                                                                                                    |
| <ul> <li>Zeigt den Ladestand des Mobiltele-<br/>fon-Akkus an.</li> <li>Der angezeigte Ladestand<br/>kann vom tatsächlichen Lade-<br/>stand abweichen.</li> <li>Wenn keine Angaben zum<br/>Akku-Ladestand verfügbar<br/>sind, bleibt der für die Lades-</li> </ul> |                                                                                              | Zeigt Bürotelefoninformationen<br>an.    |                                                                                                    |
|                                                                                                    |                                                                                              | Zeigt andere Telefoninformationen<br>an. |                                                                                                    |
| tandsanzeige vorgesehene Be-<br>reich im Display leer.                                                                                                    |                                                                                              |                                          | Zeigt den Ordnernamen der mo-<br>mentan spielenden MP3/WMA/<br>AAC/WAV-Datei an.                                                                                |
|                                                                                                    | Zeigt an, dass das angeschlossene<br>Bluetooth-Gerät nur Bluetooth-Te-<br>lefon unterstützt. |                                          | Zeigt den Dateinamen der momen-<br>tan spielenden MP3/WMA/AAC/                                                                                                  |
|                                                                                                    | Zeigt an, dass das angeschlossene<br>Bluetooth-Gerät nur Bluetooth-<br>Audio unterstützt.    |                                          | WAV-Datei an.                                                                                                    |

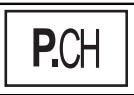

Zeigt die Stationsnummer des momentan abgestimmten Senders an.

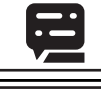

Zeigt die momentan spielende Titelnummer an.

Zeigt die momentan spielende Kapitelnummer an.

Zeigt das Genre für den momentan spielenden Titel/Musiktitel an.

## Bereich 3

|            | Erscheint beim Empfang eines<br>Funksignals.                                                     |
|------------|--------------------------------------------------------------------------------------------------|
| STEREO     | Zeigt an, dass der empfangene<br>Sender ein Stereo-Programm aus-<br>strahlt.                     |
| BSM        | Zum Einschalten von BSM berüh-<br>ren.                                                           |
| Auto EQ    | Zeigt an, dass der Auto-Equalizer<br>eingeschaltet ist.                                          |
|            | Erscheint, wenn das Gerät Titelin-<br>formationen (Tag) erhalten hat.                            |
| $\bigcirc$ | Zeigt an, dass das Gerät gegenwär-<br>tig einen Vorgang wie zum Beispiel<br>eine Suche ausführt. |
| DB         | Erscheint beim Erstellen der Da-<br>tenbank im Musik-Durchsuchen-<br>modus.                      |
| DB 📿       | Erscheint beim Speichern der Da-<br>tenbank im Musik-Durchsuchen-<br>modus.                      |
| Till       | Zeigt die Signalstärke des Mobilte-<br>lefons an.                                                |

Zeigt an, dass eine Verbindung zu einem Bluetooth-Telefon vorhanden ist.

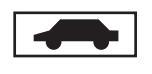

Zeigt an, dass die Verkehrsdurchsagebereitschaft (TA-Funktion) eingeschaltet ist.

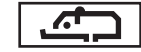

Zeigt an, dass die Nachrichtenunterbrechung aktiviert ist.

# Handhabungsrichtlinien

### **Discs und Player**

Verwenden Sie Discs, die eines der folgenden Logos aufweisen:

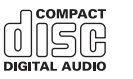

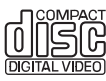

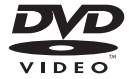

Verwenden Sie 12-cm-Discs. 8-cm-Discs bzw. Adapter für 8-cm-Discs dürfen nicht verwendet werden.

Verwenden Sie ausschließlich herkömmliche, runde Discs. Discs einer anderen Form sollten nicht verwendet werden.

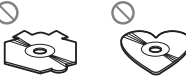

Legen Sie nichts anderes als eine DVD-R/RW oder CD-R/RW in den Disc-Ladeschacht ein.

Verwenden Sie keinesfalls Discs, die Sprünge, Einkerbungen/Absplitterungen, Verformungen oder andere Beschädigungen aufweisen, da Sie dadurch den Player beschädigen könnten.

CD-R/RW-Discs, deren Aufzeichnungen nicht abgeschlossen (finalisiert) wurden, können nicht abgespielt werden.

Berühren Sie unter keinen Umständen die Disc-Oberfläche mit den aufgezeichneten Daten.

Bewahren Sie die Discs bei Nichtgebrauch in deren Hülle auf.

Kleben Sie keine Etiketten auf Discs, beschriften Sie sie nicht und wenden Sie keine Chemikalien auf die Disc-Oberfläche an.

Zum Reinigen wischen Sie die Discs mit einem weichen Tuch von der Mitte zum Rand hin ab.

Kondensation kann eine vorübergehende Störung der Player-Leistung zur Folge haben. Warten Sie in diesem Fall etwa eine Stunde ab, bis sich der Player an die höheren Temperaturen angepasst hat. Zudem sollten feuchte Discs mit einem weichen Tuch trockengerieben werden.

Unter Umständen ist eine Disc-Wiedergabe nicht möglich. Das kann auf die spezifischen Eigenschaften der Disc, das Disc-Format, die für die Aufzeichnung verwendete Software, die Wiedergabeumgebung, die Lagerbedingungen usw. zurückzuführen sein.

Erschütterungen aufgrund von Unebenheiten der Fahrbahn können die Disc-Wiedergabe unterbrechen.

Für einige DVD-Video-Discs sind bestimmte Funktionen unter Umständen nicht verfügbar.

Einige DVD-Videodiscs können eventuell nicht wiedergegeben werden.

DVD-RAM-Discs können nicht wiedergegeben werden.

Dieses Gerät unterstützt keine Discs, die im Format AVCHD (Advanced Video Codec High Definition) aufgenommen wurden. Legen Sie keine AVCHD-Discs ein, da die Disc unter Umständen nicht ausgeworfen werden kann.

Bei Verwendung von bedruckbaren Discs, beachten Sie die Anleitung und die Warnhinweise der Disc. Je nach Beschaffenheit der Discs, können Sie eventuell nicht eingelegt oder ausgeworfen werden. Die Verwendung solcher Discs kann zu einer Beschädigung dieses Gerätes führen.

Bringen Sie keine handelsüblichen Etiketten oder andere Materialien auf den Discs an.

- Die Discs können sich verformen und werden nicht wiedergegeben.
- Die Etiketten können sich während der Wiedergabe lösen und den Auswurf behindern, wodurch das Gerät beschädigt werden könnte.

### Externes Speichermedium (USB)

Je nach externem Speichermedium (USB) können folgende Probleme auftreten:

- Die Bedienung kann unterschiedlich sein.
- Das Speichergerät wird unter Umständen nicht erkannt.
- Dateien werden eventuell nicht richtig wiedergegeben.

## **USB-Speichermedium**

Verbindungen über einen USB-Hub werden nicht unterstützt.

Schließen Sie ausschließlich USB-Speichermedien an.

Sorgen Sie für eine sichere Befestigung des USB-Speichermediums während der Fahrt. Lassen Sie das USB-Speichermedium nicht auf den Boden fallen, wo es unter der Bremse oder dem Gaspedal eingeklemmt werden könnte.

Je nach USB-Speichermedium kann im Radio ein Rauschen auftreten.

Die Wiedergabe von urheberrechtlich geschützten Dateien, die auf den USB-Speichermedien gespeichert wurden, ist nicht möglich.

Sie können einen tragbaren USB-Audio-Player bzw. ein USB-Speichergerät nicht über einen USB-Hub an dieses Gerät anschließen.

Partitionierte USB-Speichermedien sind mit diesem Gerät nicht kompatibel.

Je nach dem Typ des verwendeten tragbaren USB-Audio-Players/USB-Speichergeräts wird das Gerät unter Umständen nicht erkannt oder Audio-Dateien werden nicht ordnungsgemäß wiedergegeben.

Setzen Sie den tragbaren USB-Audio-Player bzw. das USB-Speichergerät keinesfalls längere Zeit direkter Sonneneinstrahlung aus. Andernfalls könnte eine Funktionsstörung des Geräts aufgrund des extremen Temperaturanstiegs auftreten.

## iPod

Um einen ordnungsgemäßen Betrieb zu gewährleisten, schließen Sie den iPod direkt über das Dock-Anschlusskabel an dieses Gerät an.

Sorgen Sie für eine sichere Befestigung des iPods während der Fahrt. Lassen Sie den iPod nicht auf den Boden fallen, wo er unter der Bremse oder dem Gaspedal eingeklemmt werden könnte.

#### Zu den iPod-Einstellungen

- Wenn ein iPod an dieses Gerät angeschlossen wird, wird die Equalizer-Einstellung des iPods automatisch deaktiviert, um die Akustik zu optimieren. Beim Trennen der Verbindung wird der Equalizer auf die ursprüngliche Einstellung zurückgesetzt.
- Bei der Verwendung dieses Geräts lässt sich die Wiederholfunktion auf dem iPod nicht ausschalten. Wenn ein iPod mit diesem Gerät verbunden ist, wird die Funktion zur Wiederholung aller Titel automatisch aktiviert.

Auf dem iPod gespeicherter Text, der nicht mit diesem Gerät kompatibel ist, wird nicht angezeigt.

### DVD-R/RW-Discs

Nicht abgeschlossene DVD-R/RW-Discs, die im Video-Format (Video-Modus) aufgenommen wurden, können nicht abgespielt werden.

Die Wiedergabe von DVD-R/RW-Discs könnte aufgrund ihrer spezifischen Disc-Eigenschaften, wegen Kratzern oder Schmutz auf der Disc bzw. wegen Schmutz, Kondensation usw. an der Linse dieses Geräts unmöglich sein.

Die Wiedergabe von Discs, die auf einem Computer erstellt wurden, ist je nach Anwendungseinstellungen und Umgebung ggf. nicht möglich. (Detaillierte Informationen hierzu erhalten Sie beim Hersteller der Anwendung.)

## CD-R/RW-Discs

Die Wiedergabe von CD-R/RW-Discs ist nur möglich, wenn die Aufzeichnung der Discs abgeschlossen wurde.

CD-R/RW-Discs, die auf einem Musik-CD-Rekorder oder Computer erstellt wurden, können aufgrund ihrer spezifischen Disc-Eigenschaften, aufgrund von Kratzern oder Schmutz auf der Disc oder wegen Schmutz, Kondensation usw. auf der Linse dieses Geräts ggf. nicht abgespielt werden.

Die Wiedergabe von Discs, die auf einem Computer erstellt wurden, ist je nach Anwendungseinstellungen und Umgebung ggf. nicht möglich. (Detaillierte Informationen hierzu erhalten Sie beim Hersteller der Anwendung.)

Die Wiedergabe von CD-R/RW-Discs ist eventuell nicht mehr möglich, wenn diese direktem Sonnenlicht, hohen Temperaturen oder spezifischen Lagerbedingungen im Wagen ausgesetzt wurden.

Titel und andere Textinformationen, die auf einer CD-R/RW-Disc aufgezeichnet sind, werden von diesem Gerät u. U. nicht angezeigt (im Fall von Audio-Daten (CD-DA)).

ノDe

DualDiscs sind doppelseitige Discs, die eine beschreibbare CD-Seite für Audio- und eine beschreibbare DVD-Seite für Video-Daten bereitstellen. Die Wiedergabe der DVD-Seite ist mit diesem Gerät möglich. Da die CD-Seite von DualDiscs jedoch physikalisch nicht mit dem allgemeinen CD-Standard kompatibel ist, ist eine Wiedergabe der CD-Seite mit diesem Gerät ggf. nicht möglich.

Das häufige Einlegen und Auswerfen einer DualDisc kann zu Kratzern auf der Disc führen, die wiederum, wenn sie besonders ausgeprägt sind, Probleme bei der Wiedergabe auf diesem Gerät zur Folge haben können. In manchen Fällen kann es sogar vorkommen, dass eine DualDisc im Disc-Ladeschacht eingeklemmt wird und nicht mehr ausgeworfen werden kann. Um dies zu vermeiden, wird empfohlen, von der Verwendung von DualDiscs mit diesem Gerät abzusehen.

Detaillierte Angaben zu DualDiscs können Sie den vom Hersteller der Disc bereitgestellten Informationen entnehmen.

## DivX-Videodateien

Je nach Beschaffenheit der Dateiinformationen, wie z. B. Anzahl der Audioströme oder Dateigröße, kann beim Starten der Wiedergabe einer Disc eine geringfügige Verzögerung auftreten.

Aufgrund des Aufbaus der DivX-Dateien sind bestimmte Vorgänge unter Umständen nicht zulässig.

Nur von einer DivX-Partner-Website heruntergeladene DivX-Dateien funktionieren garantiert einwandfrei. Nicht autorisierte DivX-Dateien können möglicherweise nicht ordnungsgemäß ausgeführt werden.

Bedienvorgänge für DRM-geschützte Leihdateien sind erst nach dem Start der Wiedergabe möglich.

Empfohlene Dateigröße: 2 GB oder kleiner bei einer Übertragungsrate von 2 Mbit/s oder weniger.

Der Kenncode dieses Geräts muss bei einem DivX-VOD-Anbieter registriert werden, um die Wiedergabe von DivX-VOD-Dateien zu ermöglichen. Für Informationen zu den Kenncodes siehe Anzeigen des DivX<sup>®</sup>-VOD-Registrierungscodes auf Seite 62.

Detaillierte Informationen zu DivX finden Sie auf folgender Website: http://www.divx.com/

## MPEG-1/MPEG-2/MPEG-4 Videodateien.

Die abgelaufene Wiedergabedauer wird möglicherweise nicht richtig angezeigt.

# Audiokompatibilität (USB)

### WAV

Dateierweiterung: .wav

Quantisierungsbits: 8 und 16 (LPCM), 4 (MS ADPCM)

Abtastfrequenz: 16 kHz bis 48 kHz (LPCM); 22,05 kHz und 44,1 kHz (MS ADPCM)

# Kompatible komprimierte Audio-Formate (Discs, USB-Speichermedien)

### WMA

Dateierweiterung: .wma

Bitrate: 48 Kbit/s bis 320 Kbit/s (CBR), VBR

Abtastfrequenz: 32 kHz bis 48 kHz

Windows Media™ Audio Professional, Lossless, Voice/DRM Stream/Stream mit Video: Nicht kompatibel

### MP3

Dateierweiterung: .mp3

Bitrate: 8 Kbit/s bis 320 Kbit/s (CBR), VBR

Abtastfrequenz: 8 kHz bis 48 kHz (32 kHz; 44,1 kHz; 48 kHz für Emphase)

Kompatible ID3-Tag-Version: 1.0, 1.1, 2.2, 2.3, 2.4 (ID3-Tag-Version 2.x erhält Vorrang vor Version 1.x)

M3u-Spielliste: Nicht kompatibel

MP3i (MP3 interaktiv), mp3 PRO: Nicht kompatibel

### AAC

Kompatibles Format: AAC - Codierung mit iTunes

Dateierweiterung: .m4a

Abtastfrequenz: 11,025 kHz bis 48 kHz

Bitrate: 16 Kbit/s bis 320 Kbit/s

Apple Lossless: Nicht kompatibel

AAC-Datei aus dem iTunes Store (Dateinamenserweiterung .m4p): Nicht kompatibel

### DivX-Kompatibilität (Disc)

Kompatibles Format: DivX-Videoformat, implementiert nach den DivX-Standards

Dateierweiterungen: .avi oder .divx

DivX Ultra-Format: Nicht kompatibel

DivX-HD-Format: Nicht kompatibel

DivX-Dateien ohne Videodaten: Nicht kompatibel

DivX plus: Nicht kompatibel

Kompatible Audio-Codecs: MP2, MP3, Dolby Digital

LPCM: Kompatibel

Bitrate: 8 Kbit/s bis 320 Kbit/s (CBR), VBR

Abtastfrequenz: 8 kHz bis 48 kHz

Kompatible Dateierweiterung für externe Untertitel: . srt

### MPEG-1/MPEG-2/MPEG-4 Video (Disc)

Dateierweiterungen: .mpg oder .mpeg (MPEG-1/ MPEG-2), .avi (MPEG-4)

Kompatible Audio-Codecs: MP2 (MPEG-1/MPEG-2), MP2, MP3, Dolby Digital (MPEG-4)

H.264 (MPEG-4AVC): Kompatibel

LPCM: Nicht kompatibel

Bitrate: 8 Kbit/s bis 320 Kbit/s (CBR), VBR

Abtastfrequenz: 8 kHz bis 48 kHz

### Zusätzliche Informationen

Von den Dateinamen (einschließlich der Dateierweiterung) bzw. von den Ordnernamen werden möglicherweise nicht alle Zeichen angezeigt.

Je nach der Anwendung, die für die Codierung der WMA-Dateien verwendet wurde, funktioniert dieses Gerät ggf. nicht ordnungsgemäß.

Nach dem Wiedergabestart kann es bei Audio-Dateien, in die Bilddaten eingebettet wurden bzw. bei Audio-Dateien auf einem USB-Speichermedium mit einer komplexen Ordnerhierachie zu einer kurzen Verzögerung kommen.

### Disc (CD/DVD)

Abspielbare Ordner: bis zu 99 auf einer CD-R/RW-Disc

Abspielbare Ordner: bis zu 700 auf einer DVD-R/RW-Disc

Abspielbare Dateien: bis zu 999 auf einer CD-R/RW-Disc

Abspielbare Dateien: bis zu 3 500 auf einer DVD-R/ RW-Disc

Dateisystem: Konformität mit ISO 9660 Stufe 1 und 2, Romeo, Joliet, UDF 1.02 (DVD-R/RW)

Multi-Session-Wiedergabe: Kompatibel

Datenübertragungen im Paketverfahren: Nicht kompatibel

Ungeachtet der Länge der Leerstellen, die die Originalaufnahme zwischen den einzelnen Musiktiteln aufweist, wird bei der Wiedergabe von komprimierten Audio-Discs stets eine kurze Pause zwischen den Titeln eingefügt.

### Externes Speichermedium (USB)

Abspielbare Ordner: bis zu 1 500

Abspielbare Dateien: bis zu 15000

Wiedergabe von urheberrechtlich geschützten Dateien: Nicht kompatibel

Partitioniertes externes Speichermedium (USB): Es kann nur die erste abspielbare Partition wiedergegeben werden.

Multimedia-Karten (MMC) sind nicht kompatibel.

)

# 

- Pioneer haftet in keinem Fall für den Verlust von Daten auf einem USB-Speichergerät bzw. tragbaren USB-Audio-Player, und das selbst dann nicht, wenn der Datenverlust während der Verwendung dieses Geräts aufgetreten ist.
- Pioneer kann nicht die Kompatibilität mit allen USB-Speichermedien gewährleisten und übernimmt keine Verantwortung für eventuelle Datenverluste auf Media-Playern, Smartphones oder anderen Geräten, die mit diesem Gerät verwendet werden.
- Bewahren Sie Discs, externe Speichermedien (USB) oder einen iPod nicht an Orten auf, an denen hohe Temperaturen herrschen.

# iPod-Kompatibilität

Dieses Gerät unterstützt nur die folgenden iPod-Modelle. Die unterstützten iPod-Softwareversionen sind unten stehend aufgelistet. Ältere Versionen werden ggf. nicht unterstützt. Hergestellt für

- iPod touch der 5. Generation (Softwareversion 6.0.1)
- iPod touch der 4. Generation (Softwareversion 5.1.1)
- iPod touch der 3. Generation (Softwareversion 5.1.1)
- iPod touch der 2. Generation (Softwareversion 4.2.1)
- iPod touch der 1. Generation (Softwareversion 3.1.3)
- iPod classic 160GB (Softwareversion 2.0.4)
- iPod classic 120GB (Softwareversion 2.0.1)
- iPod classic (Softwareversion 1.1.2)
- iPod mit Video (Softwareversion 1.3)
- iPod nano der 7. Generation (Softwareversion 1.0.1)
- iPod nano der 6. Generation (Softwareversion 1.2)
- iPod nano der 5. Generation (Softwareversion 1.0.2)
- iPod nano der 4. Generation (Softwareversion 1.0.4)

- iPod nano der 3. Generation (Softwareversion 1.1.3)
- iPod nano der 2. Generation (Softwareversion 1.1.3)
- iPod nano der 1. Generation (Softwareversion 1.3.1)
- iPhone 5 (Softwareversion 6.0.1)
- iPhone 4S (Softwareversion 5.1.1)
- iPhone 4 (Softwareversion 5.1.1)
- iPhone 3GS (Softwareversion 5.1.1)
- iPhone 3G (Softwareversion 4.2.1)
- iPhone (Softwareversion 3.1.3)

Je nach iPod-Generation bzw. -Version können einige Funktionen nicht verfügbar sein.

Je nach der iPod-Softwareversion gestaltet sich die Bedienung ggf. etwas unterschiedlich.

Informationen bezüglich der Datei-/Formatkompatibilität finden Sie im Handbuch Ihres iPods.

Hörbücher, Podcasts: Kompatibel

# 

Pioneer haftet in keinem Fall für den Verlust von Daten auf einem iPod, selbst dann nicht, wenn der Datenverlust während der Verwendung dieses Geräts aufgetreten ist.

# Über iTunes-Tagging

Diese Funktion steht für die folgenden iPod-Modelle zur Verfügung:

- iPod touch der vierten Generation
- iPod touch der dritten Generation
- iPod touch der zweiten Generation
- iPod touch der ersten Generation
- iPod classic 160GB
- iPod classic 120GB
- iPod classic
- iPod mit Videos
- iPod nano der sechsten Generation
- iPod nano der fünften Generation
- iPod nano der vierten Generation
- iPod nano der dritten Generation
- iPhone 4S
- iPhone 4
- iPhone 3GS

- iPhone 3G
- iPhone

Informationen bezüglich des Musiktitels (sogenannte tags) können von der Radiostation auf Ihren iPod gespeichert werden. Beim nächsten Synchronisieren des iPods werden diese Musiktitel in einer Spielliste namens "Tagged" in iTunes angezeigt. Anschließend können Sie diese Musiktitel direkt im iTunes Store erwerben.

Die getaggten Musiktitel und die Musiktitel, die Sie im iTunes Store kaufen können, unterscheiden sich möglicherweise. Stellen Sie sicher, den Musiktitel vor dem Kauf zu bestätigen.

Wenn Sie diese Funktion nicht auf normale Weise verwenden können, aktualisieren Sie Ihre iPod-Firmware.

# Reihenfolge der Audio-Dateien

Der Benutzer kann keine Ordnernummern zuweisen und auch die Wiedergabereihenfolge mit diesem Gerät nicht bestimmen.

## Beispiel einer Datenträger-Struktur

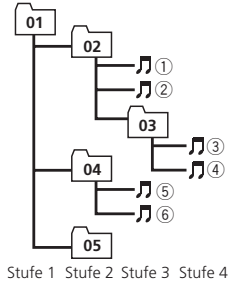

☐: Ordner ☐: Komprimierte Audio-Datei 01 bis 05: Ordnernummer ① bis ⑥: Wiedergabereihenfolge

## Disc

Die bei der Ordnerauswahl oder einem anderen Bedienvorgang angewendete Reihenfolge kann sich je nach der verwendeten Codierungs- bzw. Schreibsoftware ändern.

## Externes Speichermedium (USB)

Die Wiedergabereihenfolge entspricht der Aufzeichnungsreihenfolge auf dem externen Speichermedium (USB).

Für die Bestimmung der Wiedergabereihenfolge wird folgende Vorgehensweise empfohlen:

- Erstellen Sie Dateinamen basierend auf Zahlen, um dadurch die gewünschte Wiedergabereihenfolge festzulegen (z. B. 001xxx.mp3 oder 099yyy.mp3).
- 2 Speichern Sie diese Dateien in einem Ordner.
- 3 Kopieren Sie den Ordner mit den Dateien in das externe Speichermedium (USB).

Je nach Systemumgebung ist eine Festlegung der Dateiwiedergabereihenfolge jedoch u. U. nicht möglich.

Die Dateireihenfolge bei tragbaren USB-Audio-Playern unterscheidet sich jeweils vom verwendeten Player.

# Ordnungsgemäßer Gebrauch des Displays

# 

- Wenn Feuchtigkeit oder Fremdkörper ins Innere des Geräts gelangen, schalten Sie umgehend das Gerät aus und wenden Sie sich an Ihren Händler oder an eine PIONEER-Kundendienststelle in Ihrer Nähe. Vermeiden Sie eine Verwendung des Geräts in diesem Zustand, da dies zu Brand, Stromschlag oder anderen Störungen führen kann.
- Wenn Sie Rauch, merkwürdige Geräusche oder Gerüche oder ungewöhnliche Anzeigen auf dem Display feststellen, schalten Sie umgehend das Gerät aus und wenden sich an Ihren Händler oder an eine PIONEER-Kundendienststelle in Ihrer Nähe. Die Verwendung des Geräts in diesem Zustand kann zum Versagen des Systems führen.

96)

 Bauen Sie zur Vermeidung von Stromschlägen das Gerät nicht auseinander und verändern Sie es nicht, da die Komponenten im Geräteinneren unter Hochspannung stehen. Sollten Wartungen, Anpassungen oder Reparaturen erforderlich sein, wenden sich an Ihren Händler oder an eine PIONEER-Kundendienststelle in Ihrer Nähe.

## Umgang mit dem Display

- Berühren Sie das Display bei Verwendung der Touchpanel-Funktion nur mit Ihrem Finger und niemals mit anderen Gegenständen. Das Display kann leicht zerkratzen.
- Wenn das Display längere Zeit direktem Sonnenlicht ausgesetzt wird, kann es sehr heiß werden. Dies kann zu Beschädigungen des LCD-Bildschirms führen. Sie sollten soweit wie möglich vermeiden, das Displaygerät direktem Sonnenlicht auszusetzen.
- Das Display sollte in einem Temperaturbereich von –10 °C bis +60 °C verwendet werden.

Bei Temperaturen, die über oder unter dem Temperaturbereich für den Betrieb liegen, funktioniert das Display möglicherweise nicht ordnungsgemäß.

- Der LCD-Bildschirm ist ungeschützt, um die Sichtbarkeit im Fahrzeug zu erhöhen. Üben Sie daher keinerlei Druck auf den Bildschirm aus, da er dadurch beschädigt werden kann.
- Drücken Sie nicht zu kräftig gegen den LCD-Bildschirm, da dadurch Kratzer entstehen können.

## Flüssigkristallanzeige (LCD-Bildschirm)

 Durch die heiße Luft der Heizung kann der LCD-Bildschirm beschädigt werden. Die kalte Luft der Kühlung kann zu Feuchtigkeit im Inneren des Displays führen, wodurch dieses möglicherweise ebenfalls beschädigt wird.

- Kleine schwarze oder weiße (helle) Punkte können auf dem LCD-Bildschirm zu sehen sein. Sie sind auf die Eigenschaften des LCD-Bildschirms zurückzuführen und keine Fehlfunktion.
- Wenn Sie ein Mobiltelefon verwenden, halten Sie dessen Antenne vom Display fern, damit das Videobild nicht durch Flecken, farbige Streifen o. Ä. gestört wird.

## LED-Hintergrundbeleuchtung

- Entsprechend den Eigenschaften eines LCD-Bildschirms kann bei niedrigen Temperaturen und der Verwendung der LED-Hintergrundbeleuchtung eine Bildverzögerung auftreten bzw. die Bildqualität vermindert werden. Die Bildqualität verbessert sich mit zunehmender Temperatur.
- Um die LED-Hintergrundbeleuchtung zu schonen, wird der Bildschirm in den folgenden Situationen dunkler:
  - Bei direktem Sonnenlicht
  - In der Nähe der Heizungsöffnung
- Die Betriebsdauer der LED-Hintergrundbeleuchtung beträgt mehr als 10 000 Stunden. Wird das Gerät bei hohen Temperaturen verwendet, nimmt die Betriebsdauer ab.
- Wenn die LED-Hintergrundbeleuchtung das Ende ihrer Betriebsdauer erreicht hat, bleibt der Bildschirm dunkel und es wird kein Bild mehr übertragen. Wenden Sie sich in solchen Fällen an Ihren Händler oder an eine PIONEER-Kundendienststelle in Ihrer Nähe.

## Pflege des Displays

 Wenn Sie Staub vom Bildschirm entfernen oder das Display reinigen, schalten Sie zuerst das System aus. Wischen Sie das Display dann mit einem weichen, trockenen Tuch ab.

 Achten Sie beim Abwischen des Bildschirms darauf, nicht die Oberfläche zu zerkratzen. Verwenden Sie keine starken oder ätzenden Reinigungsmittel.

# **Bluetooth-Profile**

Um auf die Bluetooth-Wireless-Technologie zurückgreifen zu können, müssen Geräte bestimmte Profile interpretieren können. Dieses Gerät ist mit den nachstehend aufgeführten Profilen kompatibel:

- GAP (Generic Access Profile)
- SDP (Service Discovery Protocol)
- OPP (Object Push Profile)
- HFP (Hands Free Profile)
- HSP (Head Set Profile)
- PBAP (Phone Book Access Profile)
- A2DP (Advanced Audio Distribution Profile)
- AVRCP (Audio/Video Remote Control Profile) 1.3

## **Copyrights und Marken**

Dieser Artikel enthält Urheberrechtsschutztechnologie, die durch US-Patente und andere Rechte der Rovi Corporation an geistigem Eigentum geschützt ist. Reverse Engineering und Zerlegung sind verboten.

### Bluetooth

Die Bluetooth<sup>®</sup>-Wortmarke und -Logos sind eingetragene Marken der Bluetooth SIG, Inc. Jede Nutzung dieser Marken durch die PIONEER CORPORATION erfolgt unter entsprechender Lizenz. Andere Marken und Markennamen sind das Eigentum ihrer jeweiligen Inhaber.

### Video-DVD

**EVE** ist eine Marke der DVD Format/Logo Licensing Corporation.

### iTunes

Apple und iTunes sind Warenzeichen von Apple Inc., eingetragen in den USA und anderen Ländern.

### MP3

Die Bereitstellung dieses Produkts erfolgt in Verbindung mit einer Lizenz zur privaten. nicht-kommerziellen Nutzung und impliziert weder die Übertragung einer Lizenz noch die Einräumung eines Rechts zur Verwendung dieses Produkts in kommerziellen (d. h. ertragsorientierten) Live-Programmen (leitungsbasiert, per Satellit, Kabel und/oder über iedes beliebige andere Medium), zum Broadcasting/ Streaming über das Internet, über Intranets und/oder andere Netzwerke oder in anderen elektronischen Inhalt-Vertriebssystemen, z. B. "Pay-Audio"- oder "Audio-on-demand"-Anwendungen. Für eine derartige Nutzung ist eine separate Lizenz erforderlich. Detaillierte Informationen hierzu finden Sie unter http://www.mp3licensing.com.

### WMA

Windows Media ist eine eingetragene Marke oder eine Marke der Microsoft Corporation in den USA und/oder anderen Ländern. Dieses Produkt enthält Technologie, die Eigentum der Microsoft Corporation ist und nicht ohne Lizenz von Microsoft Licensing, Inc. vertrieben werden darf.

## iPod und iPhone

iPhone, iPod, iPod classic, iPod nano und iPod touch sind in den USA sowie in anderen Ländern eingetragene Marken von Apple Inc. Lightning ist ein Warenzeichen der Apple Inc.

98)

Die Kennzeichnungen "Made for iPod" und "Made for iPhone" bedeuten, dass ein elektronisches Zubehörteil spezifisch zum Anschluss an iPod oder iPhone konstruiert wurde und entsprechend vom Entwickler als die Leistungsstandards von Apple erfüllend zertifiziert wurde. Apple übernimmt keine Verantwortung für die richtige Funktion dieses Geräts oder seine Erfüllung von Sicherheitsoder anderen Vorschriften. Bitte beachten Sie, dass der Gebrauch dieses Zubehörteils in Verbindung mit einem iPod oder iPhone die drahtlose Leistung beeinträchtigen kann.

## **Dolby Digital**

In Lizenz von Dolby Laboratories gefertigt. Dolby und das Doppel-D-Symbol sind Warenzeichen von Dolby Laboratories.

### DivX

DivX®, DivX Certified® und zugehörige Logos sind Marken der Rovi Corporation oder ihrer Tochterfirmen und werden auf Lizenzbasis verwendet.

**INFORMATIONEN ZU DIVX-VIDEO**: Bei DivX® handelt es sich um ein digitales Videoformat, dass von DivX, LLC einer Tochterfirma der Rovi Corporation entwickelt wurde. Hierbei handelt es sich um ein offizielles "DivX Certified"®-Gerät, das DivX-Videos abspielen kann. Besuchen Sie die Website divx.com für weitere Informationen und Softwareprogramme zur Konvertierung Ihrer Dateien in DivX-Videos.

INFORMATIONEN ZU DIVX-VIDEO-ON-

**DEMAND**: Dieses "DivX Certified<sup>®</sup>"-Gerät muss registriert werden, damit erworbene DivX-Video-on-Demand-Filme (VOD) abgespielt werden können. Anleitungen zum Abruf Ihres Registrierungscodes finden Sie im DivX-VOD-Abschnitt unter *Anzeigen des DivX*<sup>®</sup>-*VOD-Registrierungscodes*. Weitere Informationen zum Abschluss Ihrer Registrierung finden Sie unter vod.divx.com.

## MIXTRAX

MIXTRAX ist ein Warenzeichen der PIONEER CORPORATION.

### libpng

Wir weisen im Voraus darauf hin, dass Pioneer keine Anfragen bezüglich des Inhalts des Quellcodes beantwortet.

Diese Lizenz wurde im Original in englischer Sprache abgefasst, und die nachstehende Übersetzung dient lediglich dazu, dem Leser ihren Inhalt verständlich zu machen. Daher ist zu beachten, dass die Übersetzung der Lizenz KEINE rechtskräftige Fassung des englischen Originaltextes darstellt.

Dieses Exemplar der libpng-Bekanntmachungen wird Ihnen zur einfachen Benutzung geliefert. Falls es Widersprüche zwischen diesem Exemplar und den Bekanntmachungen in der Datei png.h geben sollte, die der Verteilung von libpng beiliegen, haben die letzteren den Vorrang.

URHEBERRECHTSHINWEIS, HAFTUNGSAUS-SCHLUSS und LIZENZ:

Wenn Sie libpng ändern, können unmittelbar nach diesem Satz zusätzliche Hinweise einfügen.

Dieser Code wird unter der libpng-Lizenz freigegeben.

libpng-Versionen 1.2.6, 15. August 2004, bis 1.5.0, 6. Januar 2011, sind Copyright (c) 2004, 2006-2010 Glenn Randers-Pehrson und werden mit dem gleichen Haftungsausschluss und der gleichen Lizenz wie libpng-1.2.5 verteilt, wobei folgende Person zur Liste der Beitrag leistenden Autoren hinzugefügt wurde Cosmin Truta

libpng Version 1.0.7 - 1. Juli 2000, bis 1.2.5 - 3. Oktober 2002 ist Copyright (c) 2000-2002 Glenn Randers-Pehrson und wird mit dem gleichen Haftungsausschluss und der gleichen Lizenz wie libpng 1.0.6 verteilt, wobei folgende Personen zur Liste der Beitrag leistenden Autoren hinzugefügt

Simon-Pierre Cadieux

Eric S. Raymond

Gilles Vollant

und folgende Zusätze zum Haftungsausschluss hinzugefügt wurden:

De (99)

Es wird keine Garantie für Ihre störungsfreie Nutzung der Bibliothek oder gegen Verletzung von Rechten gegeben. Wir garantieren nicht, dass unsere Bemühungen oder die Bibliothek irgendeinen ihrer besonderen Zwecke oder Anforderungen erfüllen wird. Diese Bibliothek wird mit allen Fehlern geliefert und der Benutzer trägt das volle Risiko bezüglich zufriedenstellender Qualität, Leistung, Genauigkeit und Kapazität.

libpng Version 0.97 - Januar 1998, bis 1.0.6 -20. März 2000 ist Copyright (c) 1998, 1999 Glenn Randers-Pehrson und wird mit dem gleichen Haftungsausschluss und der gleichen Lizenz wie libpng 0.96 verteilt, wobei folgende Personen zur Liste der Beitrag leistenden Autoren hinzugefügt wurden:

Tom Lane

Glenn Randers-Pehrson

Willem van Schaik

libpng Version 0.89 - Januar 1996, bis 0.96 -Mai 1997 ist Copyright (c) 1996, 1997 Andreas Dilger und wird mit dem gleichen Haftungsausschluss und der gleichen Lizenz wie libpng 0.88 verteilt, wobei folgende Personen zur Liste der Beitrag leistenden Autoren hinzugefügt wurden:

tugt wurden:

John Bowler Kevin Bracev

Sam Bushell

Sam Dushen

Magnus Holmgren

Greg Roelofs

Tom Tanner

libpng Versionen 0.5 - Mai 1995 bis 0.88 - Januar 1996 sind Copyright (c) 1995, 1996 Guy Eric Schalnat, Group 42, Inc.

Für die Zwecke dieser Urheberrechtshinweise und der Lizenz werden "Beitrag leistende Autoren" als folgende Personen bzw. Personengruppen definiert:

Andreas Dilger

Dave Martindale

Guv Eric Schalnat

Paul Schmidt

Tim Wegner

De

Die PNG Reference Library wird im "ISTZU-STAND" geliefert. Die Beitrag leistenden Autoren und die Group 42 schließen alle ausdrücklichen oder impliziten Garantien aus. uneingeschränkt einschließlich der Garantien auf Gebrauchstauglichkeit und auf Geeignetheit für irgendeinen Zweck. Die Beitrag leistenden Autoren und Group 42 übernehmen keinerlei Haftung für direkte, indirekte. zufällige, spezielle, exemplarische, oder Folgeschäden, die sich aus der Benutzung der PNG Reference Library ergeben können, selbst wenn sie über die Möglichkeit eines solchen Schadens in Kenntnis gesetzt wurden. Hiermit wird die Erlaubnis zur kostenlosen Nutzung, zum Kopieren, Ändern und zur Weitergabe dieses Quellcodes oder Teilen davon für jedweden Zweck gewährt. Diese Erlaubnis unterliegt folgenden Einschränkungen:

1. Die Herkunft dieses Quellcodes darf nicht falsch dargestellt werden.

2. Geänderte Versionen müssen klar als solche gekennzeichnet werden und dürfen nicht fälschlich als ursprünglicher Quellcode ausgegeben werden.

3. Dieser Urheberrechtshinweis darf von keinem weitergegebenen Quellcode oder geänderten weitergegebenen Quellcode entfernt oder geändert werden.

Die Beitrag leistenden Autoren und Group 42 erlauben ausdrücklich und fördern die kostenlose Nutzung dieses Quellcodes als Komponente zur Unterstützung des PNG-Dateiformats in kommerziellen Produkten. Wenn Sie diesen Quellcode in einem Produkt verwenden, ist keine Anerkennung erforderlich, wir würden sie aber begrüßen.

Für eine bequeme Benutzung in "Über"-Programmfenstern und Ähnlichem ist eine Funktion "png\_get\_copyright" verfügbar: printf("%s",png\_get\_copyright(NULL)); Ebenso wird in den Dateien "pngbar.png", "pngbar.jpg (88x31) und "pngnow.png" (98x31) das PNG-Logo (natürlich im PNG-Format) geliefert.

Libpng ist eine Open Source Software mit OSI-Zertifikat. Open Source mit OSI-Zertifikat ist eine Zertifizierungsmarke der Open Source Initiative.

100)

Glenn Randers-Pehrson glennrp at users.sourceforge.net 6. Januar 2011 •

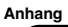

## Sprachcode-Tabelle für DVDs

#### Sprache (Code), Eingabecode

Japanisch (ja), 1001 Englisch (en), 0514 Französisch (fr), 0618 Spanisch (es), 0519

#### Deutsch (de). 0405

Italienisch (it), 0920 Chinesisch (zh), 2608 Niederländisch, Flämisch (nl), **1412** Portugiesisch (pt), 1620 Schwedisch (sv), 1922

#### Russisch (ru), 1821

Koreanisch (ko). 1115 Griechisch (el), 0512 Afar (aa), 0101 Abchasisch (ab), 0102 Avestan (ae), 0105 Afrikaans (af), 0106 Akan (ak), 0111 Amharisch (am), 0113 Aragonesisch (an), 0114 Arabisch (ar), 0118 Assamesisch (as), 0119 Awarisch (av), 0122 Aymara (ay), 0125 Aserbaidschanisch (az). 0126

#### Bashkir (ba), 0201

Weißrussisch (be), 0205 Bulgarisch (bg), 0207 Bihari (bh), 0208 Bislama (bi), 0209

Bambara (bm), 0213

Bengalisch (bn), 0214 Tibetisch (bo), 0215 Bretonisch (br), 0218 Bosnisch (bs), 0219 Katalanisch (ca), 0301 Chechen (ce), 0305 Chamorro (ch), 0308

Korsisch (co), 0315

Cree (cr), 0318 Tschechisch (cs), 0319 Kirchlich-Slawisch (cu), 0321

Chuvash (cv), 0322

Dzongkha (dz), 0426 Fwe (ee), 0505 Esperanto (eo), 0515 Estnisch (et). 0520

Baskisch (eu). 0521

Persisch (fa), 0601 Fulah (ff), 0606

Finnisch (fi). 0609

Fidschianisch (fj), 0610 Färöisch (fo), 0615 Westliches Friesisch (fy), 0625 Irisch (ga), 0701 Gälisch (gd), 0704 Galizisch (gl), 0712 Guarani (gn), 0714 Gujarati (gu), **0721** Manx (gv), 0722 Hausa (ha), 0801 Hebräisch (he). 0805 Hindi (hi). 0809 Hiri Motu (ho), 0815 Kroatisch (hr), 0818 Haitianisch (ht), 0820 Ungarisch (hu), 0821

Armenisch (hy), 0825

#### Herero (hz), 0826

Interlingua (ia), 0901 Indonesisch (in), 0904 Interlingue (ie), 0905 lgbo (ig), 0907

Sichuan Yi (ii), 0909

Inupiak (ik), 0911 Ido (io), 0915 Isländisch (is), 0919 Inuktitut (iu), 0921 Javanisch (jv), 1022 Georgisch (ka), 1101 Kongo (kg), 1107

Kikuyu, Gikuyu (ki), 1109

Kuanyama (kj), 1110 Kasachisch (kk), 1111

Kalaallisut (kl). 1112

Zentrales Khmer (km), 1113

Kurdisch (ku), 1121 Komi (kv), 1122 Cornisch (kw), 1123 Kirgisisch (ky), 1125

Lateinisch (la). 1201

Luxemburgisch (lb), 1202 Ganda (lg), 1207

Limburgan (li), 1209

Lingala (In), 1214 Laotisch (lo), 1215 Litauisch (It), 1220

Luba-Katanga (lu), 1221 Lettisch (Iv), 1222 Malagassi (mg), 1307 Marshallisch (mh), 1308 Maorisch (mi), 1309 Mazedonisch (mk), 1311 Malayalamisch (ml), 1312 Mongolisch (mn), 1314 Marathi (mr), 1318 Malaysisch (ms), 1319 Maltesisch (mt), 1320 Burmesisch (my), 1325 Nauruisch (na). 1401

Bokmal (nb), 1402

Nördliches Ndebele (nd), 1404 Nepalesisch (ne), 1405 Ndonga (ng), 1407 Nynorsk (nn), 1414 Norweaisch (no). 1415 Südliches Ndebele (nr). 1418 Navajo, Navaho (nv), 1422 Chichewa (ny), 1425 Okzitanisch (oc), 1503 Ojibwa (oj), 1510 Oromo (om), 1513 Oriya (or), 1518 Ossetisch (os), 1519 Panjabi, Punjabi (pa), 1601 Pali (pi), 1609 Polnisch (pl), 1612 Pashto (ps). 1619

Quechua (qu), 1721

Kinyarwanda (rw), 1823 Sanskrit (sa), 1901 Sardinisch (sc), 1903 Sindhi (sd). 1904 Nördliches Samisch (se), 1905 Sangho (sg), 1907

Singhalesisch (si), 1909

Slowakisch (sk), 1911

Slowenisch (sl), 1912 Samoanisch (sm), 1913

Shona (sn), 1914

Somalisch (so), 1915 Albanisch (sg), 1917 Serbisch (sr), 1918 Swati (ss), 1919 Südliches Sotho (st), 1920 Sudanesisch (su), 1921 Swahili (sw), 1923 Tamilisch (ta), 2001 Telugu (te), 2005 Tadschikisch (tg), 2007 Thai (th), 2008 Tigrinya (ti), 2009 Turkmenisch (tk), 2011

Tagalog (tl), 2012

Tswanisch (tn), 2014

Tongaisch (to), 2015 Türkisch (tr), 2018 Tsongisch (ts), 2019 Tatarisch (tt). 2020

Twi (tw), 2023

Tahitisch (ty), 2025 Uigurisch (ug), 2107 Ukrainisch (uk), 2111 Urdu (ur). 2118 Usbekisch (uz). 2126 Venda (ve), 2205 Vietnamesisch (vi), 2209

Volapük (vo), 2215

Walloon (wa), 2301 Wolof (wo), 2315

Xhosa (xh). 2408

Jiddisch (yi), 2509

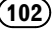

### Sprache (Code), Eingabecode

Walisisch (cy), **0325** Dänisch (da), **0401** Divehi (dv), **0422**  Kannada (kn), **1114** Kanuri (kr), **1118** Kashmiri (ks), **1119**  Romanisch (rm), **1813** Rundi (rn), **1814** Rumänisch (ro), **1815**  Yoruba (yo), **2515** Zhuang, Chuang (za), **2601** Zulu (zu), **2621** 

# **Technische Daten**

## Allgemein

### Display

Bildschirmgröße/Seitenverhältnis

|                            | 7,00 Zoll breit/16:9          |
|----------------------------|-------------------------------|
|                            | (sichtbarer Anzeigebereich:   |
|                            | 154,1 mm × 85,9 mm)           |
| Pixel                      | 1 152 000 (2 400 × 480)       |
| Display-Typ                | Aktive TFT-Matrix, Flüssigkri |
|                            | stall                         |
| Farbsystem                 | Kompatibel mit NTSC/PAL/      |
|                            | PAL-M/PAL-N/SECAM             |
| Temperaturbereich (ausgeso | chalteter Zustand)            |
|                            | –20 °C bis +80 °C             |
|                            |                               |

### Audio

| Max. Ausgangsleistung       | $50 \text{W} \times 4$                      |
|-----------------------------|---------------------------------------------|
|                             | 70 W $	imes$ 1/2 $\Omega$ (für Subwoo-      |
|                             | fer)                                        |
| Dauer-Ausgangsleistung      | $22\mathrm{W}	imes4$ (50 Hz bis             |
|                             | 15 000 Hz, 5 % THD, bei 4-Ω-                |
|                             | Last, beide Kanäle betrie-                  |
|                             | ben)                                        |
| Lastimpedanz                | $4\Omega(4\Omega$ bis $8\Omega(2\Omega$ pro |
|                             | Kanal) zulässig)                            |
| Maximaler Preout-Ausgangs   | spegel                                      |
|                             | 4,0 V                                       |
| Equalizer (8-Band-Graphic-E | qualizer):                                  |
| Frequenz                    | 40 Hz/80 Hz/200 Hz/400 Hz/                  |
|                             | 1 kHz/2,5 kHz/8 kHz/10 kHz                  |
| Verstärkung                 | ±12dB                                       |
| HPF:                        |                                             |
| Frequenz                    | 50 Hz/63 Hz/80 Hz/100 Hz/                   |
|                             | 125 Hz                                      |
| Steilheit                   | –12 dB/Okt.                                 |

| Subwoofer (Mono): |                  |
|-------------------|------------------|
| Frequenz          |                  |
|                   | 125 Hz           |
| Steilheit         | –18 dB/Okt.      |
| Verstärkung       | +6 dB bis –24 dB |
| Phase             | Normal/Gegen     |
| Bassverstärkung:  | -                |
| Verstärkung       | +12 dB bis 0 dB  |
|                   |                  |

### **DVD-Player**

| System                   | Video-DVD, Video-CD, CD,<br>WMA, MP3, AAC, DivX,<br>MPEG-Plaver                                               |
|--------------------------|----------------------------------------------------------------------------------------------------|
| Kompatible Discs         | Video-DVD, Video-CD, CD,<br>CD-R/RW, DVD-R/RW/R DL                                                            |
| Regionalcode             | .2                                                                                                    |
| Frequenzgang             | 5 Hz bis 44 000 Hz (mit DVD,<br>bei einer Abtastfrequenz<br>von 96 kHz)                                       |
| Signal-Rauschabstand     | .96 dB (1 kHz) (IEC-A-Netz)<br>(RCA-Ebene)                                                                    |
| Ausgangspegel:           |                                                                                                    |
| Video                    | .1,0 Vp-p/75 Ω (±0,2 V)                                                                                       |
| Anzahl der Kanäle        | .2 (Stereo)                                                                                                   |
| MP3-Decodiermodus        | MPEG-1 und 2 Audio Layer<br>3                                                                                 |
| WMA-Decodiermodus        | .Vers. 7, 7.1, 8, 9, 10, 11, 12<br>(2-Kanal-Audio)                                                            |
| AAC-Decodiermodus        | (Windows Media Player)<br>.MPEG-4 AAC (nur Codie-<br>rung mit iTunes) (.m4a)<br>(Version 10.6 und ältere Ver- |
| DivX-Decodierformat      | sionen)<br>Home Theater Ver. 3, 4, 5.2,<br>6 (außer Ultra und HD) (.avi,<br>.divx)                            |
| MPEG-Video Dekodierungsf | ormat                                                                                                    |
|                          | . MPEG1, MPEG2, MPEG4                                                                                         |

### USB

| USB 1.1, USB 2.0 Full         |
|-------------------------------|
| Speed                         |
| USB 2.0 High Speed (für       |
| Audiodateien)                 |
|                               |
| 1,0 A                         |
| MSC (Massenspeicher-Klas-     |
| se)                           |
| FAT16, FAT32                  |
| MPEG-1 und 2 Audio Layer<br>3 |
|                               |

| WMA-Decodiermodus | Vers. 7, 7.1, 8, 9, 10, 11, 12<br>(2-Kanal-Audio)<br>(Windows Media Player)                                |
|-------------------|----------------------------------------------------------------------------------------------------|
| AAC-Decodiermodus | MPEG-4 AAC (nur Codie-<br>rung mit iTunes)<br>(Version 10.6 und ältere Ver-<br>sionen)                     |
| WAV:              |                                                                                                    |
| WAV-Signalformat  | Lineare PCM, MS ADPCM<br>(.wav)                                                                            |
| Abtastfrequenz    | Lineare PCM: 16 kHz,<br>22,05 kHz, 24 kHz, 32 kHz,<br>44,1 kHz, 48 kHz<br>MS ADPCM: 22,05 kHz,<br>44,1 kHz |

### **UKW-Tuner**

| Frequenzbereich      | 87,5 MHz bis 108,0 MHz        |
|----------------------|-------------------------------|
| Nutzempfindlichkeit  | 9 dBf (0,8 μV/75 Ω, Mono, Si- |
|                      | gnal-Rauschabstand: 30 dB)    |
| Signal-Rauschabstand | 72 dB (IEC-A-Netz)            |

### **MW-Tuner**

| Frequenzbereich      | 531 kHz bis 1 602 kHz (9 kHz) |
|----------------------|-------------------------------|
| Nutzempfindlichkeit  | 25 µV (Signal-Rauschab-       |
|                      | stand: 20 dB)                 |
| Signal-Rauschabstand | 62 dB (IEC-A-Netz)            |

### LW-Tuner

## Bluetooth

Version ......Bluetooth 3.0 zertifiziert Ausgangsleistung ......Max. +4 dBm (Leistungsklasse 2)

## Hinweis

Änderungen der technischen Daten und des Designs vorbehalten. Anhang

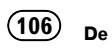

# http://www.pioneer.eu

Zum Registrieren Ihres Produktes besuchen Sie bitte www.pioneer.de (oder www.pioneer.eu) .

### **PIONEER CORPORATION**

1-1, Shin-ogura, Saiwai-ku, Kawasaki-shi, Kanagawa 212-0031, JAPAN

### PIONEER ELECTRONICS (USA) INC.

P.O. Box 1540, Long Beach, California 90801-1540, U.S.A. TEL: (800) 421-1404

#### **PIONEER EUROPE NV**

Haven 1087, Keetberglaan 1, B-9120 Melsele, Belgium/Belgique TEL: (0) 3/570.05.11

### PIONEER ELECTRONICS ASIACENTRE PTE. LTD.

253 Alexandra Road, #04-01, Singapore 159936 TEL: 65-6472-7555

### PIONEER ELECTRONICS AUSTRALIA PTY. LTD.

5 Arco Lane, Heatherton, Victoria, 3202 Australia TEL: (03) 9586-6300

### PIONEER ELECTRONICS OF CANADA, INC.

340 Ferrier Street, Unit 2, Markham, Ontario L3R 2Z5, Canada TEL: 1-877-283-5901 TEL: 905-479-4411

### PIONEER ELECTRONICS DE MEXICO, S.A. de C.V.

Blvd.Manuel Avila Camacho 138 10 piso Col.Lomas de Chapultepec, Mexico, D.F. 11000 TEL: 55-9178-4270

### 先鋒股份有限公司

台北市內湖區瑞光路407號8樓 電話: 886-(0)2-2657-3588

先鋒電子(香港)有限公司 香港九龍長沙灣道909號5樓 電話: 852-2848-6488

© 2013 PIONEER CORPORATION. Alle Rechte vorbehalten.

<CRB4105-B> EW